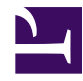

# **NLI Fast Lane EEG**

Produktdokumentation

generated: February 20, 2017

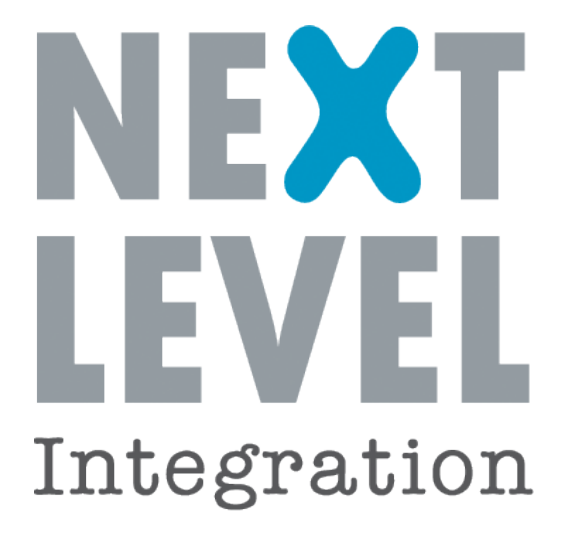

© 2017 Next Level Integration GmbH. All rights reserved.

# Table of Contents

### Fast Lane EEG

| Product Features           |    |
|----------------------------|----|
| Übersicht                  |    |
| Vergütungsmanagement       |    |
| Übersicht                  | 8  |
| Meldungen                  | 16 |
| User Guide                 |    |
| MPES                       |    |
| Einleitung                 | 20 |
| Views und Funktionen       |    |
| Inbox                      |    |
| Administration             | 31 |
| EEG Stammdaten             |    |
| Marktpartner               |    |
| Backend Integration Points |    |
| Stammdaten                 | 40 |
| EEG Prozesse               |    |
| Start Formulare            | 41 |
| Prozessübersicht           |    |
| EEG Device Management      |    |
| Device Management          | 52 |
| Tranchen View              | 53 |
| Central Services           | 55 |
| HKNR View                  | 56 |
| Import Export View         | 57 |
| Use Cases                  |    |
| EEG Prozesse               |    |
| Prozess Lieferbeginn       | 67 |
| Monitoring                 |    |
| Marktpartner pflegen       | 80 |

| Nutzer und Rollen pflegen |
|---------------------------|
| ergütungsmanagement       |
| Einleitung                |
| iews und Funktionen       |
| Struktur                  |
| Anlagensicht              |
| Rechnungssicht            |
| Geschäftspartnersicht 103 |
| Bonussicht                |
| Regulationssicht 105      |
| Profilverwaltung 107      |
| Meldungssicht             |

### **Customizing Guide**

### MPES

|       | Übersicht                        | 122 |
|-------|----------------------------------|-----|
|       | Allgemeines Customizing B2B      | 123 |
|       | Customizing B2B                  | 126 |
|       | Allgemeines Customizing Fastlane | 139 |
|       | Customizing Fastlane             | 142 |
|       | Customizing Split                | 148 |
| Vergü | itungsmanagement                 |     |
|       | Übersicht                        | 151 |
|       | Customizing B2B                  | 152 |

#### IT Administration Guide

| Übersicht              | 163 |
|------------------------|-----|
| Sizing                 | 164 |
| JDK Installation       | 165 |
| Tomcat Installation    | 168 |
| Datenbank Installation | 171 |
| Software Installation  | 176 |
| Release Update         | 179 |
| Test Cases             | 182 |

### Developer Guide

| Nützliche Skripte   | 183 |
|---------------------|-----|
| Backend Integration | 186 |

#### **Release Notes**

MPES 0

Vergütungsmanagement 0

# **Product Features**

### Summary: Übersicht über das EEG Management

# **Motivation**

### Bedeutung Erneuerbarer Energien:

- Die Energiewende führt zu einer steigender Anzahl an dezentraler und inhomogener Einspeisung von EE-Mengen.
- Eine bedarfsgerechte Ansteuerung dezentraler EE-Anlagen ist notwendig.
- Abschaltreihenfolgen gemäß der Vorgaben für verschiedenste Szenarien sind vorzusehen.
- Eine ausführliche Stammdatenverwaltung für dezentrale EE-Erzeugungsanlagen ist notwendig.

#### Anforderungen aus der Regulierung:

- EEG Förderungsmechanismen sind komplex und werden sehr oft geändert.
- Die vergütungsermittleung ist nicht einfach über Tarife abzubilden.
- Resultat sind komplizierte Verfahren bei Abrechnungen und Meldungen.
- Seit dem 01.12.2013 existiert zudem eine regulierte, elektronische Marktkommunikation.

### Komplexität der Prozesse:

- Derzeit besteht oft eine hohe Fehleranfälligkeit der Prozesse.
- Es wird keine Validierung der erfassten und ermittelten Daten vorgenommen.
- Rporting und Meldungen sind oft nicht zentralisiert.
- Eine zentrale Überwachung der Schnittstellen (z.B. externes EDM) und der Marktkommunikation wird benötigt.

 Abbildung zusätzlicher Prozesse: HKNR, Ermittlung Abschaltreihenfolgen,...

# Lösungsumfang

- Marktkommunikation
- · Marktprozesse für Einspeisestellen (Strom), HKNR
- · Vergütungsermittlung, Abrechnung
- Reporting und Meldungen
- Stammdaten
- Abschaltreihenfolgen, Einspeisemanagement und Härtefallvergütung
- Fileschnittstellen EDM, Buchhaltung, Gerätemanagement
- EEG Prozesse und Vergütungsberechnung ganz ohne zusätzliches Backend – "Level1 Lösung"
- Oder alternativ Anbindung an SAP IS-U "Level 2 Lösung"

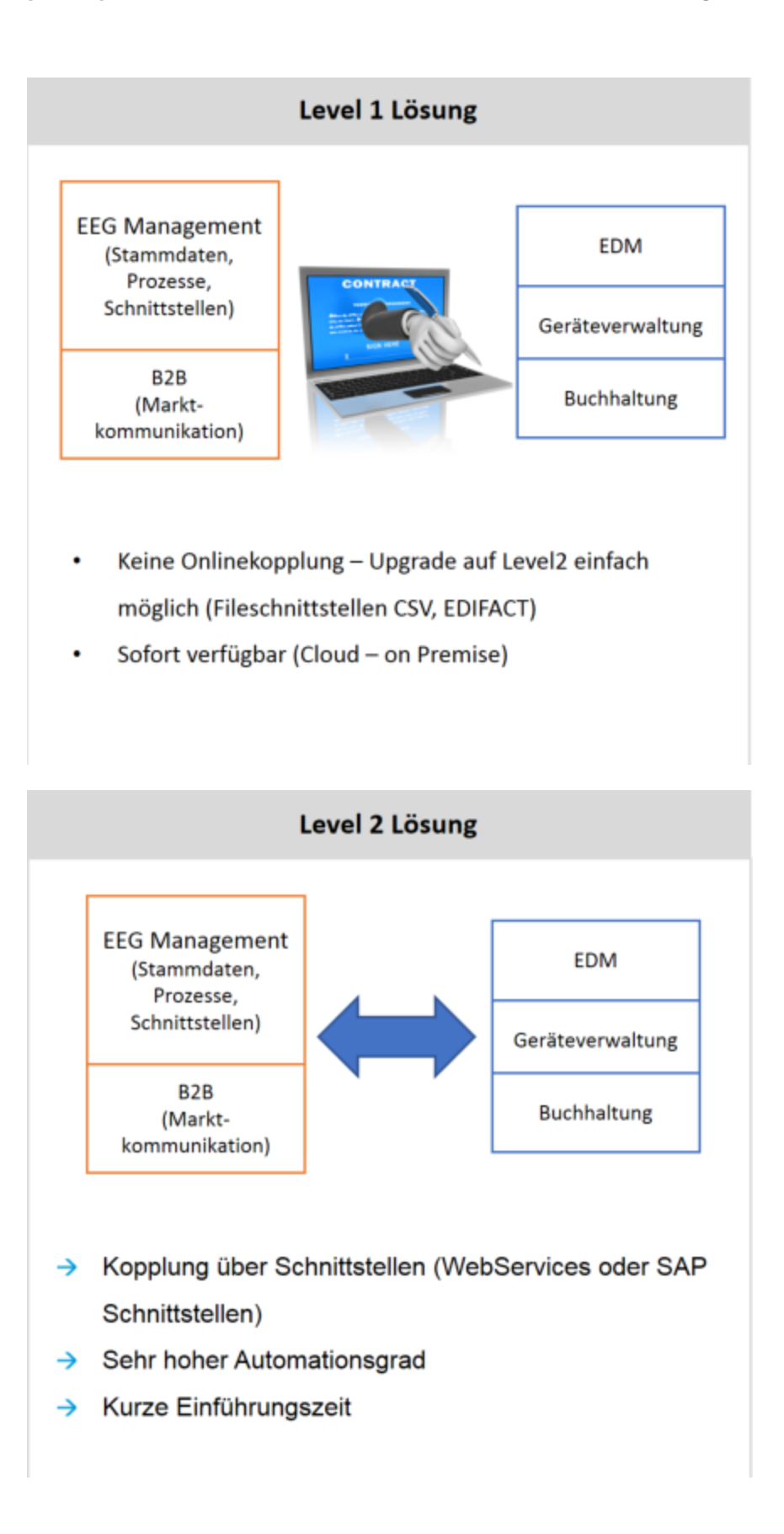

# Ihr Mehrwert als Kunde

- Sie erhalten eine preislich attraktive, flexible und innovative Lösung.
- Steigende Komplexität und Änderung regulatorischer Anforderungen können effizienter abgebildet werden.
- Die Stammdatenpflege wird u.a. durch eine Klick-Optimierung sowie vorgepflegte Oberflächen vereinfacht.
- Eine redundante Datenhaltung wird vermieden.
- Eine hohe Anzahl an automatisierten Prüfungen auf Konsistenz erhöht die Qualität ihrer Prozesse.
- Ein automatisierter Abgleich von Mengen zur Abrechnung, Bilanzierung und Berichterstattung an den vorgelagerten Netzbetreiber steigert Ihre Effizienz.
- Eine Aktualisierung des Rechenwerks (EEG Vergütungskategorie-Tabelle; EEG Referenzmarktwerte; KWKG Øurchschnittspreise) kann einfach per down- bzw. upload erfolgen.
- Eine leichte Integration in die bestehende IT-Systemarchitektur ist möglich (automatische Backend-Integration).
- Die gebündelte Wartung von Kunden führt zu einer Optimierung bei Fehlererkennung und Prozessablauf.

# Produkt Features Vergütungsmanagement

Summary: Produkt Features Vergütungsmanagement

# Einleitung

Das EEG (Erneuerbare Energie Gesetzt) regelt die Einspeisung von Strom aus erneuerbaren Energien in das Stromnetz. Seit dem Stromeinspeisungsgesetz von 1991 wurde die Regulierung der Einspeisung mehrfach überarbeitet. Es folgte das Erneuerbare Energien Gesetzt 2000, 2004, 2009, 2012 und schließlich 2014. Einspeiseanlagen wird in der Regel 20 Jahren eine Einspeisevergütung garantiert. Die gesetzlichen Grundlagen der Vergütungsermittlung basiert auf der zur Inbetriebnahme aktuellen Fassung des EEGs und werden wegen Bestandsschutz nicht auf das neuste Gesetz gehoben. Dies führt dazu, dass die Vergütungsermittlung mit jeder Änderung des Gesetzes komplexer und komplexer wird. Als Beispiel dazu ein Auszug aus der Vergütungskategorietabelle die über 3000 verschiedene Vergütungssätze enthält.

|       | A                 |                 | с                       | 0                                      | 1                                                 |                               |
|-------|-------------------|-----------------|-------------------------|----------------------------------------|---------------------------------------------------|-------------------------------|
| 1     | <b>EEG-Vergüt</b> | ungskatego      | rientabelle bis         | einschließlich Inbetriebnahmejahr 201  | 4                                                 |                               |
| 2     | Bezeichnung       | - Energieträger | - Inbestabnahme         | - Weiters Kriterien                    | - Anteilige Zuordnung                             | 7 Mindestverpitung in ct/tilb |
| 3251  | 918271428-11      | Domasse         | Indethebrieferen 2011   | 0.150-0.5 MW, Bonutregeln 13, 1        | Avere North-KWK                                   | 19.79                         |
| 2254  | B182714318        | Domanae         | Indefinielonatione 2011 | 0.150-0.5 MW. Bonusregeln Cl. L. K.    | Aveal XXVN                                        | 22.77                         |
| 3253  | BARDTSCHL-11      | Bornanse        | Inbetriebruihme 2011    | 0.150-0.5 MW, Bonutregelt GL L F       | Article No. 16, NVW.                              | 20.76                         |
| 3154  | BARDTRA MAR-33    | Domasse         | Inbetriebruitvne 2011   | 0.150-0.5 MW. Bonutregeln 13, 1, 4 H   | Artest ROWK                                       | 23,70                         |
| 3257  | B182714382-+11    | Bumasse         | inbetriebhanme 2011     | 0.150-0.5 MW, Bonusregeln (3. M2       | Actest Note KYMK                                  | 18.80                         |
| 3154  | B1827143828-11    | Domanae         | inbetrebrahme 2011      | 0.150-0.5 MW, Bonuaregein CI, M2, H.   | Artest KWR                                        | 21.74                         |
| \$159 | BLK27143871-11    | Burnasse        | inbethebrahme 2011      | 0.150-0.5 MW. Bonusregeln 43, MZ +     | Articl No.16.KVINC                                | 19.78                         |
| 3266  | 818271109811811   | Domaste         | inbetriebnahme 2011     | 0,150-0,5 MW, Bonastregelin G, MZ, E K | Artest KWK                                        | 12,11                         |
| 3260  | BARTENDER ST.     | Biomasse        | Inbetriebnahme 2011     | 0.150.0.5 MW. Bonusregeln (3, 32       | Avial Note KVIK                                   | 20,76                         |
| 3363  | INTERCORPORT      | Demand          | indethebriahme 2011     | 0.150-0.5 MW, Bohusingelti U, XZ, K    | Artist KWK                                        | 23,70                         |
| 3263  | BARDTEN MER-EE    | Honese          | Indetrebrahme 2011      | 0 150-0 5 MW. Bonusregeln 53, 32, 4    | Artist Nochs AVVIC                                | 21.74                         |
| 3,764 | BARDTER MELANER   | Biomasise       | Indethiebrahme 2011     | 0,150-0,5 MW, Bonutiregeli 13, 82, 4 K | Artest KOWK                                       | 24,08                         |
| 5265  | 818272-011        | Remanne         | inbetriebnahme 2011     | 0.5-5 MW                               | Antest Nacht KVWC                                 | 8,00                          |
| 1244  | B182728           | Biomesse        | Industriebnativne 2011  | 0.5-5 MW, Bonutregel K                 | Artest XVAK                                       | 11.03                         |
| 3367  | B18272a2-11       | Domaise         | Inbehiobrahme 2011      | 0.5-5 MW. Bonutregel a2                | Actual Naces RVINC                                | 12.01                         |
| 3.2%4 | B18272a28-11      | Burnasse        | Industrializatione 2011 | ID.5-5 MW. Bonusnegelti a2, K          | Artest KOVIC                                      | 14,95                         |
| 3269  | Bill???ah11       | Domaine         | inbehicbrahme 2011      | 0.5-5 MW, Bonutregel at                | Antesi Nachi AVVV                                 | 10,54                         |
| 32.72 | Bi8272468-11      | Burnasse        | Inbetriebruitvine 2011  | 0.5.5 MW Bonusnegelli ah. K            | Artest KWN                                        | 13.48                         |
| 3273  | \$1827291         | Demaine         | Inbetriebnahme 2011     | 0.5-5 NW. Bonumegel (1                 | Annel North-KYSNy                                 | 10.05                         |
| 1272  | B18272418         | Romasse         | Inbetriebnahme 2011     | 0.5-5 MW, Bonusregelt H, K             | Artel KWK                                         | 12.99                         |
| 3171  | BLK27245e3++11    | Domesse         | inbothebrahme 2011      | 0.5-5 MW, Bonusregelin H, a2           | Antesi Nicht-KWW                                  | 13,37                         |
| 3274  | \$1827211a28-01   | Barnaster       | inbetriebrahme 2011     | 0.5-5 MW. Bonusregelti H. aZ X         | Annual KWK                                        | 16.91                         |
| 33775 | B4827711ab-11     | Durnasse        | Indethiebnahme 2011     | 0.5-5 MW. Bonusregelt H, at            | Avent Note KVW                                    | 12.50                         |
| 3275  | B1827211488-11    | Romanne         | inbetrebrahme 2011      | 0.5-5 MW, Bonusnegeltt H, all, K.      | Artist KWK                                        | 15,44                         |
| 3277  | BB270.2           | Bornesse        | Indehiebrushme 2011     | 0.5-5 MW. Bonutregel (2                | Artist Sacht-KWW                                  | 9.07                          |
| 3278  | BL8272528-15      | Distance        | Inbetrebnahme 2011      | 0,5-5 MW, Bonusregelin 62, K           | Actual XXVX                                       | 12,01                         |
| 3271  | B182728247+11     | Stomacor        | Intretriebrahme 2011    | 0.5-5 MW. Bonusregeli 12, a2           | Areas No. 10, 10, 10, 10, 10, 10, 10, 10, 10, 10, | 12,90                         |
| 5780  | BLR27252638-41    | Domasse         | Indetredmentine 2011    | 0.5-5 MW, Bonusregen (2, a2, %         | Actual KWK                                        | 15,03                         |
| 3383  | 01827212ab-11     | Bornasse        | inbetriebrahme 2011     | 0.5-5 MW, Bonusregels (2, ah)          | Artist No. 11 KVWC                                | 11.12                         |
| 3382  | B1827212408-11    | Domasse         | inbetrebrahme 2011      | 0.5-5 MW, Bonutirepth I2, all, K       | Arted KWK                                         | 14,40                         |
| 5393  | PER2728.3-11      | 30komanse       | inbetriebruitume 2011   | 0.5-5 MW. Ronusregel 13                | Artest Nicht KVW                                  | 10,05                         |
| 3284  | #18272x7811       | Baamasne        | inbetriebruhme 2011     | 0.5-5 MW, Bonusregeln 13: K            | Arteri KWK                                        | 12,90                         |
| 3285  | B1827213a211      | Bomasse         | Inbetriebruhme 2011     | 0.5-5 MW, Bonusregelh 13, a2           | Articli Nochi AVSN                                | 13,97                         |
| 3284  | B1827213428-81    | Domasse         | Indethebrahme 2011      | 0.5.5 MW. Ronumegen D. al. K.          | Artel KWK                                         | 16,91                         |

Das EEG Vergütungsmanagement der Next Level Integration beschäftigt sich genau aus diesem Grund mit der Vergütungsermittlung von EEG und KWK Anlagen. Die Komplexität des EEGs erfordert moderne Techniken die eine Strukturierte und saubere Umsetzung der notwendigen Berechnungen ermöglicht. Als Beispiel den BPM Prozess der in Lösung genutzt wird um das Berechnungsverfahren der Vergütungsschlüssel zu berechnen. Diese Schlüssel werden durch den Import der obigen Kategorietabelle genutzt um die Vergütungshöhe zu bestimmen. Dieser Ansatz ist übersichtlich, performant und so flexibel das auch zukünftige Änderungen des EEGs schnell und sicher integriert werden können.

#### VerguetungskategorieBPM

Dadurch dass die Lösung nicht mit jedem neuen Gesetz mitwachsen musste, haben wir nicht das Problem von vielen Altsystemen die mit jeder Änderung komplizierter und schwieriger zu warten wurden.

### Architektur

Um die Integration des Vergütungsmanagements in eine bestehende Systemlandschaft zu ermöglichen stehen zwei Ansätze zur Verfügung. In der sogenannten Level 1 Lösung wird das Vergütungsmanagement nicht direkt an externe Systeme angebunden. Das bedeutet, dass die Stammdatenverwaltung, die Erzeugungseinheiten und die Rechnungen (bzw. Gutschriften) in der Datenbank des Vergütungsmanagements liegen. Es werden alle notwendigen Informationen zur Rechnungslegung gepflegt und die Rechnung kann unabhängig von anderen Systemen durchgeführt werden. Nun ist es möglich Rechnungen auszudrucken oder zu exportieren, so dass diese in die Hauptbuchung eingepflegt werden können.

Im Gegensatz dazu wird in der Level 2 Lösung das Vergütungsmanagement über unsere BIPs (Backend Integration Points) an ein externes System angeschlossen. Hierzu muss von dem anderen System nur die Schnittstellen Implementiert werden. Ein Beispiel dazu ist die Anbindung per RFC aufrufen an ein I-SU System. Die Level 2 Lösung speichert keine Stammdaten oder Rechnungen mehr im Vergütungsmanagement. Alle Relevanten Informationen werden dann nur noch im I-SU gespeichert. Die folgende Abbildung Zeigt das Zusammenspiel des Vergütungsmanagements mit dem EEG Managementmodul der Einspeiseprozesse.

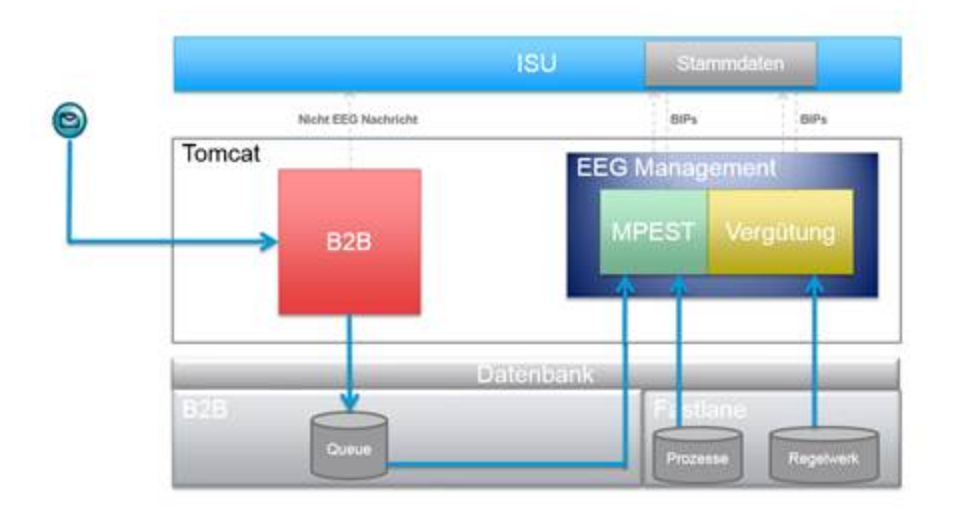

Hierbei wird auch vom dem MPEST (Marktprozesse Einspeisestellen Strom) Modul Informationen wie der Wechsel der Vermarktungsform und Tranchenbildung in den Stammdaten des I-SUs hinterlegt. Diese Informationen sind vergütungsrelevant und werden deshalb zur Abrechnung benötigt. Eine zwingende Anbindung des MPEST Moduls ist jedoch nicht notwendig, wenn die Informationen auf anderen Wegen in den Stammdaten gespeichert werden. Zur Pflege der Erzeugungseinheiten wird immer noch das Vergütungsmodl benutzt, jedoch wird beim Speichern der Informationen in der Oberfläche direkt ein RFC Baustein aufgerufen der die Daten im I-SU ablegt. Auch beim Suchen wird wieder ein Aufruf ausgeführt. Eine doppelte Datenhaltung ist in keinen Fall vorhanden.

# Funktionsumfang

In den folgenden Kapiteln wird der grundsätzliche Ablauf der Vergütungsermittlung beschrieben um dadurch einen Überblick über die Funktionen des Vergütungsmanagements zu bieten. Das folgende Diagramm gibt eine Übersicht zu den Notwendigen Schritten von der Einmaligen pflege bis hin zu den regelmäßigen Abrechnungen.

|                      | States and a                                                          |
|----------------------|-----------------------------------------------------------------------|
| EEG<br>Regulierungen | Import                                                                |
|                      | Suche                                                                 |
| Enzougungs           | Anlegen                                                               |
| Einheit mit<br>Boni  | Bonus-<br>zuordnung                                                   |
|                      | EEG<br>Regulierungen<br>Erzeugungs-<br>einheit<br>Einnest mit<br>Boni |

Hierbei wurde die Level 2 Lösung mit I-SU Anbindung zur Vorlage genommen.

# EEG Regulierungen

Um Erzeugungsanlagen korrekt Abrechnung zu können müssen in Regelmäßigen Abständen die EEG Regulierungen heruntergeladen werden. Hierzu können die Vergütungskategorietabelle und die Referenzmarktwerte direkt online von der offiziellen Internetseite heruntergeladen werden und ohne Änderungen in das System eingespielt werden.

EegRegulation

### Stammdatenpflege

Die Stammdatenpflege unterscheidet sich in der Level 1 und Level 2 Lösung stark. In der Level 2 Lösung gehen wir davon aus, dass die Anlage bereits im I-SU vorhanden ist. Diese sollte durch den Einzug der Anlage geschehen sein. Und in den meisten Systemlandschaften ist dies bereits ein etablierter Prozess der hier nicht beeinflusst wird. In der Level 2 Lösung ist es anhand von dem Device Management mit cleveren Favoriten-System einfach möglich die verschiedenen Messkonzepte per Drag und Drop zu erzeugen.

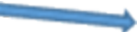

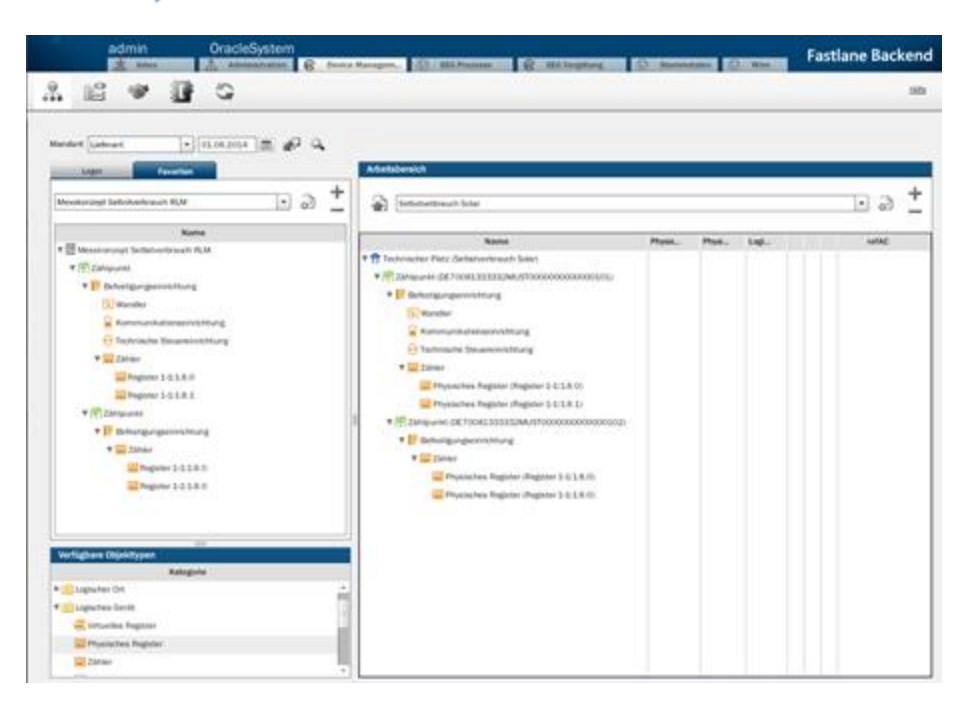

Für die Migration von vielen Daten stehen auch CSV importschnittstellen zur Verfügung.

### Erzeugungseinheiten verwalten

Unabhängig ob Level 1 oder Level 2 kann nach dem Einzug der Anlage diese durch die übersichtliche Suchmaske gefunden werden.

| Advantage Advances Constanting Constanting of Street, Street, | Research Following | Fastlane Backs |
|----------------------------------------------------------------------------------------------------|--------------------|----------------|
| D V D D D D                                                                                                    |                    |                |
| anania<br>Interes Samonia () Maria Samonia<br>Interes Samonia () Maria () () () () () () () () () () () () ()                                                                                                    | Requirements       |                |
|                                                                                                    |                    |                |
| At to in tages little bags quicker                                                                                                    | 0 a ± te 0         | (anaar         |

Hier stehen klar strukturiert die Suchkriterien zur Verfügung um ein effektives Arbeiten des Sachbearbeiters zu ermöglichen. Zusätzliche besteht die Möglichkeiten zur Prüfung der Vollständigkeit des Systems. Gefundene Anlagen werden in einer Hierarchie dargestellt die es ermöglicht innerhalb weniger Sekunden das Messkonzept und den Anlagenaufbau zu erkennen.

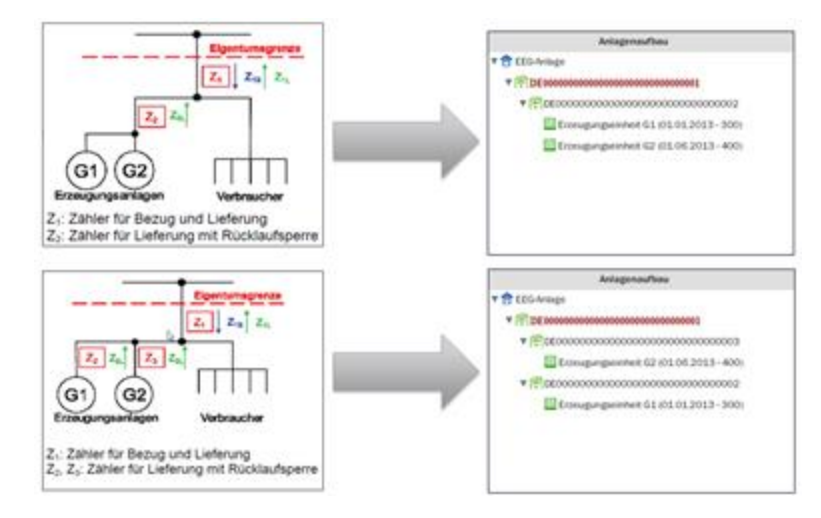

Die Erzeugungseinheiten der Anlage werden in der Oberfläche so dargestellt, dass nur die Anlagen relevanten Informationen gepflegt werden können. Anwender werden nicht durch zu viele Informationen abgelenkt und das klick optimierte Arbeiten spart viel Zeit.

### Bonuspflege

Bei der Abrechnung von EEG Anlagen müssen die Verschiedensten Bonis der Anlage zugeordnet werden. Eine Biomassenanlage die Gülle vergärt bekommt einen anderen Vergütungssatz als bei dem Einsatz von Baumrinde als Einsatzstoff. Diese Bonis können an den Anlagen zeitscheibenscharf hinterlegt werden. Auch hierbei wird der Anwender durch das Filtern von nicht möglichen Bonis unterstützt. Genauso ist es an dieser Stelle möglich Anlagenbetreiber die Förderung zu verringern oder zu streichen weil diese notwendige Voraussetzungen nicht erfüllt haben.

### Abrechnung

Die Abrechnung unterscheidet sich wieder in den verschiedenen Lösungsansätzen. Im Falle der I-SU Integration wird die Abrechnung in den Standard Batchlauf integriert. Der Ableseauftrag und das Ableseergebnis im I-SU laufen vollständig im Standard. In der Abrechnung wird eine einzige Variante hinterlegt, welche die Abrechnung im Vergütungsmanagement startet. Alle notwendigen Informationen werden vom I-SU übergeben und es werden die Rechnungspositionen berechnet und zurück übergeben. Diese Positionen können wieder vollständig im Standard durch die Faktura verarbeitet werden. In der Level 1 Lösung kann der Rechnungslauf direkt in der Oberfläche gestartet werden oder analog zu der Level 2 Lösung als Job eingeplant werden.

### Rechnungsdruck

Erzeugte Rechnungen können über die Oberfläche per Template welches dem Corporate Design des Mandanten entspricht erzeugt werden. In der Level 2 Lösung kann natürlich auch auf den Standard I-SU rechnungsdrucks zurückgegriffen werden.

### Mandantenkonzept

Das Vergütungsmanagement ist voll Mandantenfähig. Und kann so auch für eine Zusammenschluss von Marktteilnehmern genutzt werden ohne dass einzelne Nutzer auf die Daten anderer zugreifen können. Die Oberfläche kann durch ein Rollensystem auf den Angemeldeten Nutzer zurecht geschnitten werden. Beliebige Funktionalitäten können entfernt oder hinzugefügt werden.

### Profilverwaltung

Sollte eine Schätzung während der Rechnung z.B. bei Abschlägen notwendig sein kann auf hinterlegbaren Profilen zurückgegriffen werden. Die Netzgebiet oder Mandanten scharf getrennt werden können.

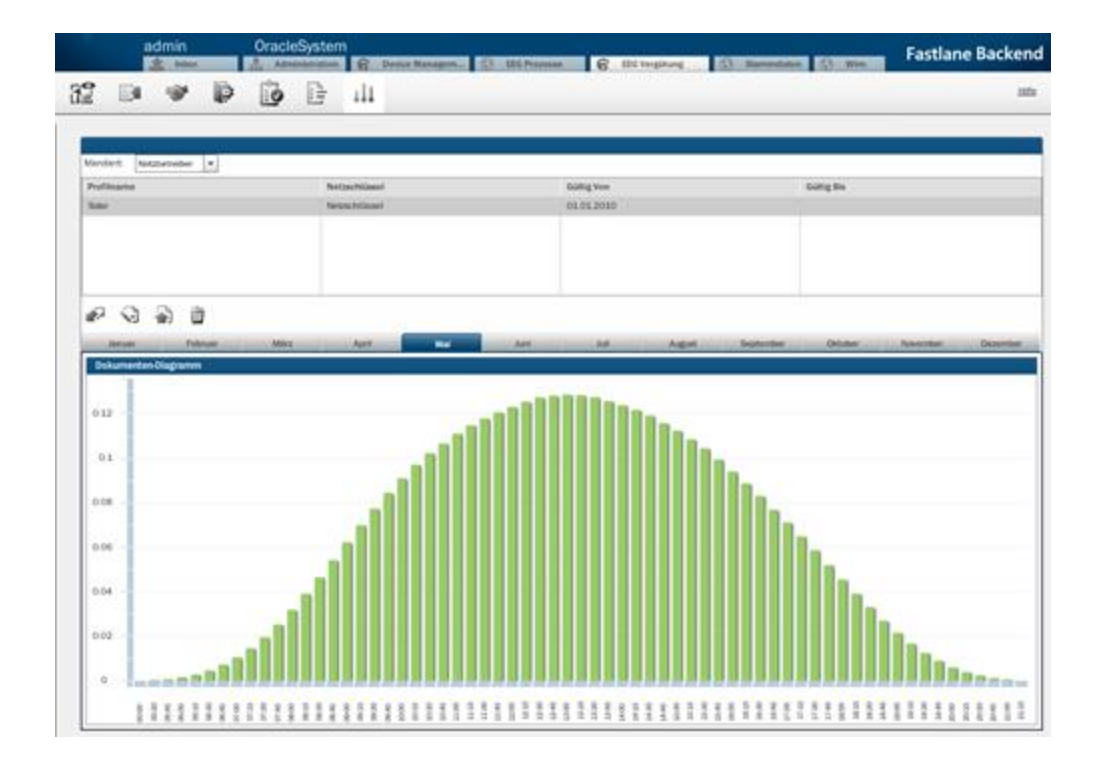

# Wartung

Anpassungen des EEG werden durch die Wartung des Produktes abgedeckt.

# Produkt Features Meldungen und Reports

### Summary: Produkt Features Meldungen und Reports

# Einleitung

Das Modul Meldungen und Reporte ist ein zusätzliches Modul für das EEG Vergütungsmanagement und behandelt die für das EEG notwendige Meldungen, welche der VNB (Verteilnetzbetreiber) an seinen vorgelagerten ÜNB (Übertragungsnetzbetreiber) schicken muss. Diese Meldungen sind für den VNB essentiell wichtig, da durch die Abweichung von vergüteter, bilanzierter und gemeldeter Mengen zu hohen Strafen und ausbleibenden Zahlungen des ÜNBs führen kann. Dadurch, dass die in diesen Modul erzeugten Meldungen direkt auf die Rechnungen des Vergütungsmangements zurückgreifen gibt es an dieser Stelle keinen Unterschied. Mit einer Level 2 Integration kann auch gleichzeitig die Synchronisation mit den Bilanzierten mengen ermöglicht werden

# Funktionsumfang

Im Rahmen der ÜNB Meldungen werden folgende Meldungen angeboten. Alle Reports können durch Templates an das Format des vorgelagerten ÜNBs angepasst werden so dass keine Abweichungen in den Meldungen entstehen und keine manuellen Anpassungen notwendig sind, wenn alle EEG Anlagen im Vergütungsmanagement abgerechnet wurden.

# EEG Jahresmeldung

Im Rahmen des bundesweiten Ausgleiches sind Netzbetreiber, die nicht Übertragungsnetzbetreiber sind, verpflichtet, in elektronischer Form die Endabrechnung für das Vorjahr sowohl für jede einzelne Anlage als auch zusammengefasst den vorgelagerten Übertragungsnetzbetreiber vorzulegen.

Für die Datenmeldung sind Netzbetreiber ebenfalls verpflichtet, die vom Übertragungsnetzbetreiber (Amprion, Tennet, 50Herz und TransnetBW) bereitgestellten Formulare zu verwenden. Diese Musterformulare werden jährlich auf der Webseite der ÜNB veröffentlich oder können direkt bei den ÜNBs angefordert werden.

# EEG Monatliche Meldung IST

Bei der monatlichen Meldung IST werden Angaben zu Einspeisemengen, Vergütungen und vermiedenen Netzentgelten des vorangegangenen Monats pro Anlage dem ÜNB mitgeteilt. Um Customizing Aufwand zu sparen kann die aktuelle Vorlage des ÜNBs zur Generierung der Meldung übergeben werden, so dass diese befüllt wird. Je nach ÜNB gibt es für die Anlagen in der Direkvermarktung mit Marktprämie eine separate Vorlage.

# EEG Monatliche Prognosemeldung

Für die Angaben zu Einspeisemengen, Vergütungen und vermiedenen Netzentgelten sind die Netzbetreiber dazu verpflichtet eine monatliche Prognose abzugeben. Diese Angaben werden anhand der Anlagenstammdaten vom System simuliert. In diesen Prognosemeldungen sind außerdem die Anlagenstammdaten enthalten. Die ÜNBs stellen für diese Meldungen jeweils eine eigene Formularvorlage zur Verfügung.

# Meldung EEG-Umlage Eigenverbrauch

Angaben der nach §7 Abs. 2 und 3 Ausgleichmechanismusverordung erhaltenen Zahlungen (EEG-Umlage für Eigenversorgung) von Betreibern von Stromanlagen werden von den Netzbetreibern an den entsprechenden ÜNB gesendet. Netzbetreiber sind dazu verpflichtet die vom ÜNB zur Verfügung gestellten Formulare zu verwenden.

### KWK Jahresmeldung

Die KWK Jahresmeldung enthält Angaben der anteiligen Strommengen je Letztverbrauchskategorie zur Ermittlung der Ausgleichszahlungen VNB an ÜNB für den Belastungsausgleich, Angaben der relevanten Strommengen, für die ein Anspruch auf Zahlung des Zuschlages nach dem KWK-Gesetzt geltend gemacht wird, Angaben über die Förderung von sehr kleinen KWK Anlagen sowie Brennstoffzellen-Anlagen bis 2kWel und Angaben über Wärme- Kältenetze sowie Wärme- und Kältespeicher. Diese Informationen werden über die Formularvorlagen an den jeweiligen ÜNB übermittelt.

# KWK OGF Jahresmeldung

Diese Meldung ist für Anlagen ohne gesetzliche Vergütung, d.h. es sind die Anlagen betroffen, die keinen gesetzlichen KWK Zuschlag mehr erhalten oder im Zeitraum der Meldung aus der gesetzlichen Förderung laufen. Es werden Anlagenstammdaten, Angaben über die eingespeisten und selbstverbrauchten Mengen sowie Angaben über die vermiedenen Netzentgelten für diese Meldung verlangt. Auch für OGF Meldung stellen die ÜNBs eine Formularvorlage zur Verfügung, die von den Netzbetreibern verwendet werden muss.

### Mittteilung über relevante Angaben

Netzbetreiber, die nicht Übertragungsnetzbetreiber sind, sind verpflichtet, ihrem vorgelagerten Übertragungsnetzbetreiber bestimmte Informationen unverzüglich, nachdem sie verfügbar sind, zusammengefasst zu übermitteln. Die Vorgehensweise der Mitteilung ist Übertragungsnetzbetreiber abhängig.

### Mittteilung über fehlende Messwerte

Um eine Abrechnung bzw. Gutschrift zu erstellen, müssen alle relevanten Messwerte bekannt sein. Ist dies nicht der Fall, besteht die Möglichkeit, aus dem System heraus einen Report mit fehlenden Ablesewerten zu erstellen. Hierzu müssen die entsprechenden externe Systeme angebunden sein.

# Abschaltreihenfolge

Die Energie, die mithilfe von EEG-Anlagen erzeugt wird, unterliegt, insbesondere durch die nichtsteuerbaren Photovoltaik- und Windkraftanlagen, u.U. starken Schwankungen. Diese Energie aus EEG-Anlagen muss primär in das Netz eingespeist und im Normalfall durch konventionell erzeugte Energie ergänzt werden. In Spitzenzeiten kann es aber dennoch vorkommen, dass diese Energie nicht nur nicht ergänzt werden muss, sondern sogar die tatsächlich benötigte Menge übersteigt, wodurch die Netze überlastet werden. In solchen Fällen müssen bestimmte EEG-Anlagen abgeschaltet werden, um diese Überlastung zu verhindern. Die Reihenfolge, welche EEG-Anlagen primär abzuschalten sind, sind dabei fest vorgegeben.

Die Energie, die mithilfe von EEG-Anlagen erzeugt wird, unterliegt, insbesondere durch die nichtsteuerbaren Photovoltaik- und Windkraftanlagen, u.U. starken Schwankungen. Diese Energie aus EEG-Anlagen muss primär in das Netz eingespeist und im Normalfall durch konventionell erzeugte Energie ergänzt werden. In Spitzenzeiten kann es aber dennoch vorkommen, dass diese Energie nicht nur nicht ergänzt werden muss, sondern sogar die tatsächlich benötigte Menge übersteigt, wodurch die Netze überlastet werden. In solchen Fällen müssen bestimmte EEG-Anlagen abgeschaltet werden, um diese Überlastung zu verhindern. Die Reihenfolge, welche EEG-Anlagen primär abzuschalten sind, sind dabei fest vorgegeben

# Einleitung

Summary: Einleitung

# Einleitung

Dieses Dokument beschreibt wie sich ein Nutzer am EEG Management anmeldet und einen Prozess durchführen kann. Hierzu wird jede View beschrieben und ein Beispielprozess durchgeführt welcher die wichtigsten Formulare enthält. Des Weiteren wird davon ausgegangen, dass sowohl die Rolle des Lieferanten als auch des Netzbetreibers sichtbar ist. Dies wird bei den meisten Systemen nicht zutreffen, vereinfacht aber das Verständnis des Prozesses. Außerdem können abhängig davon, ob eine Level 1 oder eine reine Level 2 Lösung eingerichtet ist, einige Views sichtbar sein und andere nicht. Views die nur einem Admin-User zugänglich sind, werden als solche gekennzeichnet.

### **MPEST Prozesse**

Das EEG Management deckt die Einspeiseprozesse ab. Es ermöglicht dem Sachbearbeiter die empfangen Edifact-Nachrichten zu den Einspeiseprozessen in einer aufbereiteten Form abzuarbeiten. Im Folgenden eine kurze Übersicht zu den beinhalteten Prozessen.

### Lieferbeginn

Der Prozess Lieferbeginn implementiert den Wechsel von Erzeugungsanlagen bzw. Tranchen von einem Lieferant zu einem anderen. Der Prozess deckt drei Geschäftsfälle ab, den vollständigen Wechselvorgang der Erzeugungsanlage zu einem anderen Lieferanten, den vollständigen Wechselvorgang einer bestehenden Tranche der Erzeugungsanlage zu einem anderen Lieferanten und den anteiligen Wechselvorgang unter Bildung neuer Tranchen einer Erzeugungsanlage zu einem Lieferanten.

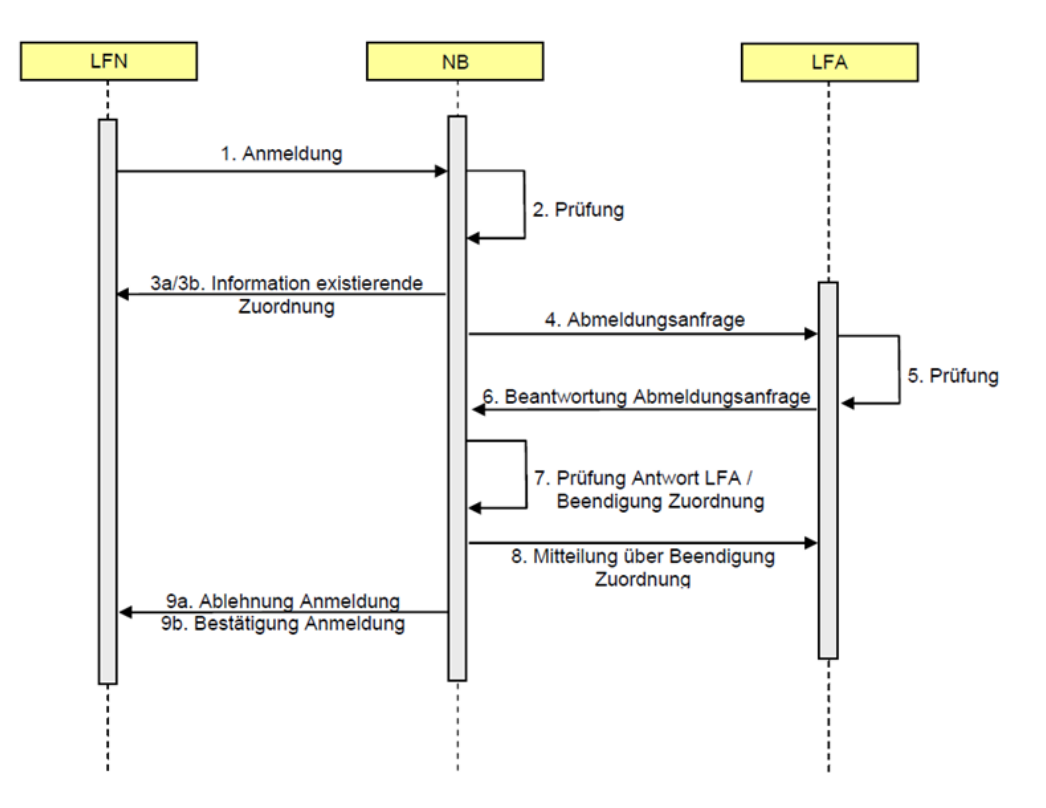

Der Prozess ermöglicht es alle Schritte, die für die Geschäftsvorfälle benötigt werden, von den beteiligten Parteien durchzuführen, d.h. der Prozess kann die Schritte der Lieferanten und/oder des Netzbetreibers ausführen. Der genaue Prozessablauf wird durch das Sequenzdiagramm veranschaulicht.

#### Lieferbeginn Neuanlage

Der Prozess Lieferbeginn Neuanlage führt die Anmeldung einer neuen Anlage beim gewünschten Marktpartner durch.

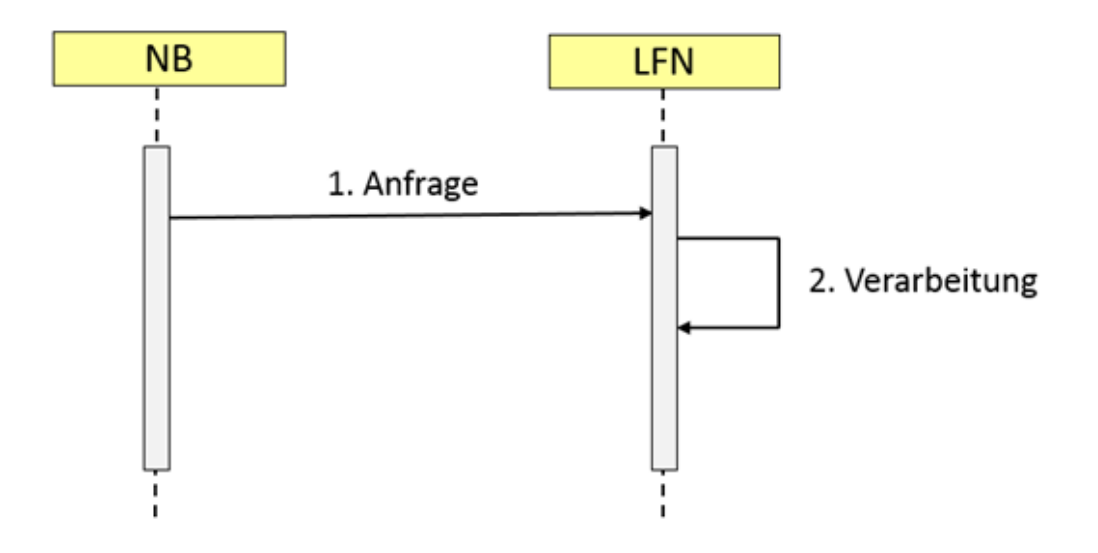

#### Lieferende

Der Prozess Lieferende meldet die Erzeugungsanlage bzw. Tranche einer Erzeugungsanlage anlässlich eines Lieferantenwechsels ab. Der bisherige Lieferant sendet eine Abmeldung an den Netzbetreiber, dieser prüft die eingegangene Meldung und bestätigt oder lehnt sie ab.

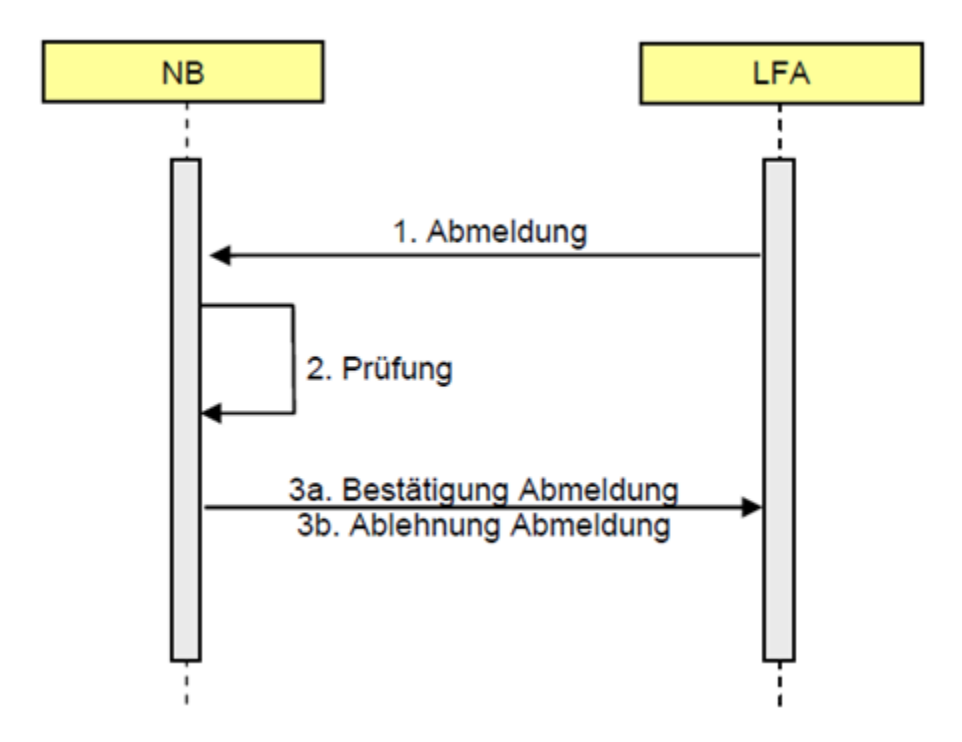

### Lieferende Stilllegung

Der Prozess Lieferende Stilllegung meldet die Erzeugungsanlage bzw. die Tranchen der Erzeugungsanlage aufgrund der Stilllegung der Erzeugungsanlage bei den Marktpartner ab.

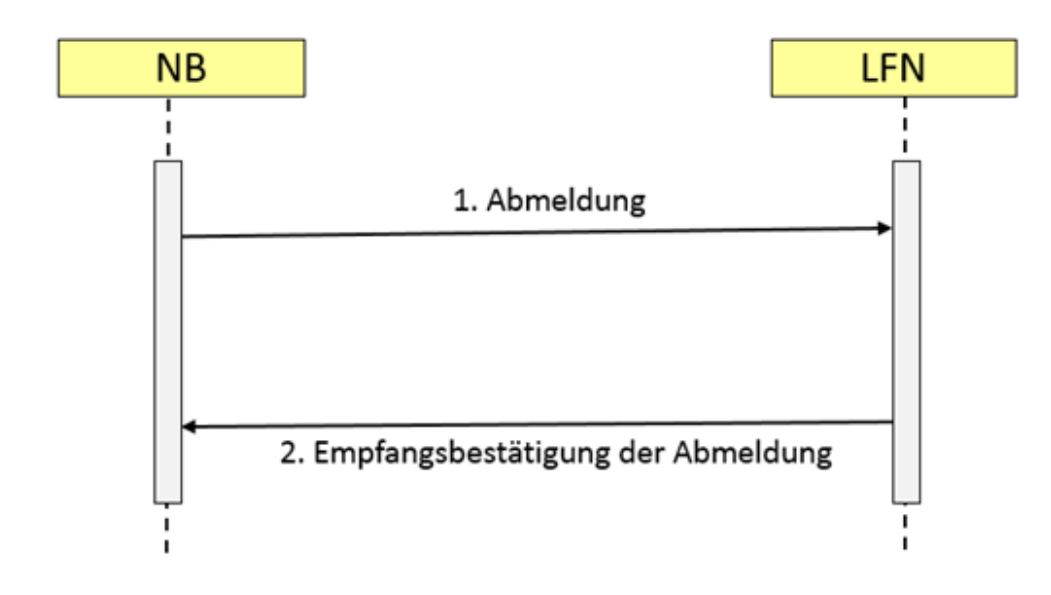

### Kündigung

Der Prozess Kündigung behandelt die Kommunikation zwischen dem neuen Lieferanten und dem bisherigen Lieferanten bei der Kündigung des Stromliefervertrages im Auftrag des Erzeugers. Der neue Lieferant übermittelt die Kündigung an den bisherigen Lieferanten, dieser prüft die Kündigung und sendet eine Bestätigung oder Ablehnung an den neuen Lieferanten.

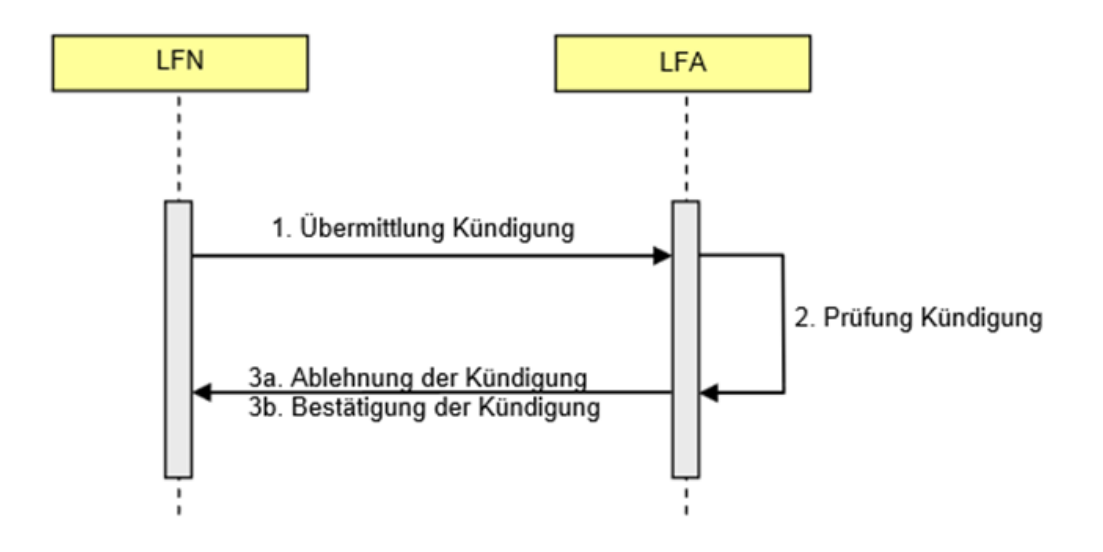

#### Geschäftsdatenanfrage

Der Prozess Geschäftsdatenanfrage behandelt die Anfrage von Geschäftsdaten zwischen zwei Marktpartnern, sammelt die Geschäftsdaten eines Zählpunktes und schickt die Informationen oder eine Absage an den Anfragesteller.

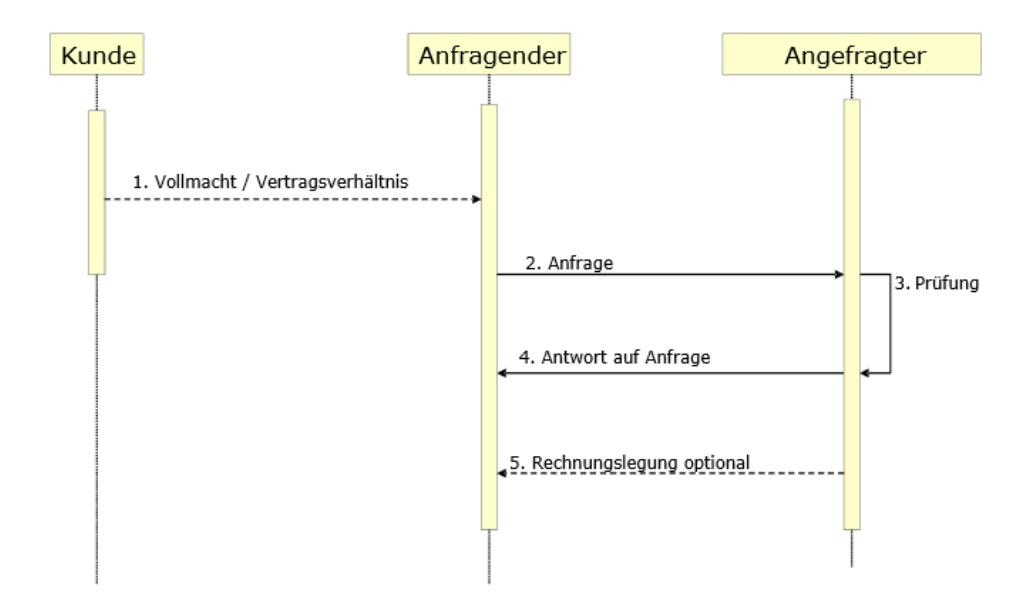

### **HKNR-Prozesse**

Die HKNR Prozesse dienen dem Informationsaustausch zwischen Netzbetreibern und dem Herkunftsnachweisregister (HKNR) des Umweltbundesamtes.

Zu den HKNR-Prozessen zählt der Prozess "Abo Stammdaten anfordern", der Prozess "Abo Stammdaten beenden", der Prozess "Messwerte Abo wird angefordert" und der Prozess "Messwerte Abo wird beendet".

### Abo Stammdaten anfordern

Der Prozess "Abo Stammdaten anfordern" ist in der Lage die Anforderung von Stammdaten Abo oder Messwerte Abo des HKNR zu bearbeiten und die Informationen an das HKNR zu versenden.

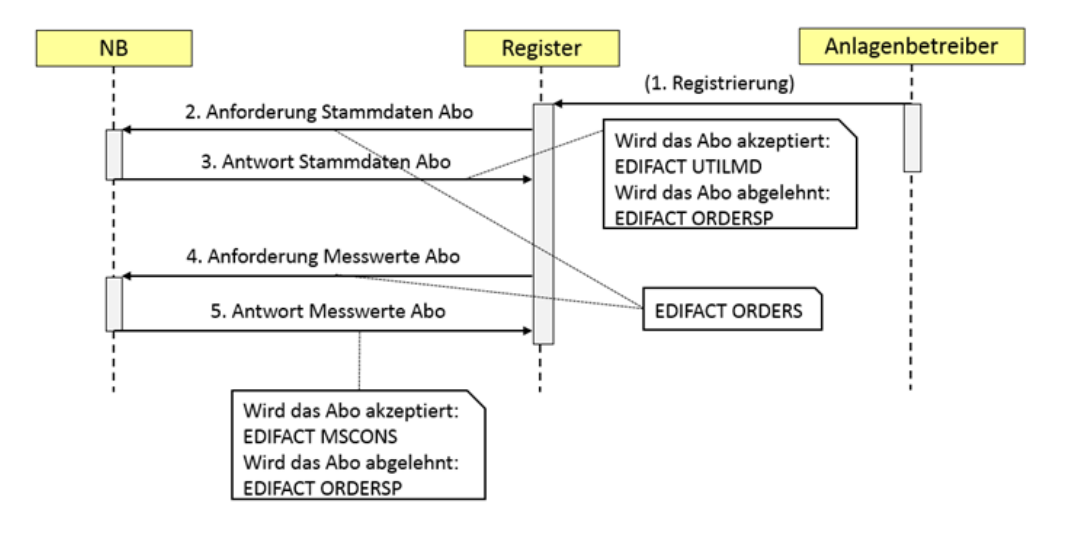

#### Abo Stammdaten beenden

Der Prozess "Abo Stammdaten beenden" ermöglicht die Bearbeitung der Beendigungsmeldung zum Stammdaten und Messwerte Abo des HKNR.

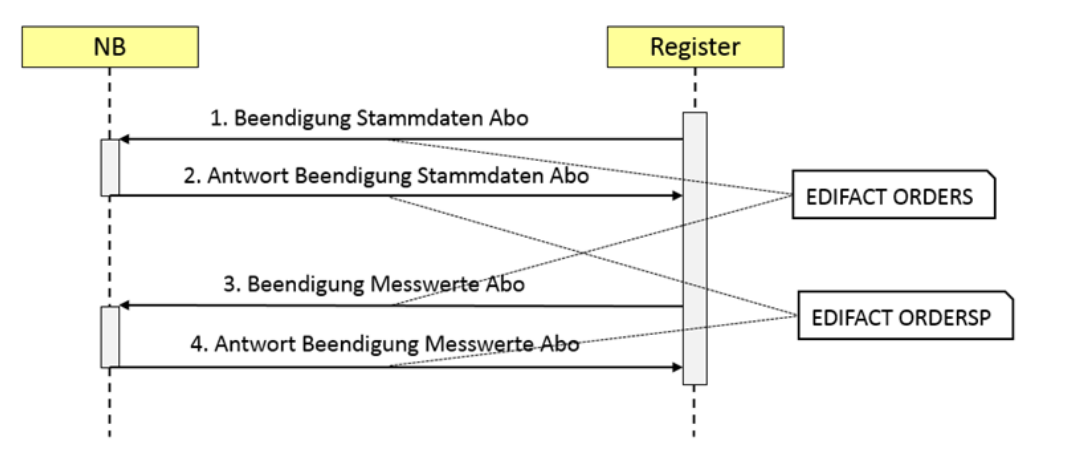

#### Messwerte Abo wird angefordert

Der Prozess "Messwerte Abo wird angefordert" setzt die Schritte des Vorgangs auf Seiten des Netzbetreibers um, d.h. geänderte Stammdaten werden an das HKNR gesendet, die Beendigung Messwerte Abo wird behandelt und eine Antwort darauf versendet.

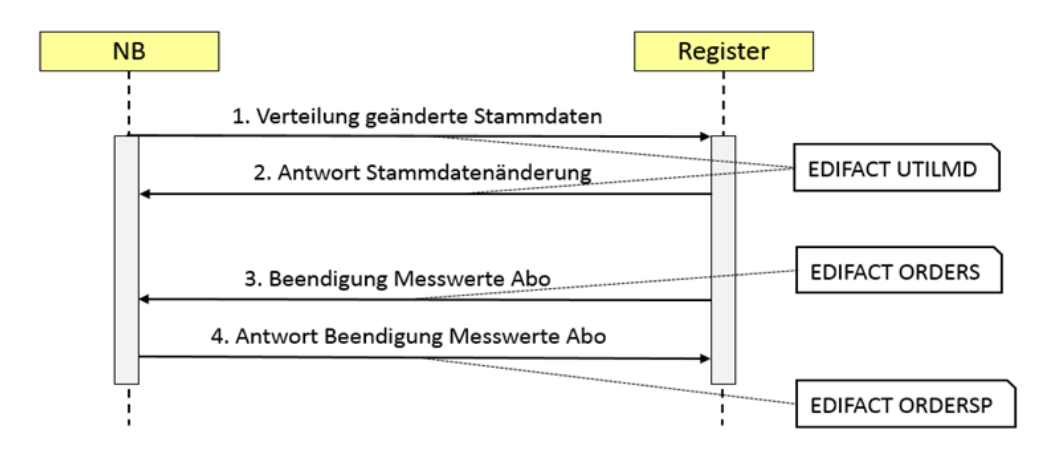

#### Messwerte Abo wird beendet

Der Prozess "Messwerte Abo wird beendet" ermöglicht es dem Netzbetreiber geänderte Stammdaten zu versenden und auf die Beendigung Messwerte Abo zu reagieren.

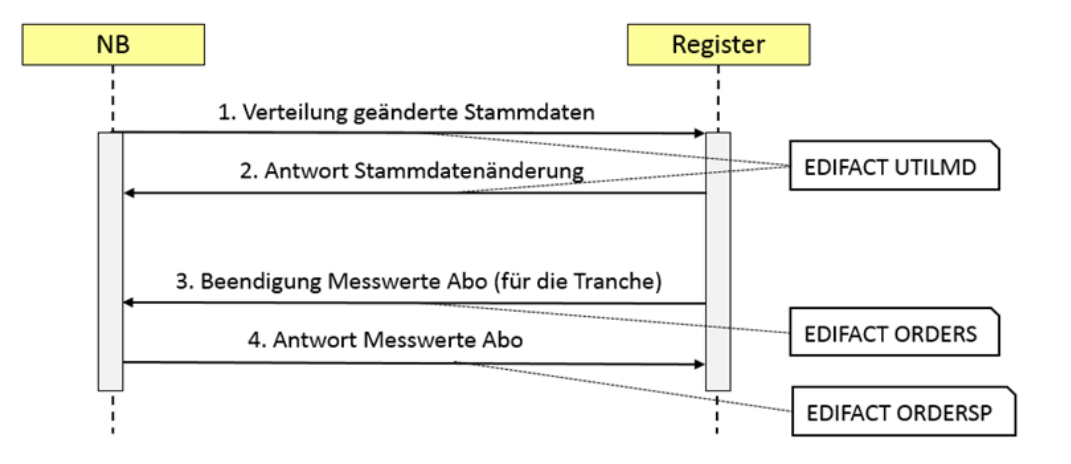

# Inbox

Summary: Modul Inbox

# Administration

Summary: Administration

# Marktpartner

Summary: Marktpartner
# **Backend Integration Points**

Summary: Backend Integration Points

# Stammdaten

Summary: Stammdaten

## Start Formulare

### Summary: Start Formulare 2U/P

### Start Formulare

Die zweite Möglichkeit den Prozess zu starten, sind die Startforms. Dort müssen nur die notwendigen Felder in den Forms gefüllt werden und dann das Form ausgeführt werden.

| wahl des Prozesses                                   |         |        |  |  |
|------------------------------------------------------|---------|--------|--|--|
| rozess Lieferbeginn                                  |         |        |  |  |
|                                                      |         |        |  |  |
| Initialisierung                                      |         |        |  |  |
| Lieferbeginn                                         |         |        |  |  |
| Nachrichtengruppe                                    |         | 1      |  |  |
| Sender 👻                                             |         | 1      |  |  |
| Empfånger 🐐                                          |         |        |  |  |
| Zählpunkt *                                          |         | 1      |  |  |
| Status der Erzeugungsanlage 👻                        |         | •      |  |  |
| Beginn zum (Lieferbeginn) 🍝                          | 团       |        |  |  |
| Ende zum (Lieferende)                                | 1       |        |  |  |
| Geplante Turnusablesung                              | <b></b> | 1      |  |  |
| Turnusinterval                                       |         | Monate |  |  |
| Empfänger der Vergütung *                            |         |        |  |  |
| Bilanzkreisbezeichnung *                             |         |        |  |  |
| Last-Profil-Zuordnung Code                           |         |        |  |  |
| Last-Profil-Zuordnung Value                          |         |        |  |  |
| Verantwortliche Stelle                               |         | ]      |  |  |
| Veranschlagte Jahresmenge gesamt                     |         |        |  |  |
| Prozentualer Anteil des ZP an der Erzeugungsanlage 👻 |         | 1      |  |  |
| Status der Managementprämie 😸                        |         |        |  |  |

#### Figure 2: Prozess Start Form

In der Auswahl kann ein Prozess ausgewählt werden. Daraufhin erscheint eine Maske in der die nötigen Prozessdaten gefüllt werden müssen, um schließlich unten auf dem Knopf den Prozess zu starten. Pflichtfelder werden automatisch mit roten Sternchen markiert.

## Prozessübersicht

Summary: Prozessübersicht

## **EEG** Prozesse

Das EEG Prozesse Modul dient zum Upload von Prozessen und zur Überwachung des aktuellen Prozess Status.

### Prozessview

In der Prozessview können Prozesse per CSV hochgeladen und überwacht werden. Mit den Filteroptionen können die Anzahl der Prozesse eingegrenzt oder erweitert werden. Initial werden nur aktive Prozesse angezeigt. Erst nach setzen des Hakens bei der "alle"-CheckBox werden alle Prozesse angezeigt.

|      | ľ            | 🛓 Inbox       | 12      | Administra | tion 6      | Device Mar  | nagem 🔇 E      | EG Managem          | Stamm     | daten 6  | 3 Wim           | Fastlane B      | acke |
|------|--------------|---------------|---------|------------|-------------|-------------|----------------|---------------------|-----------|----------|-----------------|-----------------|------|
| 2    | »=           |               |         |            |             |             |                |                     |           |          |                 |                 | à    |
| En   | telidað um i |               | 100     | 00-00-00   | tile        | 1000        | op.op.op. alle |                     |           |          |                 |                 |      |
| Pro  | nesibers     | cht (1)       | (m)     | 00.00.00   | UNS         |             | 00.00,00       | - 40                |           |          |                 |                 |      |
|      |              | un (12)       |         |            | 1           |             |                |                     |           | -        |                 |                 |      |
| D    | Gruppe       | Prozess Name  |         | Teilprozes | s Eigene IL | Partner IL  | Erstelldatum   | Status              | Beschreib | Zählpunk | letzte Änderung | globaler Status | name |
| 0    | 08/555       | Lieferende    |         | NULIE010   | Lieferant A | Netzbetreit | 20.09.2013 16  | SendDeRegistrationR | NULLE010  | DE07077  | 20.09.2013 16   | RUNNING         |      |
|      |              |               |         |            |             |             |                |                     |           |          |                 |                 |      |
| 3    | Θ            | a 9           | •       | <u>ک</u>   |             | <b>P</b>    |                |                     |           |          |                 |                 |      |
| aktu | uelle Date   | n             |         |            |             |             |                |                     |           |          |                 |                 |      |
| ak   | tueller Stat | us BIP_EXECU  | TED     |            |             |             |                |                     |           |          |                 |                 |      |
|      | Zählpur      | ikt DE070779  | 6734610 | 0000000    |             |             |                |                     |           |          |                 |                 |      |
|      | Stat         | UPLOADED      |         |            |             |             |                |                     |           |          |                 |                 |      |
|      | Prozestinar  | ne Lieferende |         |            |             |             |                |                     |           |          |                 |                 |      |
| F    | Prozesssch   | ritt. 0       |         |            |             |             |                |                     |           |          |                 |                 |      |
|      |              |               |         |            |             |             |                |                     |           |          |                 |                 |      |
|      | a m          |               |         |            |             |             |                |                     |           |          |                 |                 |      |

Folgende Aktionen sind durch die Icons unter dem Prozess möglich: (von links nach rechts):

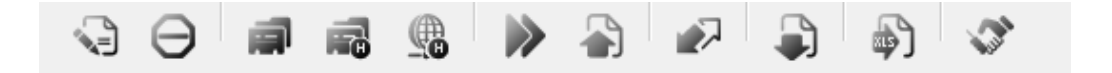

Editieren, Stoppen, Aktuelle Daten, Prozess Historie, Prozess History Übersicht, Prozess starten, Neuen Prozess mit CSV hochladen, Refresh, CSV des Prozesses runterladen, Prozess exportieren, Prozess Clearing.

#### **CSV Upload**

Es gibt zwei verschiedene Möglichkeiten einen Prozess manuell zu starten. Entweder per CSV Upload oder als Startform. In diesem Kapitel wird der Grundsätzliche Aufbau der CSV Dateien erklärt und dann die Felder Beschrieben, welche für die einzelnen Prozesse gefüllt sein müssen.

#### Grundsätzlicher Aufbau

Die CSV haben immer den gleichen Aufbau. In der ersten Zeile stehen die Attributnamen A1 – AN, welche durch ein ";" getrennt werden. Daraufhin folgen in den nächsten M Zeilen pro Zeile die Informationen zu den Prozessen. Diese sind wieder durch ";" getrennt und jeweils durch , , eingeschlossen. Diese A<sup>^</sup>(MxN) Matrix ordnet Prozess M das Attribut N zu.

#### Lieferbeginn

Der Lieferbeginnprozess kann mit einer CSV gestartet werden, welche folgende Attribute hat. Genaue Bedingungen zu Kann- und Mussfeldern bitte aus AHB entnehmen.

| Attributname | Bedeutung                                                          | Pflichtwert    |
|--------------|--------------------------------------------------------------------|----------------|
| group        | Gruppe für Nachrichten.<br>Erleichtert suche im<br>EEG Management. | Optional       |
| processName  | Name des gestarteten<br>Prozesses                                  | "Lieferbeginn" |
| ownILN       | lln des Marktpartner, der<br>den Prozess startet                   | Muss           |

| partnerILN        | IIn des Marktpart-<br>ners, der die erste<br>Nachricht empfangen<br>soll. | Muss |
|-------------------|---------------------------------------------------------------------------|------|
| meteringPoint     | Zählpunkt                                                                 | Muss |
| state             | Status der Erzeu-<br>gungsanlage                                          | Muss |
| dateFrom          | Beginn zum (Lieferbe-<br>ginn)                                            | Muss |
| dateTo            | Ende zum (Lieferende)                                                     | Kann |
| managementAward   | Status der Management-<br>prämie                                          | Muss |
| percentageTranche | Prozentualer Anteil des<br>ZP an der Erzeu-<br>gungsanlage                | Muss |
| turnusReading     | Geplante Turnusable-<br>sung                                              | Kann |
| turnusInterval    | Turnusintervall                                                           | Kann |
| rewardReceiver    | Empfänger der Vergü-<br>tung                                              | Muss |
| yearlyQuantity    | Veranschlagte Jahres-<br>menge gesamt                                     | Kann |

| billingRegionIdentifier | Bilanzkreisbezeichnung                  | Muss |
|-------------------------|-----------------------------------------|------|
| profileAttributeCode    | Profilzuordnung (Code)                  | Kann |
| profileAttributeValue   | Profilzuordnung (Wert)                  | Kann |
| profileResponsible      | Profilzuordnung (Verant-<br>wortlicher) | Kann |
| getProfileClassType     | Profilzuordnung<br>(Klassentyp Z04/Z06) | Kann |

#### Liefereginn.csv

```
group;processName;ownILN;partnerILN;meteringPoint;state;dateFrom;date
To;managementAward;percentageTranche;turnusReading;turnusInterval;rew
ardReceiver;yearlyQuantity;billingRegionIdentifier;
'OBI555';'Lieferbeginn';'9963256852001';'9926321254002';'DE0707796734
6100000000LEVEL100001';'Herr Rudolf Schmidt';'Z19';'01.11.2014';'31.1
0.2015';'Z25';'30';'05010504';'E01';'lieferant';'1000';'NCHB999123220
000';
```

#### Lieferbeginn Neuanlage

| Attributname | Bedeutung                                                          | Pflichtwert |
|--------------|--------------------------------------------------------------------|-------------|
| group        | Gruppe für Nachrichten.<br>Erleichtert suche im<br>EEG Management. | Optional    |

| processName       | Name des gestarteten<br>Prozesses                                    | "Lieferbeginn Neuan-<br>lage" |
|-------------------|----------------------------------------------------------------------|-------------------------------|
| ownILN            | lln des Marktpartner, der<br>den Prozess startet                     | Muss                          |
| partnerILN        | IIn des Marktpartners,<br>der die erste Nachricht<br>empfangen soll. | Muss                          |
| meteringPoint     | Zählpunkt                                                            | Muss                          |
| state             | Status der Erzeu-<br>gungsanlage                                     | Muss                          |
| dateFrom          | Beginn zum (Lieferbe-<br>ginn)                                       | Muss                          |
| dateTo            | Ende zum (Lieferende)                                                | Kann                          |
| managementAward   | Status der Management-<br>prämie                                     | Kann                          |
| percentageTranche | Prozentualer Anteil des<br>ZP an der Erzeu-<br>gungsanlage           | Muss                          |
| turnusReading     | Geplante Turnusable-<br>sung                                         | Kann                          |
| turnusInterval    | Turnusintervall                                                      | Kann                          |

| rewardReceiver          | Empfänger der Vergü-<br>tung            | Muss |
|-------------------------|-----------------------------------------|------|
| yearlyQuantity          | Veranschlagte Jahres-<br>menge gesamt   | Kann |
| billingRegionIdentifier | Bilanzkreisbezeichnung                  | Muss |
| profileAttributeCode    | Profilzuordnung (Code)                  | Kann |
| profileAttributeValue   | Profilzuordnung (Wert)                  | Kann |
| profileResponsible      | Profilzuordnung (Verant-<br>wortlicher) | Kann |

#### Lieferende

| Attributname | Bedeutung                                                          | Pflichtwert  |
|--------------|--------------------------------------------------------------------|--------------|
| group        | Gruppe für Nachrichten.<br>Erleichtert suche im<br>EEG Management. | Optional     |
| processName  | Name des gestarteten<br>Prozesses                                  | "Lieferende" |
| ownILN       | IIn des Marktpartner, der<br>den Prozess startet                   | Muss         |

| partnerILN    | IIn des Marktpart-<br>ners, der die erste<br>Nachricht empfangen<br>soll. | Muss |
|---------------|---------------------------------------------------------------------------|------|
| dateFrom      | Beginn zum (Lieferbe-<br>ginn)                                            | Kann |
| dateTo        | Ende zum (Lieferende)                                                     | Kann |
| meteringPoint | Zählpunkt                                                                 | Muss |
| reason        | Transaktionsgrund                                                         | Muss |

#### Lieferende.csv

```
group;processName;ownILN;partnerILN;meteringPoint;dateTo;reason;
'OBI555';'Lieferende';'9099999887703';'9926321254002';'DE070779673461
00000000LEVEL1000V1';'31.03.2015';'E03'
```

#### Lieferende Stilllegung

| Attributname | Bedeutung                                                          | Pflichtwert |
|--------------|--------------------------------------------------------------------|-------------|
| group        | Gruppe für Nachrichten.<br>Erleichtert suche im<br>EEG Management. | Optional    |

| processName   | Name des gestarteten<br>Prozesses                                    | "Lieferende Stilllegung" |
|---------------|----------------------------------------------------------------------|--------------------------|
| ownILN        | lln des Marktpartner, der<br>den Prozess startet                     | Muss                     |
| partnerILN    | IIn des Marktpartners,<br>der die erste Nachricht<br>empfangen soll. | Muss                     |
| dateTo        | Ende zum (Lieferende)                                                | Muss                     |
| billingEnd    | Bilanzierungsende                                                    | Muss                     |
| meteringPoint | Zählpunkt                                                            | Muss                     |

### Geschäftsdatenanfrage

| Attributname | Bedeutung                                                          | Pflichtwert             |
|--------------|--------------------------------------------------------------------|-------------------------|
| group        | Gruppe für Nachrichten.<br>Erleichtert suche im<br>EEG Management. | Optional                |
| processName  | Name des gestarteten<br>Prozesses                                  | "Geschäftsdatenanfrage" |
| ownILN       | IIn des Marktpartner, der den Prozess startet                      | Muss                    |

| partnerILN    | lln des Marktpartners,<br>der die erste Nachricht<br>empfangen soll. | Muss |
|---------------|----------------------------------------------------------------------|------|
| meteringPoint | Zählpunkt                                                            | Muss |

#### Geschaeftsdatenanfrage.csv

```
group;processName;ownILN;partnerILN;meteringPoint
'OBI555';'Geschäftsdatenanfrage';'9099999887703';'9926321254002';'DE0
707796734610000000LEVEL100001';
```

### Kündigung

| Attributname | Bedeutung                                                            | Pflichtwert |
|--------------|----------------------------------------------------------------------|-------------|
| group        | Gruppe für Nachrichten.<br>Erleichtert suche im<br>EEG Management.   | Optional    |
| processName  | Name des gestarteten<br>Prozesses                                    | "Kündigung" |
| ownILN       | lln des Marktpartner, der<br>den Prozess startet                     | Muss        |
| partnerILN   | lln des Marktpartners,<br>der die erste Nachricht<br>empfangen soll. | Muss        |
| reason       | Ende zum (Lieferende)                                                | "E03"       |

| cancelationDate  | Ende zum (Ende des<br>Liefervertrags)     | Muss wenn nicht<br>nextPossibleDate  |
|------------------|-------------------------------------------|--------------------------------------|
| nextPossibleDate | Ende zum<br>(nächstmöglichen Ter-<br>min) | Muss wenn nicht cance-<br>lationDate |
| meteringPoint    | Zählpunkt                                 | Muss                                 |

Kuendingung.csv

group;processPart;processName;ownILN;partnerILN;reason;nextPossibleDa
te;meteringPoint
'OBI555';'NLIKUE010';'Kündigung';'9963256852001';'9926321254002';'E0
3';'01.04.2014';'DE00056266802E4U0000000DEMOEEG004'

# **Device Management**

Summary: Device Management

# **Device Management**

Für eine genauere Beschreibung bitte in die Device Management Dokumentation wechseln.

## **Tranchen View**

### Summary: Tranchen View

### Tranchen View

Die Tranchenview gibt eine Übersicht zu den Tranchen eines Zählpunktes. In Figure 8 ist die Suche nach einem physikalischen Zählpunkt abgebildet.

| ManchenView             |                   | 24bin            | nkt protot  | 104734610000 | 0000 5/81 100001  |             | Suter      | Skittanu        | eter. 🔲 🗔 | 00.0013    |
|-------------------------|-------------------|------------------|-------------|--------------|-------------------|-------------|------------|-----------------|-----------|------------|
| Für den Zählpu          | okt relevante Tri | anchen:          | 00000       | 100104030000 | 00003L10L200072   |             | - Constant |                 |           | aaxaa ji   |
| Zählpunkt               |                   |                  | Von         |              | Bis               |             |            | Prozentea       | ta .      |            |
| DE070779673             | 46100000000L      | EVEL1000V2       | 01.01.2011  |              | 31.12.2           | 019         |            | 60              |           |            |
| DE070779673             | 46100000006       | EVEL1000V1       | 01.01.2011  |              | 31.12.2           | 019         |            | 40              |           |            |
| O G<br>Details zu der a | usgewählten Tra   | inche:           | Aniagedator | Vergültur    | 4                 |             |            |                 |           |            |
| Vertradadat             | -                 | Lieferant        | Blanderungs | Bilandenings | Status            | Vergütungsa | Emplanger  | Flexibilitities | Managemen | Grünstromp |
| Vertragsdat             | Life .            | Lindon and Barry | 01.01.2012  | 31.12.2019   | Direktvermarktung | 1000        | Kunde      | .la             | Managemen | Noin       |

Tranchen View

Dabei muss als erstes ein Mandant ausgewählt werden. Meist dürfte hier nur eine Option zur Verfügung stehen, jedoch ist es möglich auch mehrere Netzbetreiber und/oder Lieferanten in einem Backend zu pflegen. Jedem Nutzer muss im Voraus ein oder mehrere dieser Mandanten zugewiesen werden. Dann muss der physikalische Zählpunkt eingegeben werden. Die Suche nach dem physikalischen Zählpunkt liefert immer auch ALLE ihm zugeordneten Tranchen. Erst wenn ein Stichtag aktiviert ist, werden nur zu dem Zeitraum gültige Tranchen angezeigt. Hier muss die Prozentzahl immer 100% ergeben, sonst ist das System inkonsistent gepflegt. Sollte durch die Marktprozesse Änderungen in den Tranchen entstehen, werden diese automatisch durch die Bildung virtueller Tranchen für die Vollvergütung ausgeglichen.

#### Vertragsdaten

Hier sind die Verträge zu den Tranchen abgebildet. Hierbei ist zu beachten, dass an einer Tranche durch die 100% Übernahme mehrere Verträge von verschiedenen Marktpartnern hängen können.

| Von        | Bis        | Lieferant       | Bilanzierungst | Bilanzierungse | Status        | Vergütungssati | Empfänger | Flexibilitätspräi | Managementt | Grünstromprevile |
|------------|------------|-----------------|----------------|----------------|---------------|----------------|-----------|-------------------|-------------|------------------|
| )1.01.2010 | 31.12.2010 | Netzbetreiber(S | 01.01.2010     | 31.12.2010     | Vollvergütung |                | Kunde     | Ja                |             | Nein             |
| 01.01.2020 |            | Netzbetreiber(§ | 01.01.2020     |                | Vollvergütung |                | Kunde     | Ja                |             | Nein             |
|            |            |                 |                |                |               |                |           |                   |             |                  |
|            |            |                 |                |                |               |                |           |                   |             |                  |
|            |            |                 |                |                |               |                |           |                   |             |                  |
|            |            |                 |                |                |               |                |           |                   |             |                  |
|            |            |                 |                |                |               |                |           |                   |             |                  |
|            |            |                 |                |                |               |                |           |                   |             |                  |

#### Marktpartner

Die an der ausgewählten Tranche beteiligten Marktpartner.

| MP-ID         | Name                   | Role               |  |
|---------------|------------------------|--------------------|--|
| 9926321254002 | Netzbetreiber          | Netzbetrieb        |  |
| 9907584738123 | Messdienstleister 1    | Messdienstleistung |  |
| 9907584738212 | Messstellenbetreiber 1 | Messstellenbetrieb |  |

## **Central Services**

Summary: Central Services

## **Central Services**

An dieser Stelle ist es möglich zu Lieferanten Bilanzkreise zu pflegen und für den Netzbetreiber den Bilanzkreis, Bilanzierungsgebiet und Regelzone.

| NCode                                     | Na   | ne                   | Bilanzkreis                       |                    |
|-------------------------------------------|------|----------------------|-----------------------------------|--------------------|
| 9963256852001                             | Lie  | ferant Neu           | LiefNeu1                          |                    |
| 9999999887703                             | Lie  | ferant Alt.          | BilKreisAt1                       |                    |
| 9999999567704                             | Lie  | erant Alt 2          | BilKreisAlt2                      |                    |
| 9899999887703                             | Lie  | erant Alt            | LiefAlt1                          |                    |
| 9899999567704                             | Lie  | erant Alt 2          | LiefAlt2                          |                    |
| 9                                         |      |                      |                                   |                    |
| Netzbetreiber                             | Mama | Bilandesis           | Bilanzianuntotishlat              | Badalmana          |
| Netzbetreiber<br>ILNCode<br>9926321254002 | Name | Bilanzkreis<br>Netri | Bilanzierungsgebiet<br>NetzBiSch1 | Regelzone<br>Red 1 |

# **HKNR** View

Summary: HKNR View

## **HKNR** View

Hier werden Stammdaten- und MSCONS-Abos angelegt und gepflegt. Durch Prozesse in der Marktkommunikation können hier weitere Einträge angelegt oder abgegrenzt werden.

| Von        | Bis        | System        | Partner       | Zählpunkt           | Kategorie       | Leistungsbeschreibun |
|------------|------------|---------------|---------------|---------------------|-----------------|----------------------|
| 01.08.2013 | 31.12.2013 | 9926321254002 | 4399902157025 | DE07077967346100000 | HKNR-Stammdaten |                      |

# Import Export View

### Summary: Import Export View

### Import Export View

Die Stammdaten welche für einen Betrieb der Level 1 Lösung benötigt werden, können durch eine Uploadfunktion einer CSV Datei direkt in die EEG Level 1 und Device Management Datenbank gefüllt werden. Dabei muss unbedingt darauf geachtet werden, dass die Reihenfolge bei Fremdschlüsseln eingehalten wird. So muss z.B. der reale Zählpunkt schon bereits weiter vorne in der CSV erzeugt worden sein, wenn ein virtueller Zählpunkt in einer Zeile eingefügt werden soll.

#### Aufbau CSV

Folgende Sonderzeichen dürfen nicht in Feldern vorkommen:

- , = Feldtrenner
- : = Feldtrenner in Tabellen
- # = Trenner zwischen Tabellenzeilen
- ; = End of Line

Zusatzinfo zur Bedeutung von Feldbeschreibungen:

- = Pflichtfelder
- \*\* = Wird während des Einfügens wie ein Primary Key genutzt.
- \_XXX = Fremdschlüssel auf Primary Key, der weiter oben in der CSV stehen muss oder durch einen vorherigen Import eingefügt wurde.
- (x=y) = Wenn im Feld eine Klammer steht, dürfen nur diese Werte eingegeben werden. Wobei x der Wert ist und y eine kurze Beschreibung
- (NUM) = Das Feld darf nur eine Zahl sein.
- (yyyy-MM-dd) = Tagesangabe: yyyy = Jahr, MM = Montag, dd = Tag
- ! Pflichtfeld im Prozessablauf

Es ist darauf zu achten, dass das erste Feld jeder Zeile dem Typ des eingefügten Objektes entspricht.

#### **Technischer Platz**

```
TP,Beschreibung**,Client**,Stadt,PLZ,Straße*,Hausnummer,GIS,Name,Vorn
ame,Kundennummer*,Kundentyp*(Z01=Person
Z02=Firma),Straße*:Hausnummer:Stadt:PLZ:Typ*(BIL=Rechnungsaddresse
DEV=Lieferaddresse
POS=Postaddresse)#Straße*:Hausnummer:Stadt:PLZ:Typ*(BIL=Rechnungsaddr
esse
DEV=Lieferaddresse POS=Postaddresse);
```

Physikalischer Zählpunkt

```
PZP,Beschreibung_TP,Client_TP,Zählpunktbezeichnung**,Client**,Beschre
ibung,TUM(NUM),ArbeitFürLieferstellen(NUM),Vorjahresmenge(NUM),Maxima
leLeistung(NUM), TatzächlichBilanzierteLeistung(NUM), VeranschlageJahre
smenge(NUM),Prozentsatz,StatusErzeugungsanlage(Z19=DirektvermarktungM
arktprämie
Z20=DirektvermarktungGrünstrom Z21=sonstigeDirektvermarktung
Z22=OhneGesetzlicheVergütung), ManagementPrämie(Z24=fernsteuerbar
Z25=nichtFernsteuerbar),Zählpunkttyp(Z30=Parent
Z31=Child),Zeitreihentyp(Z21=Summenzeitreihentyp Z22=spezZeitreihenty
р
Z23=EEGZeitreihentyp), Zeitreihentypecode, SpannungsebeneMessung(E03=Hö
chstspannung
E04=Hochspannung E05=Mittelspannung
E06=Niederspannung), VerlustfaktorTrafo(NUM), ArtErzeugungsanalge! (Z3
3=EEG-Anlage
Z34=KWKG-Anlage Z35=sonstigeAnlage),SpannungsebenZählpunkt(E03=Höchst
spannung
E04=Hochspannung E05=Mittelspannung E06=Niederspannung E07=Hös/HSUmsp
annung
E08=HS/MSUmspannung
E09=MS/NSUmspannung), LastProfilCode(E01=synthetischesVerfahren
Z10=analytischesVerfahren),LastProfilWert(NUM),LastProfilCodestelle(8
9=Händler
293 BDEW), LastProfilKlassenTyp(Z02=Standardlastprofil
Z03=tagesparameterabhängiges Lastprofil Z04=Standardeinspeiseprofil
Z05=tagesparameterabhängiges Einspeiseprofil), KlimaQualifier(Z02=Mes
sstelle des
Tagesparameters Z03=Klimazone des Tagesparameters Z05=Referenzmessun
g)
,KlimaId,KlimaDienstanbieter,KlimaVerantwortung(89=Hersteller
293=BDEW), Profilschar, ArbeitTagQualifier(Z10=Anlagenleistung
265=Veranschlagte Jahresmenge Gesamt Z08=Angepasste elektrische
Arbeit), ArbeitTagMenge, ArbeitTagEinheit(Z16 kWh/K (Kilowatt-Stunde/Ke
lvin) nur
bei Z08 in DE6063: KWH Kilowattstunde nur bei Z10 in DE6063: KWT Kilo
watt);
```

Virtueller Zählpunkt

```
VZP,Zählpunktbezeichnung_PZP,Client_PZP,Zählpunktbezeichnung**,Clien
t**,Beschreibung,TUM(NUM),ArbeitFürLieferstellen(NUM),Vorjahresmeng
e(NUM),MaximaleLeistung(NUM),TatzächlichBilanzierteLeistung(NUM),Vera
nschlageJahresmenge(NUM), Prozentsatz, StatusErzeugungsanlage(Z19=Direk
tvermarktungMarktprämie
Z20=DirektvermarktungGrünstrom Z21=sonstigeDirektvermarktung
Z22=OhneGesetzlicheVergütung), ManagementPrämie(Z24=fernsteuerbar
Z25=nichtFernsteuerbar),Zählpunkttyp(Z30=Parent
Z31=Child),Zeitreihentyp(Z21=Summenzeitreihentyp Z22=spezZeitreihenty
р
Z23=EEGZeitreihentyp),Zeitreihentypecode,SpannungsebeneMessung(E03=Hö
chstspannung
E04=Hochspannung E05=Mittelspannung
E06=Niederspannung), VerlustfaktorTrafo(NUM), ArtErzeugungsanalge(Z33=E
EG-Anlage
Z34=KWKG-Anlage Z35=sonstigeAnlage),SpannungsebenZählpunkt(E03=Höchst
spannung
E04=Hochspannung E05=Mittelspannung E06=Niederspannung E07=Hös/HSUmsp
annung
E08=HS/MSUmspannung
E09=MS/NSUmspannung), LastProfilCode(E01=synthetischesVerfahren
Z10=analytischesVerfahren),LastProfilWert(NUM),LastProfilCodestelle(8
9=Händler
293 BDEW);
```

Logischer Zähler

LZ,Zählpunktbezeichnung\_PZP,Client\_PZP,Beschreibung\*\*,Client\*\*,Logisc herStatus(active=Aktiv inactive=Inaktiv),Gerätetyp(AHZ=analogerHaushaltszähler WSZ=analogerWechselstromzähler LAZ=Lastgangzähler EHZ=elektronischerHaushaltszähler MAZ=Maximumzähler DKZ=Drehkolbengas zähler BGZ=Balgengaszähler TRZ=Turbinenradgaszähler UGZ=Ultraschallgaszähler WGZ=Wirbelgaszähler MRG=Messdatenregistriergerät IVA=IndividuelleAbstimmung),Messwerterfassung(AMR=fernauslesbareZähle r MMR=manuellAusgeleseneZähler),Ableseart(Z04=AnalogAusgelesenerZähler Z05=ElektronischAusgelesenerZähler),Zählverfahren!(E01=Registrierende Leistungsmessung E02=NichtRegistrierendeLeistungsmessung E14=TLPSeparateMessung E24=TLPGemeinsamerMessung Z29=Pauschalanlage),Zählergröße(),TarifAnzahl(ETZ=Eintarif ZTZ=Zweita rif NTZ=Mehrtarif), Energierichtung(ERZ=Einrichtungszähler ZRZ=Zweirichtungszähler), Druckebene(Y01=Hochdruck Y02=Mitteldruck Y03=Niederdruck),GeplanteTurnusablesungBegin(yyyy-MM-dd),GeplanteTurn usablesungEnde(yyyy-MM-dd),TurnusInterval(1 3 6 12),ErsteTurnusAblesung(CCYY);

Physikalischer Zähler

```
PZ,Beschreibung_LZ,Client_LZ,Seriennummer**,Gerätenummer**,Client**,H
ersteller,PhysikalischerStatus(connected=Verbunden
installed=Installiert notinstalled=NichtInstalliert new=Neu used=Gebr
aucht
```

error=Fehler),TechnischerKontakt,Beschreibung,Anschlussleistung,Echtj
ahr,Losnummer;

#### **Physisches Register**

```
PR,Beschreibung_LZ,Client_LZ,Obiskennzahl**,Client**,Beschreibung,Log
ischerStatus(active=Aktiv
inactive=Inaktiv),Nachkommastellen(NUM),Vorkommastellen(NUM),Zählwerk
sbezeichnung;
```

NLI Fast Lane EEG

Logischer Wandler:

```
LW,Beschreibung_LZ,Client_LZ,Beschreibung**,Client**,LogischerStatu
s(active=Aktiv
inactive=Inaktiv),Wandlerfaktor(NUM),Gerätetype(MIW=MesswandlersatzSt
rom
MPW=Kombimesswandlersatz MBW=Blockstromwandler MUW=MesswandlersatzSpa
nnung
DMU=Dichtemengenumwerter TMU=Temperaturmengenumwerter
ZMU=Zustandsmengenumwerter);
```

Physikalischer Wandler

```
PW, Beschreibung LW, Client LW, Seriennummer**, Gerätenummer**,
Client**,Hersteller,PhysikalischerStatus(connected=Verbunden
installed=Installiert notinstalled=NichtInstalliert new=Neu used=Gebr
aucht
error=Fehler),TechnischerKontakt,Beschreibung;
```

Logische Kommunikationseinrichtung

```
LK,Beschreibung_LZ,Client_LZ,Beschreibung**,Client**,
LogischerStatus(active=Aktiv
inactive=Inaktiv),Gerätetyp*(GSM=GSM/GPRS/UMTS/LTE-Kom.-Einr.
ETH=Ethernet-Kom.-Einricht.LAN/WLAN PLC=PLC-Kom.-Einrichtung
PST=Festnetz-Kom.-Einricht.TAE);
```

Physikalische Kommunikationseinrichtung

```
PK,Beschreibung_LK,Client_LK,Seriennummer**,Gerätenummer**,
Client**, Hersteller, PhysikalischerStatus(connected=Verbunden
installed=Installiert notinstalled=NichtInstalliert new=Neu used=Gebr
aucht
```

error=Fehler),TechnischerKontakt,Beschreibung,IpAddresse;

Logische Technische Steuereinrichtung

```
LTS,Beschreibung_LZ,Client_LZ,Beschreibung**,Client**,
LogischerStatus(active=Aktiv inactive=Inaktiv),
Gerätetyp*(RSU=Rundsteuerempfänger TSU=Tarifschaltuhr);
```

Physikalischer Technische Steuereinrichtung

```
PTS,Beschreibung_LTS,Client_LTS,Seriennummer**,Gerätenummer**,
Client**,Hersteller,PhysikalischerStatus(connected=Verbunden
installed=Installiert notinstalled=NichtInstalliert new=Neu used=Gebr
aucht
error=Fehler),TechnischerKontakt,Beschreibung;
```

Marktpartner Lieferant

MPL,ILN\*\*,Name,Bilanzkreis;

Marktpartner Netzbetreiber

MPN,ILN\*\*,Name,Bilanzkreis,Bilanzierungsgebiet,Regelzone;

Marktpartner Messstellenbetreiber

MSB,ILN\*\*,Name;

Marktpartner Messdienstleister

MDL,ILN\*\*,Name;

Tranchenaufteilung

TRA,Zählpunkt\*\*,Von(yyyy-MM-dd),Bis(yyyy-MM-dd),Prozentsatz,ILN\_MPL#I LN\_MPN#ILN\_MSB#ILN\_MDL;

Vertragsdaten

```
CON,Zählpunkt_TRA,Von(yyyy-MM-dd),Bis(yyyy-MM-dd),Lieferant,Bilanzier
ungsbeginn(yyyy-MM-dd),Bilanzierungsende(yyyy-MM-dd),StatusErzeugungs
anlage(Z19=DirektvermarktungMarktprämie
Z20=DirektvermarktungGrünstrom Z21=sonstigeDirektvermarktung
Z22=OhneGesetzlicheVergütung),Vergütungssatz(NUM),EmpfängerVergütun
g(E09=Kunde
E10=Lieferant),Flexibilitätsprämie,Managementbonus(Z24=fernsteuerbare
Anlage
Z25=nichtFernsteuerbareAnlage),Grünstromprivileg(Ja Nein);
```

#### **HKNR-Abos**

```
HKNR,Zählpunkt**,Von(yyyy-MM-dd),Bis(yyyy-MM-dd),System,Partner,Kateg
orie(HKNR-Stammdaten,HKNR-Messwerte),Leistungsbeschreibung(Z11=Lastga
ngdaten
Z12=Zählerstände);
```

#### Beispiel

Stammdaten.csv

```
TP, Grubengasanlage, neuerClient, Köln, 56088, Nattermannallee, 1, 4711, Bern
hard, Ern, ASDF, Z02, Nattermannallee:1:Köln:56088:BIL#1:1:1:DE
V#1:1:1:1:POS#1::::DEV;
PZP, Grubengasanlage, neuerClient, DE0707796734610000000LEVEL100001, neu
erClient, DE07077967346100000000LEVEL100001,123,123,1000,100,100,Z18,Z
24,Z31,Z21,456,E03,1,Z33,E04,123,E01,89;
VZP, DE0707796734610000000LEVEL100001, neuerClient, DE07077967346100000
000LEVEL1000V1, neuerClient, DE0707796734610000000LEVEL1000V1, , , , , 100
0,,,Z30,Z21,,,1,Z33,E03,,,;
VZP, DE0707796734610000000LEVEL100001, neuerClient, DE07077967346100000
000LEVEL1000V2, neuerClient, DE0707796734610000000LEVEL1000V2, ,,,,,,,,Z
30,Z21,,,,Z33,,,;
VZP, DE07077967346100000000LEVEL100001, neuerClient, DE13757942042895289
4641452853000000, neuerClient, DE13757942042895289464145285300000
0,,,,,1000,Z19,Z25,Z30,Z21,456,E03,1,Z33,,,,;
VZP, DE0707796734610000000LEVEL100001, neuerClient, DE13757943944385289
6542945099740000,neuerClient,DE13757943944385289654294509974000
0,,,,,1200,Z18,E09,Z30,Z21,456,E03,1,Z33,,,,;
VZP, DE0707796734610000000LEVEL100001, neuerClient, DE13757946560965289
9159519834880000, neuerClient, DE13757946560965289915951983488000
0,,,,,1200,Z18,E09,Z30,Z21,456,E03,1,Z33,,,,;
VZP, DE0707796734610000000LEVEL100001, neuerClient, DE13757952250665290
4849225266940000, neuerClient, DE13757952250665290484922526694000
0,,,,,1200,Z18,E10,Z30,Z21,456,E03,1,Z33,,,,;
VZP, DE0707796734610000000LEVEL100001, neuerClient, DE13757961366725291
3965282745340000, neuerClient, DE13757961366725291396528274534000
0,,,,,3000,Z18,Z24,Z30,Z21,456,E03,1,Z33,,,,;
LZ, DE0707796734610000000LEVEL100001, neuerClient, Zähler, neuerClien
t,,AHZ,Z05,E01,,ETZ,ERZ,,2013-06-14,2013-06-21,12;
PZ,Zähler,neuerClient,0820,n6,neuerClient,Megacorp,connected,,MeterDe
vice 6,,,;
PR,Zähler,neuerClient,1-1:1.8.1,neuerClient,Register,inactive,8,3,678
9;
LW,Zähler,neuerClient,Wandler,neuerClient,,1,MIW;
PW,Wandler,neuerClient,31337,n7,neuerClient,ACME,,,QT SuperZähler;
LK,Zähler,neuerClient,KomEinrichtung,neuerClient,ETH,;
PK,KomEinrichtung,neuerClient,0815,n1,neuerClient,Megacorp,,,Communic
ationDevice 1,;
LTS,Zähler,neuerClient,TechSteuereinrichtung,neuerClient,RSU,;
PTS, TechSteuereinrichtung, neuerClient, 0816, n2, neuerClient, Megacor
p,,,ControlDevice 2;
MPL,9099999887703,Lieferant Alt,LiefAlt1;
MPL,9099999567704,Lieferant Alt 2,LiefAlt2;
MPL,9963256852001,Lieferant Neu,LiefNeu1;
MSB,9907584738123,Messdienstleister 1;
MDL,9907584738212,Messstellenbetreiber 1;
MPN,9926321254002,Netzbetreiber,Netz1,NetzBilGeb1,Reg1;
```

TRA, DE0707796734610000000LEVEL1000V2, 2011-01-01, 2014-10-31, 60, 992632 1254002:9099999567704; TRA, DE137579439443852896542945099740000, 2013-10-01, 2014-10-01, 20; TRA, DE137579465609652899159519834880000, 2013-10-01, 2014-10-01, 20, 9926 321254002:9099999567704; TRA, DE0707796734610000000LEVEL1000V1, 2011-01-01, 2013-08-31, 40, 992632 1254002:9099999887703; TRA, DE137568995100751852108636375530000, 2014-11-01, 2013-08-31, 30, 9926 321254002:9963256852001; TRA, DE137577354025052688001065529880000, 2014-11-01, 2013-08-31, 30, 9926 321254002:9963256852001; TRA, DE137579420428952894641452853000000, 2014-11-01, 2013-08-31, 30, 9926 321254002:9963256852001; TRA, DE137579522506652904849225266940000, 2013-09-01, 2015-09-30, 50, 9926 321254002:9099999567704; TRA, DE137579613667252913965282745340000, 2013-10-01, 2014-10-01, 30, 9926 321254002:9099999567704; TRA, DE0707796734610000000LEVEL100001, 2011-01-01, 2019-12-31, 0, 9907584 738212:9907584738123:9926321254002; CON, DE0707796734610000000LEVEL100001, 2008-03-01, 2019-12-31, 992632125 4002,2012-01-01,2019-12-31,Z18,10000,E09,Nein,Z24,Nein; CON, DE0707796734610000000LEVEL100001, 2020-01-01, 9926321254002, 202 0-01-01,,,Z18,1000,E09,Nein,Z25,Nein; CON, DE0707796734610000000LEVEL1000V2, 2012-01-01, 2014-10-31, 909999956 7704,2012-01-01,2014-10-31,Z19,1000,E09,Ja,Z24,Nein; CON, DE137579439443852896542945099740000, 2013-10-01, 2014-10-01, sender 2,2013-10-01,2014-10-01,Z18,,reward2,,E09,Nein; CON, DE137579465609652899159519834880000, 2013-10-01, 2014-10-01, 9099999 567704,2013-10-01,2014-10-01,Z18,,reward3,,E09,Nein; CON, DE0707796734610000000LEVEL1000V1, 2012-01-01, 2013-08-31, 909999988 7703,2012-01-01,2013-08-31,Z19,1000,E09,Ja,Z24,Nein; CON, DE137568995100751852108636375530000, 2014-11-01, 2013-08-31, 9963256 852001,2014-11-01,2013-08-31,Z19,,E10,,,Nein; CON, DE137577354025052688001065529880000, 2014-11-01, 2013-08-31, 9963256 852001,2014-11-01,2013-08-31,Z19,,E10,,,Nein; CON, DE137579420428952894641452853000000, 2014-11-01, 2013-08-31, 9963256 852001,2014-11-01,2013-08-31,Z19,,E10,,Z25,Nein; CON, DE137579522506652904849225266940000, 2013-09-01, 2015-09-30, 9099999 567704,2013-09-01,2015-09-30,Z18,,reward3,,E10,Nein; CON, DE137579613667252913965282745340000, 2013-10-01, 2014-10-01, 9099999 567704,2013-10-01,2014-10-01,Z18,,E09,,Z24,Nein; HKNR, DE0707796734610000000LEVEL100001, 2013-08-01, 2013-12-31, 99263212 54002,4399902157025,HKNR-Stammdaten;

# Prozess Lieferbeginn

Summary: Prozess Lieferbeginn

# Prozess Lieferbeginn

In diesem Kapitel wird erklärt, wie ein Prozess durchgespielt werden kann.

### **Prozess Start**

Der Prozess kann durch den CSV Upload oder ein Start Form gestartet werden.

|        | <u>&gt;=</u>     |           |        |               |       |         |           | 🙆 Wählen Sie die | e zu ladende Date | i von 144.76.26.22                                                                                               |   |     |            | 23     |
|--------|------------------|-----------|--------|---------------|-------|---------|-----------|------------------|-------------------|----------------------------------------------------------------------------------------------------|---|-----|------------|--------|
| Straße | /Hauser          | 1         | PL     | z/on          | _     | 1       |           | Suchen in        | Eeg Demos         |                                                                                                    | • | 000 | <b></b> -  |        |
| rozes  | sübersicht (0)   |           |        | AND THE R. P. |       |         |           | e.               | Name              | ^                                                                                                    |   | 1   | Anderungsi | datum  |
|        |                  |           |        |               |       |         |           | Zulatet besueht  | EEG_Demo          | _Beendigung_Zukunft.csv                                                                                          |   | 1   | 8.06.2013  | 08:55  |
| Gr     | uppe             |           | Prozes | s Name        |       | Tellpro | ozesa Elj | Lundra Desucia   | EEG_Demo          | _Datumfehler.csv                                                                                                 |   | 1   | 8.06.2013  | 08:55  |
|        |                  |           |        |               |       |         |           | -                | EEG_Demo          | _Unbekannter_ZP.csv                                                                                              |   | 1   | 8.06.2013  | 08:55  |
|        |                  |           |        |               |       |         |           | Desktop          | EEG_Demo          | o1.csv                                                                                                    |   | 1   | 8.06.2013  | 08:55  |
|        |                  |           |        |               |       |         |           | ACC              | EEG_Demo          | p2.csv                                                                                                    |   | 1   | 8.06.2013  | 08:56  |
|        |                  |           |        |               |       |         |           |                  | EEG_Demo          | o3.csv                                                                                                    |   | 1   | 8.06.2013  | 08:56  |
|        |                  |           |        |               |       |         |           | Bibliotheken     | EEG_Demo          | 04.csv                                                                                                    |   | 1   | 8.06.2013  | 08:56  |
|        |                  |           |        | _             |       | -       | -         | 1                | EEG_Demo          | A_Level1.csv                                                                                                    |   | 1   | 1.06.2013  | 15:24  |
| 3 (    | 9 🗰 📾            | 0 5       | 12     | 2             | 2     | 2       | 3         | Computer         | EEG_Demo          | 04_Level2.csv                                                                                                    |   | 1   | 8.06.2013  | 08:56  |
| 51.5   |                  |           |        | -             |       |         |           |                  | Resetrepor        | rt_E4U_DEMO4.txt                                                                                                 |   | 1   | 0.06.2013  | 14:06  |
| at and | Interio          | _         | _      | _             | _     | _       | _         |                  | Testfall-Ch       | eckliste.xlsx                                                                                                    |   | 3   | 8.06.2013  | 09:06  |
|        | created          | Zachlouok | d Zach | ler Nr. a     | itate | pro     | cessName  | Netzwerk         | Testfalldol       | kument.docx                                                                                                    |   | 1   | 4.06.2013  | 16:12  |
| J64b9  | 70-ce 17.07.2013 | DE070779  | 67     | 2             | 219   | Ue      | forbeginn |                  | •                 | m                                                                                                    |   |     |            |        |
|        |                  |           |        |               |       |         |           |                  | Dateiname:        | EEG_Demo4.csv                                                                                                    |   | 3   | •          | Öffnen |
|        |                  |           |        |               |       |         |           |                  |                   | and the second second second second second second second second second second second second second second second |   |     |            |        |

Beim CSV Upload muss der Prozess noch per Hand gestartet werden. Dafür den hochgeladenen Prozess auswählen und den Startknopf drücken.

| Pro      | zessübersicht (: | L) |              | _            |          |             | _                   |
|----------|------------------|----|--------------|--------------|----------|-------------|---------------------|
|          |                  |    |              |              |          |             |                     |
| ID       | Gruppe           |    |              | Prozess Name |          | Teilprozess | Eigene ILN          |
| 0        | OBI555           |    |              | Lieferbeginn |          | NLILIB010   | Lieferant Neu (9    |
|          |                  |    |              |              |          |             |                     |
|          |                  |    |              |              |          |             |                     |
|          |                  |    |              |              |          |             |                     |
|          |                  |    |              |              |          |             |                     |
|          |                  |    |              |              |          |             |                     |
| <b>_</b> |                  |    | æ            |              | <b>.</b> | <b>B</b>    | 1                   |
|          |                  |    | <u>–</u> (0) |              |          | 🛨 📥 T       | <b>N</b> 3 <b>Y</b> |

Ab diesem Moment wird der Prozess nur noch im Inbox Modul fortgesetzt.

## Prozessabhandlung in der Inbox

Es muss durch Klicken auf Aktion das aktuelle Form angezeigt werden. Ab jetzt wird nur noch mit den Forms gearbeitet.

## Prüfung der Anmeldefristen

| Lieferbeginn: Prüfung der Friste | en zur Anmeldung  |                                          | × |
|----------------------------------|-------------------|------------------------------------------|---|
| MP-ID Sender:                    | Lieferant Neu (99 | 63256852001)                             |   |
| Ansprechpartner:                 | Herr Rudolf Schm  | idt                                      |   |
| Zählpunkt:                       | DE07077967346     | 1000000000000000009                      |   |
| Angef. Prozentsatz:              | 30                |                                          |   |
| Details                          |                   |                                          |   |
| Anmeldedatum:                    | 01.03.2015        | 📀 Anmeldedatum erfüllt alle Bedingungen  |   |
| Abmeldedatum:                    | 31.10.2015        | 📀 Abmeldedatum erfüllt alle Bedingungen  |   |
| Weitere Anmeldungen:             |                   | 🧑 Keine weiteren Anmeldungen im Konflikt |   |
|                                  |                   | -                                        |   |
|                                  |                   |                                          |   |
|                                  |                   |                                          |   |
|                                  |                   |                                          |   |
|                                  |                   |                                          |   |
|                                  |                   |                                          |   |
|                                  |                   |                                          |   |
|                                  |                   |                                          |   |
|                                  |                   |                                          |   |
|                                  | Prüfung           | Fortsetzen                               |   |

Anmeldedatum in der Zukunft, Monatserster und Frist eingehalten. Abmeldung nach Anmeldung und am Monatsende. Prüfung auf weitere Anmeldung im Konflikt am Zählpunkt.

## Prüfung Zählpunkt Identifikation

| Lieferbeginn: Prüfung des empfangenen Zählpunktes |                                                    |                                   |  |  |  |  |
|---------------------------------------------------|----------------------------------------------------|-----------------------------------|--|--|--|--|
|                                                   |                                                    |                                   |  |  |  |  |
| MP-ID Sender:                                     | Lieferant Neu (9963256852001)                      |                                   |  |  |  |  |
| Ansprechpartner:                                  | Herr Rudolf Schmidt                                |                                   |  |  |  |  |
| Zählpunkt:                                        | DE070779673461000000000000000000000000000000000000 |                                   |  |  |  |  |
| Angef. Prozentsatz:                               | 30                                                 |                                   |  |  |  |  |
| Identifikation des Zählpunktes                    |                                                    |                                   |  |  |  |  |
| Zählpunkt identifiziert:                          | Ja 🕑                                               | Zählpunkt identifiziert           |  |  |  |  |
| Zählverfahren:                                    | E01 🕐                                              | Zählverfahren gefunden            |  |  |  |  |
| Art der Erzeugungsanlage:                         | Z33 📀                                              | Art der Erzeugungsanlage gefunden |  |  |  |  |
|                                                   | -                                                  |                                   |  |  |  |  |
|                                                   |                                                    |                                   |  |  |  |  |
|                                                   |                                                    |                                   |  |  |  |  |
|                                                   |                                                    |                                   |  |  |  |  |
|                                                   |                                                    |                                   |  |  |  |  |
|                                                   |                                                    |                                   |  |  |  |  |
|                                                   |                                                    |                                   |  |  |  |  |
|                                                   |                                                    |                                   |  |  |  |  |
|                                                   |                                                    |                                   |  |  |  |  |
|                                                   |                                                    |                                   |  |  |  |  |
|                                                   |                                                    |                                   |  |  |  |  |
|                                                   |                                                    |                                   |  |  |  |  |
|                                                   | Prüfung Fortsetz                                   | Ablehnen                          |  |  |  |  |

Prüfung ob Zählpunkt im Backend vorhanden (BIPs oder Level1). Zählverfahren geeignet für Tranchenbildung bei Prozentsätzen. Keine Tranchenbildung bei KWK Anlagen. Kein automatisierter Prozess Lieferbeginn bei sonstigen Anlagen.

### Situation am Zählpunkt

| Lieferbeginn: Prüfung vorhandener Zuordnungen am Zählpunkt X                                                                                                    |                 |                 |                                  |               |             |                 |             |  |
|----------------------------------------------------------------------------------------------------|-----------------|-----------------|----------------------------------|---------------|-------------|-----------------|-------------|--|
| Lieferant: Lieferant Neu (9963256852001) (<br>Ansprechpartner: Bernhard Ern (admin@norealaddress.de)<br>Zählpunkt: DE0707796734610000000LEVEL100001<br>Angef. Prozentsatz: 30                                                                                |                 |                 |                                  |               |             |                 | 0           |  |
| Situation Direktve                                                                                                    | rmarktung am Zä | hlpunkt DE07077 | 9673461000000                    | 00LEVEL100001 |             |                 |             |  |
| Von                                                                                                    | Bis             | Zählpunkt Tr    | ranche                           |               |             | Lieferant       | Prozentsata |  |
| 01.01.2011                                                                                                    | 31.12.2019      | DE0707796       | DE0707796734610000000LEVEL1000V2 |               |             | 9999999567704   | 60          |  |
| 01.01.2011                                                                                                    | 31.12.2019      | DE0707796       | DE0707796734610000000LEVEL1000V1 |               |             |                 | 40          |  |
| Summe der Prozentsätze: 100%<br>Laufende Prozesse zum phys. ZählpunktDE0707796734610000000LEVEL100001                                                                                                    |                 |                 |                                  |               |             |                 |             |  |
| Prozessname                                                                                                    | Von             | Bis             | Virt. ZP Tranche                 | Physic. ZP    | Lieferant   | Prozentsatz Tra | Bestätigung |  |
| Lieferbeginn                                                                                                    | 01.11.2014      | 31.10.2015      |                                  | DE070779673   | 99632568520 | 0 30            |             |  |
| Summe der Prozentsätze: 30%<br>Prozess ist nicht auflösbar: 130% Refresh<br>Bitte wählen Sie eine Aktion:<br>Bestätigung Anmeldung (9b)<br>Ablehnung Anmeldung (9a)<br>Ablehnung Anmeldung (9a)<br>Abmeldungsanfragen (3a/3b und 4)<br>Ausführen<br>Clearing |                 |                 |                                  |               |             |                 |             |  |
|                                                                                                    |                 |                 |                                  |               |             |                 |             |  |

Obere Tabelle: Zählpunkte in Direktvermarktung, welche sich mit dem Anmeldedatum überschneiden.

Untere Tabelle: Aktuell offene Prozesse zu dem angefragten Zählpunkt

Wenn die Summe über 100% ist, dann ist eine Abmeldeanfrage notwendig. Aber zuerst müssen die existierenden Zuordnungen an den alten Lieferanten verschickt werden.

Durch Klicken auf den Clearing Button kann der Prozess und die Situation am Zählpunkt bearbeitet werden. Dies ist nützlich um eventuelle Schiefstände zu bereinigen oder den Prozess zu Ende zu führen, wenn der Prozess bilateral geklärt wurde.

| Clearing - Lieferbeginn:                                                                                                    | Prüfung  | vorhandener Zuoro | dnungen am Z     | ählpunkt                                |                  |       |                     | ×           |
|----------------------------------------------------------------------------------------------------|----------|-------------------|------------------|-----------------------------------------|------------------|-------|---------------------|-------------|
| Lieferant: Lieferant Neu (9963256852001)<br>Ansprechpartner: Herr Rudolf Schmidt<br>Zählpunkt: DE07077967346100000000000000000<br>Angef. Prozentsatz: 30 |          |                   |                  |                                         |                  |       |                     |             |
| Situation Direktvermarktu                                                                                                    | ng am Zä | hlpunkt DE0707796 | 73461000000      | 000000000000000000000000000000000000000 | 009              |       | Deserves            |             |
| von                                                                                                    | BIS      |                   | virt. ZP Tran    | cne                                     | Lieferant        |       | Prozentsatz Tranche |             |
| 01.11.2014                                                                                                    | 31.1     | 0.2015            | DE0707796        | 7346100000                              | 9099999887703    |       | 40                  |             |
| 01.11.2014                                                                                                    | 31.1     | 0.2015            | DE0707796        | 7346100000                              | 9099999567704    |       | 60                  |             |
| Hinzufügen       Editieren       Löschen         Laufende Prozesse zum phys. ZählpunktDE070779673461000000000000000000000000000000000000                 |          |                   |                  |                                         |                  |       |                     |             |
| Prozessname Von                                                                                                    |          | Bis V             | /irt. ZP Tranche | Physic. ZP                              | Lieferant        | Proze | ntsatz Tra          | Bestätigung |
| Lieferbeginn 01.03.                                                                                                    | 2015     | 31.10.2015        |                  | DE07077967                              | 734 996325685201 | 30    |                     |             |
| Bestätigung hinzufügen Summe der Prozentsätze 30%                                                                                                    |          |                   |                  |                                         |                  |       |                     |             |
| Clearing-Beschreibung:                                                                                                    |          |                   |                  |                                         |                  |       |                     |             |
| Bitte wählen Sie eine Aktion:                                                                                                    |          |                   |                  |                                         |                  |       |                     |             |
| Prozess fortsetzen Prozess beenden Prozess abbrechen                                                                                                    |          |                   |                  |                                         |                  |       |                     |             |

Jedoch soll in diesem Beispielablauf die Abmeldungsanfrage verschickt werden.

## Abmeldeanfragen beim Lieferanten Alt

Um den Prozess zu Ende zu bringen sollte eine Abmeldungsanfrage bestätigt werden.
| Lieferbeginn: Abmel   | dungsanfrage                                         | X |
|-----------------------|------------------------------------------------------|---|
| Lieferbeginn: Abmeldu | ıngsanfrage                                          |   |
| Netzbetreiber:        | Netzbetreiber (9926321254002)                        |   |
| Ansprechpartner:      | Herr Michael Bach                                    |   |
| Zählpunkt:            | DE07077967346100000000000000011                      |   |
| Lieferende:           | 28.02.2015                                           |   |
| Lieferant Neu:        | 9963256852001                                        |   |
|                       |                                                      |   |
|                       |                                                      |   |
|                       | Annehmen Ablehnen                                    |   |
| Zustimmun             | ngsgrund X                                           |   |
| Bitte wählen          | Sie einen Zustimmungskategorie:                      |   |
|                       |                                                      |   |
|                       |                                                      |   |
| O Zustimi             | mung mit Terminanderung                              |   |
| U Zustimr             | mung mit Korrektur von nicht bilanzierungsrel. Daten |   |
|                       |                                                      |   |
| Abschicker            | n                                                    |   |
|                       |                                                      |   |
|                       |                                                      |   |
|                       |                                                      |   |
|                       |                                                      |   |

### Die andere kann Wahlweise bestätigt oder abgelehnt werden:

| Notzbotzoik                                                                                 | Notebotrolbor (0006201054000)                                                                                                    |
|---------------------------------------------------------------------------------------------|----------------------------------------------------------------------------------------------------|
| Netzbetreiber:                                                                              | NetZbetreiber (9926521254002)                                                                                                    |
| Ansprechpartner:                                                                            |                                                                                                    |
| Zanipunkt:                                                                                  | 02.00.0015                                                                                                    |
| Lieferende:                                                                                 | 28.02.2015                                                                                                    |
| Liciciant Neu.                                                                              | 3303230832001                                                                                                    |
|                                                                                             | Annehmen                                                                                                    |
| Ablehnung                                                                                   | Annehmen Ablehnen sgrund                                                                                                    |
| Ablehnung<br>Bitte wählen                                                                   | Annehmen Ablehnen Sigrund                                                                                                    |
| Ablehnung<br>Bitte wählen<br>Ablehnu                                                        | Annehmen Ablehnen Sgrund Sie einen Ablehnungskategorie:<br>ung: Transaktion schon stattgefunden                                                                                                    |
| Ablehnung<br>Bitte wählen<br>Ablehnu                                                        | Annehmen Ablehnen Sigrund Sie einen Ablehnungskategorie:<br>ung: Transaktion schon stattgefunden<br>ung: Termin fehlt                                                                                      |
| Ablehnung<br>Bitte wählen<br>Ablehnu<br>Ablehnu                                             | Annehmen Ablehnen S sgrund  Sie einen Ablehnungskategorie: ung: Transaktion schon stattgefunden ung: Termin fehlt ung: Vertragsbindung                                                                     |
| Ablehnung<br>Bitte wählen<br>Ablehnu<br>Ablehnu<br>Ablehnu<br>Ablehnu                       | Annehmen Ablehnen S<br>sgrund Sie einen Ablehnungskategorie:<br>ung: Transaktion schon stattgefunden<br>ung: Termin fehlt<br>ung: Vertragsbindung<br>ung: Doppelmeldung                                    |
| Ablehnung<br>Bitte wählen<br>Ablehnu<br>Ablehnu<br>Ablehnu<br>Ablehnu<br>Ablehnu            | Annehmen Ablehnen                                                                                                    |
| Ablehnung<br>Bitte wählen<br>Ablehnu<br>Ablehnu<br>Ablehnu<br>Ablehnu<br>Ablehnu<br>Ablehnu | Annehmen Ablehnen sgrund Sie einen Ablehnungskategorie: ung: Transaktion schon stattgefunden ung: Termin fehlt ung: Vertragsbindung ung: Doppelmeldung ung: Kein Vertragsverhältnis ung: Mehrfachkündigung |

### Geänderte Situation am Zählpunkt

| Lieferbeginn: Prü    | fung             | vorhandener                                                       | Zuordnungen an                                           | n Zählpunkt     |     |               |      |                     | ×             |
|----------------------|------------------|-------------------------------------------------------------------|----------------------------------------------------------|-----------------|-----|---------------|------|---------------------|---------------|
| Ans                  | l<br>preci<br>Zá | Lieferant: Lief<br>hpartner: Her<br>ählpunkt: DE0<br>zentsatz: 30 | ferant Neu (9963)<br>rr Rudolf Schmidt<br>07077967346100 | 256852001)      | 000 | 009           |      |                     |               |
| Situation Direktverr | nark             | tung am Zählpu                                                    | unkt DE07077967                                          | 346100000000    | 000 | 00000009      |      |                     |               |
| Von                  | Bis              |                                                                   | Zählpunkt Tranc                                          | he              |     |               |      | Lieferant           | Prozentsat:   |
| 01.11.2014           | 31               | .10.2015                                                          | DE0707796734                                             | 610000000000    | 000 | 000010        |      | 9099999887703       | 40            |
| 01.11.2014           | 31               | .10.2015                                                          | DE0707796734                                             | 610000000000    | 000 | 000011        |      | 9099999567704       | 60            |
| Laufende Prozesse    | zum              | phys. Zählpunk                                                    | dDE0707796734                                            | 610000000000    | 000 | 000009        |      | Summe der Prozer    | itsätze: 100% |
| Prozessname          |                  | Von                                                               | Bis                                                      | Virt. ZP Tranch | Pł  | Lieferant     | Proz | e Bestätigung       |               |
| Lieferbeginn         |                  | 01.03.2015                                                        | 31.10.2015                                               |                 | DE  | 9963256852001 | 30   |                     |               |
| Abmeldungsanfra      | age              | 01.03.2015                                                        |                                                          | DE070779673     |     | 9099999887703 | -40  | Ablehnung Vertragst | undung .      |
| Abmeldungsanfra      | age              | 01.03.2015                                                        |                                                          | DE070779673     |     | 9099999567704 | -60  | Zustimmung ohne K   | orrekturen    |
|                      |                  |                                                                   |                                                          |                 |     |               |      | Summe der Proze     | ntsätze: -30% |
| 🕑 Prozess ist au     | ıflösl           | bar: <mark>70%</mark> Re                                          | fresh                                                    |                 |     |               |      |                     |               |
| Bitte wählen Sie eir | ne Ak            | tion:                                                             |                                                          |                 |     |               |      |                     |               |
| O Bestätigung Anr    | neld             | ung (9b)                                                          |                                                          |                 |     |               |      |                     |               |
| Ablehnung Anm        | eldu             | ng (9a)                                                           |                                                          |                 |     |               |      |                     |               |
| Information exis     | tiere            | ende Zuordnung                                                    | (3a/3b)                                                  |                 |     |               |      |                     |               |
| Abmeldungsanf        | rage             | n (4)                                                             |                                                          |                 |     |               |      |                     |               |
| Ausführen            |                  |                                                                   |                                                          |                 |     |               |      |                     |               |
|                      |                  |                                                                   |                                                          |                 |     |               |      |                     | Clearing      |
|                      |                  |                                                                   |                                                          |                 |     |               |      |                     |               |
|                      |                  |                                                                   |                                                          |                 |     |               |      |                     |               |

Daraufhin kann der Prozess aufgelöst werden, da die Summe der Prozentsätze < 100% ist.

### Umbau und Stammdatenexport

| MP-ID Sender:<br>Ansprechpartner:<br>Zählpunkt:<br>Angef, Prozentsatz: | Lieferant Neu (99632568520<br>Herr Rudolf Schmidt<br>DE0707796734610000000<br>30 | 000000000000000000000000000000000000000 |                  |                   |             |                 |      |
|------------------------------------------------------------------------|----------------------------------------------------------------------------------|-----------------------------------------|------------------|-------------------|-------------|-----------------|------|
| gemeine Da Zählpuni                                                    | ktdaten Obis Daten                                                               | Zähleinrichtungsdater                   | Wandlerdaten     | Kommunikation     | seinric S   | Steuereinrichtu | inga |
| Zählpunktbezeichnung                                                   | DE070779673461000000                                                             | 000000000012                            | Bilanzierungskr  | eisbezeichnung    | GASPOOL     | нааааооод       |      |
| Turnusablesung                                                         | 01.05.2013 31.05                                                                 | 2013                                    | Last-Profil-Z    | uordnung Value    | 231         |                 |      |
| Tumusinterval                                                          | 12                                                                               | Mona                                    | te Last-Profil-2 | uordnung Code     | synthetisch | es SLP-Verfa    | ¥    |
| Bilanzierungsbeginn                                                    | 01.01.2013                                                                       |                                         | Veran            | twortliche Stelle | 293         |                 | _    |
| Bilanzierungsende                                                      | 31.12.2014                                                                       |                                         |                  | Zählverfahren     | RLM         |                 | ¥    |
| Empfängervergütung                                                     | Kunde 👻                                                                          |                                         | Spannungse       | bene Entnahme     | Höchstspar  | nnung           | Ŧ    |
| Bilanzierungsgebiet                                                    | 11YR00000001234Y                                                                 |                                         |                  | MSB               | 99345678    | 90128           | -    |
| Lieferadresse Straße                                                   | Hauptstr.                                                                        |                                         | Z                | uständiger MSB    | AL          |                 |      |
| ieferadresse Hausnummer                                                | 87                                                                               |                                         |                  | MDL               | 99345678    | 90127           |      |
| Lieferadresse PLZ                                                      | 51375                                                                            |                                         | z                | uständiger MDL    | AL.         |                 |      |
| Lieferadresse Stadt                                                    | Leverkusen                                                                       |                                         |                  |                   |             |                 |      |
|                                                                        |                                                                                  | Bearbeiten aktivi                       | eren             |                   |             |                 |      |
|                                                                        |                                                                                  |                                         |                  |                   |             |                 |      |

Daraufhin wird der Stammdatenexport durchgeführt. Dem Nutzer werden alle Stammdaten nochmal visualisiert. Es muss nur noch bestätigt werden.

Danach empfängt der Neue Lieferant die Stammdaten.

| MP-ID Sender: Netzbe<br>Zählpunkt: DE070 | treiber (9926321254002)<br>7796734610000000000000000                                                            | 00009                                |                      |                       |
|------------------------------------------|----------------------------------------------------------------------------------------------------|--------------------------------------|----------------------|-----------------------|
| Lieferbeginn: 01.03.                     | 2015                                                                                                    |                                      |                      |                       |
| Lieterende: 31.10.2                      | 2015                                                                                                    |                                      |                      |                       |
| Angel: Prozentsatz. 30                   | and the state of the state of the state of the state of the state of the state of the state of the state of the |                                      |                      |                       |
| Ilgemeine Daten Zählpu                   | nktdaten Obis Daten                                                                                             | Zähleinrichtungsdaten Wandlerdaten I | Kommunikationseinric | Steuereinrichtungsdat |
| Zählpunktbezeichnung                     | DE0707796734610000000                                                                                           | Bilanzierungskreisbezeichne          | GASPOOLH99990000     |                       |
| Turnusablesung                           | 05010504                                                                                                    | Profilmerkmal Code                   | E01                  |                       |
| Turnusinterval                           | 12                                                                                                    | Profilmerkmal Wer                    | 231                  |                       |
| Bilanzierungsbeginn                      | 01.01.2013                                                                                                    | Profilverantwortung                  | 293                  |                       |
| Bilanzierungsende                        | 31.12.2014                                                                                                    | Zählverfahren                        | RLM                  | -                     |
| Empfängervergütung                       | E09                                                                                                    | Spannungsebene Entnahme              | E03                  |                       |
| Bilanzierungsgebiet                      | 11YR00000001234Y                                                                                                | MSE                                  | 9934567890128        |                       |
| Lieferadresse Straße                     | Hauptstr.                                                                                                    | Zuständiger MSE                      | AL I                 |                       |
| Lieferadresse Hausnummer                 | 87                                                                                                    | MDI                                  | 9934567890127        |                       |
| Lieferadresse PLZ                        | 51375                                                                                                    | Zuständiger MDI                      | . JA                 |                       |
| Lieferadresse Stadt                      | Leverkusen                                                                                                    |                                      |                      |                       |
|                                          |                                                                                                    |                                      |                      |                       |
|                                          |                                                                                                    |                                      |                      |                       |
|                                          |                                                                                                    |                                      |                      |                       |
|                                          |                                                                                                    |                                      |                      |                       |
|                                          |                                                                                                    |                                      |                      |                       |
|                                          |                                                                                                    |                                      |                      |                       |
|                                          |                                                                                                    |                                      |                      |                       |
|                                          |                                                                                                    |                                      |                      |                       |
|                                          |                                                                                                    |                                      |                      |                       |

Hiermit ist der Prozess beendet. Es wurden noch Informationsnachrichten im Ablauf rausgeschickt, die aber nicht zur Prozesssteuerung beitragen können, deshalb wurden diese hier nicht abgebildet.

# Monitoring

Summary: Monitoring

# Fehler Monitoring

Das Fastlane Backend hat mehrere Möglichkeiten Feedback an den Nutzer zu übermitteln. Je nachdem um welche Art Fehler es sich handelt.

### **Direktes Feedback**

Das direkte Feedback wird genutzt, wenn z.B. Pflichtfelder in einer Form nicht ausgefüllt sind oder ein Prozess gerade auf einen Fehler läuft, nachdem der Nutzer diesen vorgesetzt hat.

Beispiel:

| Ansprechpartner:<br>Zählpunkt:<br>Angef, Prozentsatz:<br>gemeine Daten Zählpuni | Herr Rudolf Schmidt<br>DE87810076131100<br>100<br>ktdaten Obis I | 00000000000000000000000000000000000000                          | Wandlerdaten Kommunikati                                     | onseinric Steuersinricht    | tung |
|---------------------------------------------------------------------------------|------------------------------------------------------------------|-----------------------------------------------------------------|--------------------------------------------------------------|-----------------------------|------|
| Zählpunktbezeichnung<br>Turnusablesung                                          | DE878100761311                                                   | 31.05.2013                                                      | Bilanzierungskreisbezeichnung<br>Last-Profil-Zuordnung Value | GASPOOLH99990000            |      |
| Turnusinterval<br>Bilanzierungsbeginn                                           | 12                                                               | Monate                                                          | Last-Profil-Zuordnung Code<br>Verantwortliche Stelle         | synthetisches SLP-Verfa 293 | ×.   |
| Bilanzierungsende                                                               | 31.12.2014                                                       |                                                                 | Zählverfahren                                                | RLM                         | ~    |
| Empfängervergütung                                                              | Kunde                                                            |                                                                 | Spannungsebene Entnahme                                      | Höchstspannung              | +    |
| Bilanzierungsgebiet                                                             | 11YR0000000123                                                   | Fehler                                                          | MSB                                                          | 9934567890128               |      |
| Lieferadresse Straße                                                            | Hauptstr.                                                        | Bitte geben Sie für das Feld Last-Profil-Zuor<br>einen Wert an! | dnung Wert Zuständiger MSB                                   | JA                          |      |
| Lieferadresse Hausnummer                                                        | 87                                                               | ок                                                              | MDL                                                          | 9934567890127               |      |
| Lieferadresse PLZ                                                               | 51375                                                            |                                                                 | Zuständiger MDL                                              | JA.                         |      |
| Lieferadresse Stadt                                                             | Leverkusen                                                       |                                                                 |                                                              |                             |      |
|                                                                                 |                                                                  | Bearbeiten aktivieren                                           |                                                              |                             |      |
|                                                                                 |                                                                  |                                                                 |                                                              |                             |      |

Diese Fehler kann der Nutzer versuchen selbst zu Handhaben. Hierbei handelt es sich meist um leere Felder oder das Fehlen von Customizing.

### Fehler am Prozess abgelegt

Fehler im Prozess werden in der Process View abgelegt. Es wird immer durch ein direktes Feedback visualisiert, jedoch ist die Information zusätzlich am Prozess abgelegt:

| D Gruppe                                                                                                    |                          |                                       | 2                                               | soon Nam                          | é :       | Tellarocea   | Corne S.N                                                                     | Partney EN                               | Entelkistum                    | Status                                          | Beacheelbung                                                       | Zähleunit                                          | Intrix Andorung | globaler Status  |
|----------------------------------------------------------------------------------------------------|--------------------------|---------------------------------------|-------------------------------------------------|-----------------------------------|-----------|--------------|-------------------------------------------------------------------------------|------------------------------------------|--------------------------------|-------------------------------------------------|--------------------------------------------------------------------|----------------------------------------------------|-----------------|------------------|
| 0 00000                                                                                                    |                          |                                       |                                                 | charlow proce                     |           | NUL 10020    | Nottenneter (B.,                                                              | Laterant Neu (IL.                        | 17.07 2013 18                  | ERROR                                           | Futility to 820ManageSemder; law                                   | DE01077957548100000000000000                       | 17.07.2013 18   | RUNNING          |
| 00555                                                                                                    |                          |                                       | u<br>u                                          | eterbeginn<br>eterbeginn          | 1         | NUU8010      | Linterant Neu (9.,<br>Linterant Neu (9.,                                      | Netzbetreiber (9.,<br>Netzbetreiber (9., | 17.07.2013 18<br>17.07.2013 18 | SendRegainstonRe<br>UtimeRegistrationC          | NULIOO10 Sendingstrator/Region<br>NULIOO00 Process/RegistrationRes | 08070779673461000000000000000000000000000000000000 | 17.07.2013 18.  | RUNING<br>RUNING |
| -                                                                                                    |                          |                                       |                                                 |                                   |           |              |                                                                               |                                          |                                |                                                 |                                                                    |                                                    |                 |                  |
| Θ                                                                                                    | a a                      | 1 9                                   | B )                                             | • @                               | ø         | <b>a</b> a   | ) 3                                                                           |                                          |                                |                                                 |                                                                    |                                                    |                 |                  |
| establisterie                                                                                                    | a a                      | 9                                     | 6 ×                                             | > ⊜                               | ø         | <b>a</b> ) a | ) or                                                                          |                                          |                                |                                                 |                                                                    |                                                    |                 |                  |
| D O                                                                                                    | Status                   | 1 S                                   | la P                                            | > @)                              | Ð         | <b>a</b> 6   | 1 3                                                                           | 60411155202 in american FEG 8            | N BACKOR KAIPING               | rat bar                                         |                                                                    |                                                    |                 |                  |
| 0 00                                                                                                    | Status<br>Dece           | 10 1<br>10 1                          | Bescheelds                                      | et<br>Totherage<br>Decklega       | Ø         | a long becom |                                                                               | 920321254202 in outmaan FISE_K2          | NJACKER JANFING                | raf 0ar<br>WJ TL3<br>WJ TL3                     |                                                                    |                                                    |                 |                  |
| Contractore<br>Contractore<br>Contr | Status<br>DRON<br>DOINGE | 1 1 1 1 1 1 1 1 1 1 1 1 1 1 1 1 1 1 1 | Bescheelds<br>Fedder in B<br>VLUD020<br>VLUD020 | eng<br>Deckillegia<br>Deckillegia | Gender pr |              | n The Transform margared for K.N.D<br>Demotrare margadores aurgeführet<br>ert | 924551,954955 in cosmon 7355,52          | N_DACKEND_GAMPINE              | rat bar<br>NJ TL3<br>WI TL3<br>WI TL3<br>WI TL3 |                                                                    |                                                    |                 |                  |

Diese Fehler müssen dem zuständigen Admin gemeldet werden. Ein normaler Nutzer kann diesen nicht beheben.

### Fehler in der B2B

Die dritte Kategorie Fehler entsteht bei der Marktkommunikation. z.B. wenn ein Prozess beendet wurde und trotzdem eine Nachricht für diesen eintrifft. Dafür muss die Nachricht in der B2B gesucht werden.

| Text. |            |                                                                                                    |            |                |         | Тур:     | (Alte)          | 1.0     | Channel  |           |              | Verartielta | ing: | (Ale Fehler)       | 1.          | Maq         | fit i i   |               |              |               |           |                 |              |            |       |
|-------|------------|----------------------------------------------------------------------------------------------------|------------|----------------|---------|----------|-----------------|---------|----------|-----------|--------------|-------------|------|--------------------|-------------|-------------|-----------|---------------|--------------|---------------|-----------|-----------------|--------------|------------|-------|
| Von:  | 01.07.2    | 0H3 🛗                                                                                                    | 00 00 00   | Recht B        | LRP .   | System.  |                 |         | RefNr.   |           |              | Bestätigu   | ing: | (AM)               | 10          |             |           |               |              |               |           |                 |              |            |       |
| ts.   | 37.07.2    | 013                                                                                                    | 23 59 59   | each V         | Viet    | Partner: |                 |         | At-Id.   |           |              | Cea         | 0    | Fehler: ERRC       | R MAI       | L CON       | TRL V     | ALIDAT        | ION_UTIL     | MD_5.0        |           |                 |              |            | ×     |
| There | elebr Mai  | a de la composition de la composition de la composition de la composition de la composition de la composition de | 11741      |                |         |          |                 |         |          |           |              |             |      |                    |             |             |           |               |              | 1             | _         |                 |              | 1 Dans     |       |
| The L | al (Abr) D | Centruen                                                                                                    | 19131      |                |         |          |                 |         | Date: 5  | al l      |              |             |      |                    |             |             |           |               |              |               |           |                 |              | Such       | en :  |
| VS    | 85         | CS                                                                                                    | System     |                |         |          |                 |         | Richbung | Partner   |              |             | 017  | b2bbp.runtime.W    | rictowD     | comption    | Exception | pa involution | action!      |               | 100       |                 |              |            |       |
|       |            |                                                                                                    | Leferant   | Neu 1 99632568 | 852001  |          |                 |         | -        | Netzbeto  | aber 1 99263 | 21254002    |      | org b2bbp runtime  | Workfley    | wHandle     | execut    | e(Virprictle) | Handler ja   | va 239)       | -         |                 |              |            |       |
| ň     | 0          |                                                                                                    | Lieferant  | Neu 199632568  | 52001   |          |                 |         | -        | Netzbein  | wher   99263 | 21254002    | *    | org b2bbp runtime  | Workfills   | attandie    | execut    | Nickfor       | Workflow     | Handler java  | w 201)    |                 |              |            |       |
| 0     | -          |                                                                                                    | Lieferant  | Neu199632565   | \$52001 |          |                 |         | -        | Retzbetry | Her   99263  | 21254002    | Ca   | used by: org.b2bb  | p runtime   | actions.    | ActionE   | ception y     | va lang Exc  | ception: No.1 | Eeg Pror  | cess found      | for transact | ion/in     |       |
| -     |            |                                                                                                    |            |                |         |          |                 |         |          |           |              |             | 731  | 173007277964       |             |             |           |               |              |               |           | and a street of |              |            |       |
|       |            |                                                                                                    |            |                |         |          |                 |         |          |           |              |             | 10   | org.b28bp.runtime  | Jevaltus    | cationit    | eder.in   | oke(Java      | nvocationH   | landler jeve  | 251):     | in Meridian S   | POR A 11     |            |       |
|       |            |                                                                                                    |            |                |         |          |                 |         |          |           |              |             | 10   | org b2bbp.runtme   | Actionity   | vocatort    | andler a  | voke(Acti     | oninvocator  | rhandler jav  | r#.84)    |                 |              |            |       |
| Fech  | liche Bele | de .                                                                                                    | echnische  | Details        |         |          |                 |         |          |           |              |             | 1    | 3 more             | 0405905039  | amanise     | execut    | JACCOURT, YE  | orscrave/mar | ider java.o.  | 10)       |                 |              |            |       |
| Not   | hrichter   | idetail                                                                                                    | Autoeh     | abree Aktion   | enl     |          |                 |         |          |           |              |             | Ca   | used by: java lang | Exception   | n. No Ee    | p Proces  | s found fo    | r transactio | peter, T1373  | \$0072778 | 904             |              |            |       |
|       |            |                                                                                                    |            |                |         |          |                 |         |          |           |              | Lacos       | 001  | n.nextlevel.b2b.ee | g edifact   | utimd.U     | IndReg    | strationCe    | freationA    | nalyzer get   | Process   | OverviewFi      | arTransactio | n (StimdRe | igan  |
|       | STAFT.     |                                                                                                    |            |                |         | -        | tade            |         |          |           |              | Name        | ate  | inConfirmationAne  | lyzer ja il | #:81)       |           |               |              |               |           |                 |              |            |       |
| 0     | 05,07,201; | 3 09 39 3                                                                                                    | •          |                |         |          | 05.07.2013.083  | 38.37   |          |           |              | Positive CO | 001  | n nextlevel b2b ee | g edifact.  | utimd.U     | andReg    | atrationCo    | Terretion.A  | nelyzer eke   | ecuteAnd  | elyzer(USIm     | Registration | Confernat  | Ansi. |
| 0     | 05.07.2013 | 3 09 39 3                                                                                                    |            |                |         |          | 05.07.2013.093  | 29.36   |          |           |              | SelProperty | nat  | yzer.java:47)      |             |             |           |               |              |               |           |                 |              |            |       |
| 0     | 05.07 2011 | 3 09 39 3                                                                                                    |            |                |         |          | 05 07 2013 09:3 | 39.39   |          |           |              | AS2 Sender  |      | E more             | asit soo    | ect. crises | DELADE    | serrace.      | yA000.00     | ecute(Anzy    | yserract  | oprywcson y     | 1011.2217    |            |       |
|       | 05.07.2013 | 2 09 29 2                                                                                                    | 8          |                |         |          | 05.07.2013.093  | 29:29   |          |           |              | Eeg Utend 4 |      |                    |             |             |           |               |              |               |           |                 |              |            |       |
| 9     | 05.07.201  | 3 09 28 2                                                                                                    | •          |                |         |          | 05.07.2013.093  | 39.39   |          |           |              | DPM Action  |      |                    |             |             |           |               |              |               |           |                 |              |            |       |
| 0     | 05.07.2013 | 0.09.29.2                                                                                                    | Þ.:        |                |         |          | 05.07.2013 09:3 | 30:40   |          |           |              | Errormal    |      |                    |             |             |           |               |              |               |           |                 |              |            |       |
| Am    | ibute (zi  | ii ausg                                                                                                    | shibrton A | Aktionen)      |         |          |                 |         |          |           |              |             |      |                    | B           | ebler (     | u aus     | petahrte      | n Aktion     | en)           |           |                 |              |            |       |
| 10    |            |                                                                                                    |            |                | Name    |          |                 |         |          | Långe     | Wert         |             |      |                    | 10          |             |           |               |              |               |           | liame           |              |            |       |
| ERR   | OR MAL     | CONTRL.                                                                                                    | VALIDATIO  | N_UTLND_5.0    | ERROR   | AL_CONTR | L_VALIDATION    | UTLMD_5 | 0        | 0         |              |             |      |                    | 80          | 658310-     | 545-11    | 2-8867-5      | 46509424     |               |           | ERROR           | AL CONTR     | AL VALEA   | TONU  |
|       |            |                                                                                                    |            |                |         |          |                 |         |          |           |              |             |      |                    | 10          |             |           |               | -            |               | -         |                 |              |            |       |
|       |            |                                                                                                    |            |                |         |          |                 |         |          |           |              |             |      |                    |             |             |           |               |              |               |           |                 |              |            |       |
|       |            |                                                                                                    |            |                |         |          |                 |         |          |           |              |             |      |                    |             |             |           |               |              |               |           |                 |              |            |       |
|       |            |                                                                                                    |            |                |         |          |                 |         |          |           |              |             |      |                    |             |             |           |               |              |               |           |                 |              |            |       |
|       |            |                                                                                                    |            |                |         |          |                 |         |          |           |              |             |      |                    |             |             |           |               |              |               |           |                 |              |            |       |

# Von der Datenaustauschreferenz zum Form

In diesem Usecase wird beschrieben, wie man von der Datenaustauschreferenz (DAR) in der Edi zu dem zugehörigen Form in der Inbox gelangt.

### Suche nach DAR

Als erstes muss die DAR in dem Suchfeld in der B2B eingegeben werden und dann muss die Suche durchgeführt werden per Knopfdruck oder Enter.

| Tet:  |           |         |           |                        | 718     | 6480     | a Den          | wr.            | · Vestebrg       | (AN) | -     | Magidi       | 9       |                     |             |             |           |       |                  |
|-------|-----------|---------|-----------|------------------------|---------|----------|----------------|----------------|------------------|------|-------|--------------|---------|---------------------|-------------|-------------|-----------|-------|------------------|
| 94an  | 64.08.30  | 0 🛄     | 00:00:00  | 😧 nath (99             | System  | (        | T Dav          | RCALBRECESSER  | 1 Bellings       | (Me) | *     |              | 2       |                     |             |             |           |       |                  |
| Dr.   | 12.09.20  | 0.00    | 23.59.59  | C namine               | Partier |          | 99.0           | 6m             | Georg            | (48) | *     | Sucher       | AND AND | **                  |             |             |           |       |                  |
| Uten  | icht Nec  | brichte | en (2/1)  |                        |         |          |                |                |                  |      |       |              |         |                     |             | · America   | Matusande | time  |                  |
| (136) | (Alle) 10 |         |           |                        |         | (Alle) 5 |                | T.             |                  |      | 1     |              |         | 4 4                 |             |             |           | 1 1   |                  |
| vs    | 85        | -05     | System    |                        |         | Rothing  | Partner        | Bef. Nr.       | Charviel         |      | Start |              |         | Ende                | Eing-Format | Ausg-Formut | VOON Typ  | VIIIN | AR.M.            |
| 0     | 0         |         | Net the   | 4 (held)   99033240000 | M       | - 14     | 9901000000000  | ROALSPECETURA  | teo, necula, osa | 10.  | 10.0  | 2013 11:27   | (2)     | 10.09.2013 11.27.15 | 148.        |             | UNLMD     | 5.1   | Bx000645-1943-60 |
| 0     |           |         | 990130000 | 0001                   |         | -        | 000333 #00000E | ROALBRECEIDING | RECURE_CONTRL    |      | 10.0  | 2013 11:27.3 | 24 :    | 10.09/2013 11:37:27 | -           |             | CONTRL.   | +;3D  | -                |
|       |           |         |           |                        |         |          |                |                |                  |      |       |              |         |                     |             |             |           |       |                  |
|       |           |         |           |                        |         |          |                |                |                  |      |       |              |         |                     |             |             |           |       |                  |
|       |           |         |           |                        |         |          |                |                |                  |      |       |              |         |                     |             |             |           |       |                  |
|       |           |         |           |                        |         |          |                |                |                  |      |       |              |         |                     |             |             |           |       |                  |
|       |           |         |           |                        |         |          |                |                |                  |      |       |              |         |                     |             |             |           |       |                  |
|       |           |         |           |                        |         |          |                |                |                  |      |       |              |         |                     |             |             |           |       |                  |
|       |           |         |           |                        |         |          |                |                |                  |      |       |              |         |                     |             |             |           |       |                  |
|       |           |         |           |                        |         |          |                |                |                  |      |       |              |         |                     |             |             |           |       |                  |
|       |           |         |           |                        |         |          |                |                |                  |      |       |              |         |                     |             |             |           |       |                  |
|       |           |         |           |                        |         |          |                |                |                  |      |       |              |         |                     |             |             |           |       |                  |
|       |           |         |           |                        |         |          |                |                |                  |      |       |              |         |                     |             |             |           |       |                  |
|       |           |         |           |                        |         |          |                |                |                  |      |       |              |         |                     |             |             |           |       |                  |

Danach kann auf die Alt.Id. geklickt werden, um die ProzessId der Nachricht zu kopieren.

### Suche durch ProzessId

Die Prozessld kann dann in das Suchfeld der Inbox eingegeben werden und mit Enter wird nach der Nachricht gesucht.

|    | adm<br>2             | in In       |                  | C Dents Managers | (1) Itto Managere. | C Recordson (3), Nor               |                                                                    | Fastla | ne Backer |
|----|----------------------|-------------|------------------|------------------|--------------------|------------------------------------|--------------------------------------------------------------------|--------|-----------|
| 10 |                      | Ð           |                  | 1                |                    |                                    |                                                                    |        | 10        |
|    | The Automation of an | Patrus      | Differenti       | Deturn           | Patro              | Name                               | Nermet                                                             | Pro    | Alter     |
|    | 990332400000         | 99010000000 | E DEDOORDAD17729 | 95092013112719   | N.S.6020           | Prodesidadingstation Reported from | Safawerik: Historislang dir Hannikang och faksa dis Haspanisalisys | 4      | -         |

### Suche umdrehen

Wenn auf das Symbol in der Spalte der ID geklickt wird, dann wird die Prozessld zu dem Form kopiert. So kann dann in der B2B nach allen Nachrichten gesucht werden, die mit dem Prozess zu tun haben.

# Marktpartner pflegen

Summary: Marktpartner pflegen

# Inbox

Summary: Modul Inbox

# Einleitung

### Summary: Einleitung

Dieses Dokument beschreibt, wie sich ein Nutzer am EEG Vergütungsmanagement eine Anlage abrechnen kann. Diese Dokumentation bezieht sich nur auf die Seite des Fastlane Backend. Die notwendigen Arbeitsschritte, die bei einer ISU Anbindung entstehen, sind nicht Teil dieses Dokumentes.

### System- und Prozessüberblick

In diesem Kapitel wird die Systemarchitektur und die Einordnung des Vergütungsmanagements im Fastlane Backend dargestellt.

Das EEG Vergütungsmanagement ist analog zu den Marktprozessen Einspeisung (MPEST) ein Modul für das EEG Management. In Abbildung 1 ist zu sehen, wie die Systemarchitektur in der Level 2 (Anbindung eines Backends) Lösung umgesetzt werden kann. Von links gesehen kommt eine Marktnachricht in die B2B und wenn es sich um eine EEG Nachricht handelt, werden im MPEST Modul die entsprechenden Prozesse abgewickelt. Diese werden auf den Stammdaten im ISU ausgeführt. Analog hierzu könnte statt dem ISU auch das Device Managment in der Level 1 Lösung genutzt werden. Der einzige Unterschied ist, dass dieses dann auch auf dem Tomcat installiert wird und auf eine Datenbank zugreifen muss. Unabhängig davon wo die Daten liegen, greift das Vergütungsmanagement über eine Schnittstelle (BIPs = Backend Integration Points) auf die Stammdaten zu.

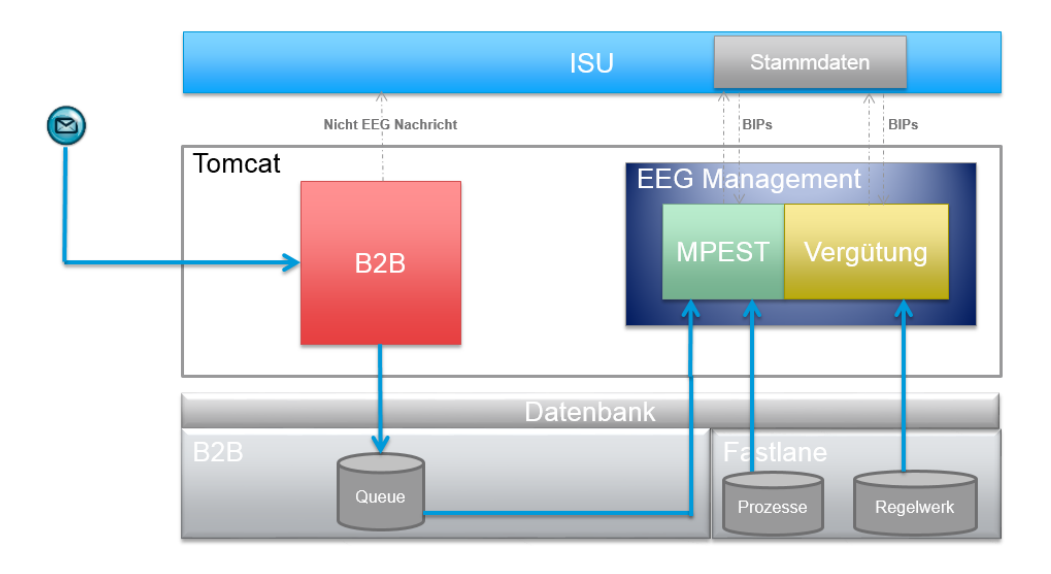

Systemarchitektur MPEST und Vergütungsmanagement

Das MPEST Modul ist hierbei optional. Das Vergütungsmanagement kann auch ohne dieses Modul lauffähig eingesetzt werden.

### Prozess zur Ermittlung der Vergütung

Wir gehen davon aus, dass eine Erzeugungsanlage im System hinterlegt ist, entweder im ISU oder im Device Management. Zu der Anlage muss der aktuelle Vermarktungsvertrag gepflegt sein. Wie genau dies gemacht wird, erfahren Sie in dem User Guide für die MPEST.

### Struktur

### Summary: Struktur

Das EEG Vergütungsmanagement ist eingebettet in das Fastlane Backend. In diesem können auch weitere NLI Lösungen hinzugefügt werden wie z.B. die WIM Lösung. Die einzelnen Lösungen wären dann wie Folgt im Hauptreiter abgelegt.

### eegadmin Testserver 🖉 IEG Processe 🔗 EG Vergitung 🚯 Kammedaten 🚯 Win Fastlane Backend

Fastlane Backen Reiter mit dem EEG MPEST, EEG Vergütung und WIM Lösung

Im Inbox Modul werden die aktuellen Aufgaben abgelegt, dies ist vor allem für Prozessorientierte Module wie EEG MPEST und WiM. Diese beiden Module teilen sich dieses Modul. Das Modul Device Management wird beim EEG Management hinzugefügt, wenn die Level 1 Lösung aktiviert ist und enthält die Stammdaten zu den Anlagen. In EEG Prozesse werden die Einspeiseprozesse übersichtlich und mit Historie dargestellt. Der Wim-Reiter ist das Gegenstück zum EEG-Reiter, nur für die Wechselprozesse im Messwesen. Das Modul EEG Vergütung ist für die Abrechnung von EEG Anlagen verantwortlich. Im Folgenden betrachten wir dieses Modul genauer.

# Anlagensicht

Summary: Anlagensicht

### Anlagensicht

In dieser Sicht kann ein Nutzer direkt auf die Anlagen zugreifen, neue Erzeugungseinheiten anlegen, Anlagen abrechnen (nur Level1) oder Abschläge anlegen.

| admin               | (           | OracleSystem      |            |              |            |             |              |
|---------------------|-------------|-------------------|------------|--------------|------------|-------------|--------------|
|                     | ••          | Administration    | Bevice Ma  | nagomei 💽 EE | G Prozesse | C EEG Vorgu | tung 💽 Stamm |
|                     |             |                   |            |              |            |             |              |
| niagensuche         |             |                   |            |              |            |             |              |
| Mandant: Netzbet    | reiber 💌 Su | chart: Standardsu | che        | •            | Suchen 🔗   |             |              |
| Anlagenschlüssel:   |             |                   | Betreiber: |              | Straße:    |             |              |
| Zählpunkt;          |             | GP                | Nummer.:   |              | Stadt      | PLZ         | :            |
| Gefundene Anlagen ( | 0):         |                   |            |              |            |             |              |
| Zählpunkt           |             | Vorname           | Nachname   | Straße       | Hausnr.    | PLZ         | Stadt        |
|                     |             |                   |            |              |            |             |              |
|                     |             |                   |            |              |            |             |              |
|                     |             |                   |            |              |            |             |              |
|                     |             |                   |            |              |            |             |              |

#### Anlagensicht

Als erster Schritt muss eine Anlage ausgewählt werden, die bearbeitet werden soll. Hierzu muss vorher ein Mandant ausgewählt werden. Dieser könnte auf verschiedene Backendsysteme zeigen oder im Device Management einem Mandanten entsprechen.

Der nächste Schritt ist eine Suchart auszuwählen. Hier stehen 6 Stück zur Auswahl, wobei Sie die Suchen Kombinieren können. Nur die letzten 4 schließen sich gegenseitig aus.

| Erzeugungseinheiten ohne Boni 💌                                                  | Suchen | I   |     | 9 | 9    | 9 |
|----------------------------------------------------------------------------------|--------|-----|-----|---|------|---|
| Standardsuche<br>Detailsuche                                                     |        |     |     |   |      |   |
| Erzeugungseinheiten ohne Boni                                                    |        |     |     |   |      |   |
| Erzeugungseinheiten ohne Abschlagsplanung<br>Erzeugungseinheiten ohne Rechnungen |        |     |     |   |      |   |
| Erzeugungseinheiten ohne Messwerte                                               | Hausr  | nr. | PLZ |   | Stad | t |

#### Kombinierte Sucharten

Die Fahnen rechts neben der Suche zeigen an, welche Suchen Sie momentan aktiviert haben. Standard und Detailsuche sind aktiv wenn mind. ein Feld befüllt ist. Die unteren 4 sind Arbeitsvorräte und zeigen an wo noch etwas zu erledigen ist. Also z.B. welche Erzeugungseinheiten noch nicht vollständig gepflegt sind in einen bestimmten Zeitraum. Wenn Sie die Maus über die Fahnen bewegen, bekommen Sie einen Hinweis welche Suche aktiv ist. Die aktiven Suchen sind logisch gesehen eine UND-Verknüpfung. Also müssen alle Eingaben aus der Suche zutreffe,n damit ein Ergebnis gefunden wird. Der Radiergummi entfernt alle eingegebenen Informationen. Schließlich müssen Sie auf den Suchknopf drücken (oder Enter), damit die Ergebnisse angezeigt werden.

| Gefundene Anlagen (1):            |          |          |                 |         |       |       |
|-----------------------------------|----------|----------|-----------------|---------|-------|-------|
| Zāhlpunkt                         | Vorname  | Nachname | Straße          | Hausnr. | PLZ   | Stadt |
| DE07077967346100000000LEVEL100001 | Bernhard | Ern      | Nattermannallee | 1       | 56088 | Köln  |
|                                   |          |          |                 |         |       |       |
|                                   |          |          |                 |         |       |       |
|                                   |          |          |                 |         |       |       |
|                                   |          |          |                 |         |       |       |

#### Gefundene Anlagen

Aus den gefundenen Anlagen müssen Sie dann einen Zählpunkt auswählen. Eine Anlage kann mehrere Zählpunkte enthalten. Hier werden alle Zählpunkte zu einer Anlage aufgelistet, nicht nur der Einspeisezählpunkte.

Nun erscheinen die Anlagendetails rechts neben der Suche. Hier können Sie sich die Situation der Anlage zu einen bestimmten Zeitpunkt anschauen. Für die Level1-Lösung ist die Anlage nichts anderes als ein Ausschnitt aus dem Device Management, der nur die für die Vergütung relevanten Informationen enthält.

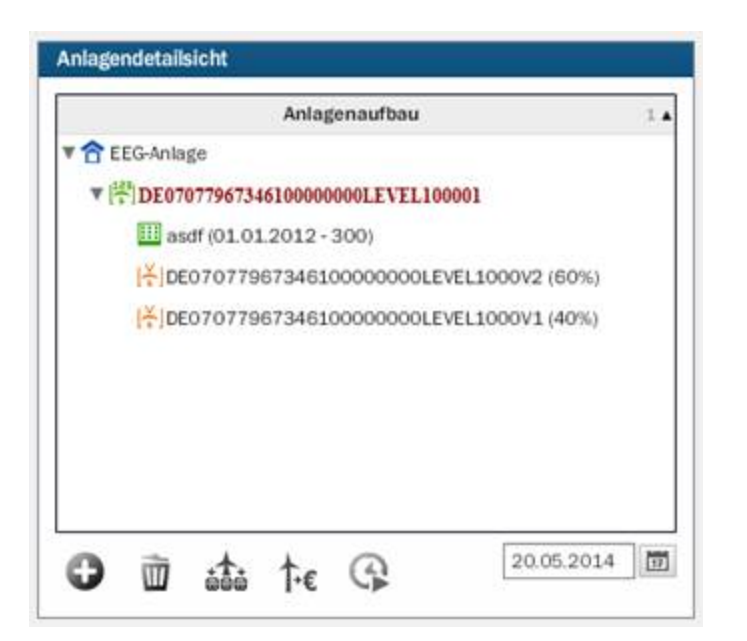

#### Anlagendetailsicht

Der hierarchische Aufbau der Anlage enthält mehrere verschiedene Elemente, die im folgenden Kapitel erklärt werden. Durch die Auswahl der Elemente erscheinen im unteren Bereich noch zusätzliche Detailinformationen. Das Datum unten rechts hat Auswirkungen darauf, welche Tranchen angezeigt werden. Sollte der Zeitraum leer sein, werden alle Tranchen angezeigt.

#### Technischer Platz

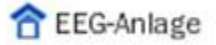

Hier wird der Anlagenbetreiber und die wichtigsten Angaben zum Standort, die Rechnungsadresse und Rechnungsdetails angezeigt.

| Anlagenbetreiber | Anlagenstandort |            |             |
|------------------|-----------------|------------|-------------|
|                  |                 |            |             |
| Kundennummer:    | ASDF            | Straße:    | Hauptstraße |
| Anrede:          | Herr            | Hausnummer | 27          |
| Name:            | Ern             |            |             |
| Vorname:         | Bernhard        |            | 51375       |
| IBAN:            | IBANTest01      | City:      | Leverkusen  |
| BIC:             | BICTest01       | ]          |             |
|                  |                 |            |             |

Informationen zum Anlagenbetreiber und Standort

#### Zählpunkt

### [123] DE0707796734610000000LEVEL100001

Der Zählpunkt entspricht genau dem Zählpunkt, der im Device Management bzw. im externen Backend angelegt wurde. Zählpunkte sind das ausschlaggebende Element für Anlagenstrukturen. Ein Beispiel wie eine Anlage aufgebaut werden muss, um die verschiedene Messkonzepte darzustellen, finden Sie in Kapitel 3.3. Der oberste Zählpunkt in der Hierarchie wird im Folgenden als Einspeisezählpunkt bezeichnet. Alle anderen werden als Erzeugungszählpunkt bezeichnet. Am Einspeisezählpunkt befinden sich noch Informationen über bereits Erzeugte Abschlagszahlungen zur Anlage sowie abrechnungsrelevante Zählpunkte.

| And Party and Party and                                            | ungsrelevante Zählpunkte                               |             |                      |                                                                                          |
|--------------------------------------------------------------------|--------------------------------------------------------|-------------|----------------------|------------------------------------------------------------------------------------------|
| nderungsdatum: 03.05.21                                            | 214                                                    |             |                      |                                                                                          |
| Begin Periode                                                      | Ende Periode                                           | j.          | Abschlagsnummer      | Abschlagszyślus                                                                          |
| 01.01.2014                                                         | 31.12.2014                                             |             | 000410000006         | 01                                                                                       |
|                                                                    |                                                        | Status      | Sparte               | Vertragsld                                                                               |
| fälligkeit                                                         | Offener Betrag                                         |             |                      |                                                                                          |
| Fälligkeit<br>15 01 2014                                           | Offener Betrag<br>0.00                                 | 9           | 01                   | 000000003100000427                                                                       |
| Fälligkeit<br>15 01 2014<br>17 02 2014                             | 0.00<br>0.00                                           | 9.9         | 01<br>01             | 0000000003100000427<br>0000000003100000427                                               |
| Falligkeit<br>15.01.2014<br>17.02.2014<br>17.03.2014               | 0ffener Betrag<br>0.00<br>0.00<br>0.00                 | 9<br>9<br>9 | 01<br>01<br>01       | 0000000003100000427<br>0000000003100000427<br>0000000003300000427                        |
| Fälligkeit<br>15.01.2014<br>17.02.2014<br>17.03.2014<br>15.04.2014 | 0/fener Botrag<br>0.00<br>0.00<br>0.00<br>0.00<br>0.00 | 9<br>9<br>9 | 01<br>01<br>01<br>01 | 0000000003100000427<br>0000000003100000427<br>0000000003100000427<br>0000000003100000427 |

Erzeugte Abschläge zum Einspeisezählpunkt

Die vergütungsrelevanten Zählpunkte werden benutzt, um beim Rechnungslauf Anlagen mit räumlicher Nähe zusammen abzurechnen.

| Zählpunkt   |                     |  |
|-------------|---------------------|--|
| DE123157167 | 8908767890987656789 |  |
| DE567890987 | 6545678909876545677 |  |
|             |                     |  |
|             |                     |  |
|             |                     |  |

Vergütungsrelevante Zählpunkte

#### Tranchen

### E0707796734610000000LEVEL1000V1 (40%)

### DE0707796734610000000LEVEL1000V2 (60%)

Wenn eine Anlage in Tranchen aufgeteilt ist, dann werden diese unter dem Einspeisezählpunkt aufgelistet. Bei der Auswahl einer Tranche werden Details über den aktuellen Vermarktungsvertrag angezeigt.

| Zählpunkt:           | DE0707796734610000000LEVEL1000V2           |
|----------------------|--------------------------------------------|
| Prozentsatz:         | 60                                         |
| Von:                 | 01.01.2011                                 |
| Bis:                 | 31.12.2019                                 |
| Vermarktungsstatus:  | Vollvergütung nach §16 EEG 2012            |
| Flexibilitätsprämie: | Ja                                         |
| Managementprämie:    | Managementprämie für fernsteuerbare Anlage |

#### Tranchendetails zum aktuellen Vermarktungsvertrag

#### Erzeugungseinheit

In der Hierarchie können unter jedem Zählpunkt Erzeugungseinheiten angelegt werden. Das erste Symbol zeigt an, um welche Energiequelle es sich handelt und ist rot wenn keine Boni zugeordnet sind oder die Erzeugungseinheit verändert wurde und die Boni nicht nachberechnet worden sind. Danach kommt der Schlüssel der Erzeugungseinheit mit dem Inbetriebnahme Datum sowie der Nennleistung in Klammern.

- U SolarFreifläche123 (01.01.2013 300)
- III SolarGebäude123 (01.01.2013 300)

- 1 WindOnshore123 (01.01.2013 300)
- 100 WindOffshore123 (01.01.2013 300)
- Wasser123 (01.01.2013 300)
- 🙀 Klärgas123 (01.01.2013 300)
- h Deponiegas123 (01.01.2013 300)
- Grubengas123 (01.01.2013 300)
- Biomasse123 (01.01.2013 300)
- -F Geothermie (01.01.2013 300)
- 📥 KWK123 (01.01.2013 300)

Jeder Anlage können Stammdaten zugeordnet werden. Ein paar Stammdaten finden Sich bei allen Anlagen wieder, wie z.B. die Nennleistung oder der Inbetriebnahme Zeitpunkt, andere Stammdaten sind nur bei bestimmten Energiequellen möglich. Teilweise sind bestimmte Stammdaten auch nur unter bestimmten Voraussetzungen möglich, z.B. Bestandsschutz ist abhängig von der Inbetriebnahme.

| Anlagenschlüssel; •  | iolarFreifläche123               | Inbetriebnahme: *           | 01.01.2013 | ]        | Bebauungsplan ab:     | 01.01.2013 |   |   |
|----------------------|----------------------------------|-----------------------------|------------|----------|-----------------------|------------|---|---|
| Zéhipunkt: +         | E07077967346100000000LEVEL100001 | Außerbetriebnahme:          |            | <u> </u> | Auf Grünfläche:       | Ja         | 1 | • |
| Energieträger: •     | Solar (Freifläche)               | Netzzugeng: +               | 01.01.2013 |          | Fernsteuerbar:        | Ja         | 1 | • |
| Nonnisistung (kW): * | 300                              | Netzabgang                  |            |          | Systematabilisierung: | 01.01.2013 |   |   |
| speisemanagementTyp: | -                                | Letzte Änderung:            | 20.05.2014 |          | BNetzA Registrierung: | 01.01.2013 |   |   |
| 1                    |                                  | Letzte Bonusaktualisierung: | 20.05.2014 |          |                       |            |   |   |
|                      |                                  |                             |            |          |                       |            |   |   |
|                      |                                  |                             |            |          |                       |            |   |   |
|                      |                                  |                             |            |          |                       |            |   |   |
|                      |                                  |                             |            |          |                       |            |   |   |

#### Anlagedaten einer Solaranlage

Außerdem kann an einer Anlage angezeigt werden, welche Boni der Anlage zugeordnet wurden. Diese Zuordnung wir weiter unten beschrieben.

•

| ails zu der a | ausgev       | vählten Erze | ugungseinheit:                                         |               |                         |                                                                           |
|---------------|--------------|--------------|--------------------------------------------------------|---------------|-------------------------|---------------------------------------------------------------------------|
| Anlagedate    | <b>n</b> - 1 | Zugeordne    | te Boni Rochnungen                                     |               |                         |                                                                           |
| on            | Bis          | Name         | Beschreibung                                           | Energiequelik | Gruppe                  | Voraussetzung                                                             |
| 01.2013       |              | Ein          | Einsatzstoffe entsprechend Anlage 2 Biomasseverordnung | Biomasse      | Einsatzstoffklassenbonu | OperatingStart >= 01.01.2012 AND NominalPower > 0 AND NominalPower <= 500 |
| .01.2013      |              | 0            | Vergärung von Bioabfällen                              | Biomasse      | Bioabfäile              | OperatingStart >= 01.01.2013 AND NominalPower > 0 AND NominalPower <= 500 |
|               |              |              |                                                        |               |                         |                                                                           |
|               |              |              |                                                        |               |                         |                                                                           |
|               |              |              |                                                        |               |                         |                                                                           |
|               |              |              |                                                        |               |                         |                                                                           |
|               |              |              |                                                        |               |                         |                                                                           |

#### Zugeordnete Boni

Außerdem ist es möglich direkt an der Erzeugungseinheit nach Rechnung zu suchen. Der Unterschied zu der View, die für die Rechnungssuche da ist, ist, dass die Suche nur für Ausgewählte Erzeugungseinheit Rechnungen anzeigt.

| Anlagedaten     | Zugeordnete Boni  | Rechnungen      |                  |               |            |            |             |             |                  |              |           |
|-----------------|-------------------|-----------------|------------------|---------------|------------|------------|-------------|-------------|------------------|--------------|-----------|
| Erstellt Von:   | 00                | Rechnung Von:   |                  | Zőhipunkt:    | DE07077967 | 346100000  | O Suchen    | Export      |                  |              |           |
| Erstellt Bis:   |                   | Rechnung Bis:   |                  | Rechnungsnr.; |            |            | Storne:     |             |                  |              |           |
| Nummer          | Abrechnungszählpu | Prozentsatz [%] | Erstellungsdatum | Beginn        | Ende       |            | Monge (kWh) | Betrag [C]  | Ersteller        | Kundennummer | Storniert |
| 201405201645144 | DE070779673461C   | 60              | 20.05.2014       | 01.01.2013    | 31.12.20   | 013        | 6000        | 1200,60     | SW Netzbetreiber | 1            | Nein      |
| Von             | Bis               |                 | nlagenschlüssel  | Vergütungsa   | chlüssel   | Beschroit  | ung         | Menge (kWh) | Preis (ct/kW     | h] Betr      | agC]      |
| 01.01.2013      | 31.12.2013        | 1               | Siomasse123      | BW270E1a-     | -13        | Vollvergör | ung         | 6000        | 20,01            | 120          | 0,60      |

Rechnungen zur Ausgewählten Anlage

Wenn eine Rechnung ausgewählt wurde, kann durch den Exportknopf die Rechnung in ein PDF exportiert werden.

#### Operationen auf der Anlage

Im oberen Kapitel wurde auf die einzelnen Elemente in der Anlage eingegangen. Auf diese Elemente können jetzt noch Operationen ausgeführt werden. Die meisten der Folgenden Kapitel beziehen sich auf Erzeugungsanlagen. Andere auf den gesamten Baum.

#### Erzeugungseinheit Anlegen

Um eine Erzeugungseinheit anzulegen, muss der Zählpunkt ausgewählt werden, unter dem die Erzeugungseinheit hinzugefügt werden soll. Alternativ kann auch eine andere Erzeugungseinheit ausgewählt werden, dann wird die neue Erzeugungseinheit unter dem gleichen Zählpunkt wie die alte erzeugt. Erzeugungseinheiten müssen unter einen Zählpunkt, damit die erzeugte Menge gemessen werden kann.

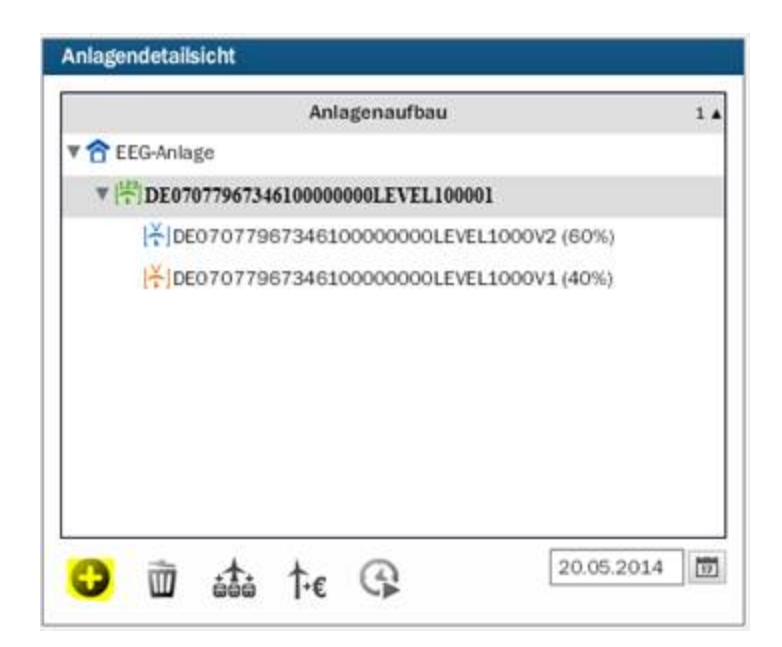

#### Erzeugungseinheit Anlegen

Wenn eine Erzeugungseinheit einmal angelegt wurde, sind die Felder Anlageschlüssel, Zählpunkt, Energieträger sowie Inbetriebnahme nicht mehr zu ändern. Wenn die Eingabe fehlerhaft war muss die Erzeugungseinheit gelöscht werden.

#### Erzeugungseinheit Löschen

Es muss die entsprechende Erzeugungseinheit ausgewählt werden und der Löschen Knopf betätigt werden. Außerdem müssen alle vorher erzeugten Rechnungen, welche die Erzeugungseinheit enthalten, storniert werden.

| Aniagenauload                                        | 1 4 |
|------------------------------------------------------|-----|
| 🛙 🟫 EEG-Anlage                                       |     |
| ▼ 1 DE0707796734610000000LEVEL100001                 |     |
| ⊞ Biomasse123 (01.01.2013 - 300)                     |     |
| [ <sup>¥</sup> ]DE0707796734610000000LEVEL1000V2 (60 | 9%) |
| <br>↓<br>DE0707796734610000000LEVEL1000V1 (40)       | 7%) |
|                                                      |     |
|                                                      |     |
|                                                      |     |
|                                                      |     |
|                                                      |     |
|                                                      |     |

#### Erzeugungseinheit Löschen

#### Erzeugungseinheit Bonus zuordnen

Nach dem erstmaligen Anlegen einer Erzeugungseinheit müssen die Boni für die Anlage berechnet werden. Ohne eine vollständige Bonuszuordnung in einem Abrechnungszeitraum kann die Abrechnung nicht durchgeführt werden. Hierfür muss die Anlage ausgewählt werden und auf den Bonusberechnen-Knopf gedrückt werden.

|                                | Anlagenaufbau               | 1 🛦   |
|--------------------------------|-----------------------------|-------|
| 🖲 🔁 EEG-Anlage                 |                             |       |
| ▼ [ <sup>129</sup> ] DE0707796 | 7346100000000LEVEL100001    |       |
| 🗄 Biomas                       | se123 (01.01.2013 - 300)    |       |
| [ <b></b> ]DE0707              | 7967346100000000LEVEL1000V2 | (60%) |
| 14 DE0707                      | 7967346100000000LEVEL1000V1 | (40%) |
|                                |                             |       |
|                                |                             |       |
|                                |                             |       |
|                                |                             |       |
|                                |                             |       |

#### Bonus berechnen

Daraufhin erscheint ein Fenster, in dem abgefragt wird, ab wann die Bonusberechnung gültig ist. Bei der Bonusberechnung nach dem Anlegen der Erzeugungseinheit wird hier das Inbetriebnahmedatum ausgewählt. Sollte jedoch eine spätere Änderung der Stammdaten erfolgen, muss hier das Datum ausgewählt werden, ab dem die Änderung abnahmerelevant ist.

| Bonuszuordnung durchführen          |                                      |
|-------------------------------------|--------------------------------------|
| Bitte geben Sie das Datum ein ab wa | ınn die Berechnung gültig sein soll: |
| Von: * 01.01.2013                   |                                      |
|                                     | Berechnung starten Abbrechen         |
|                                     |                                      |

Gültigkeitsdatum der neuen Boni auswählen

Danach erscheint ein Fenster mit den möglichen Boni für die Stammdaten der Anlage. Viele Boni hängen von dem Inbetriebnahmezeitpunkt oder anderen Stammdaten direkt ab. Andere Boni wie der Selbstverbrauch hängen sogar an dem Messkonzept der Anlage. Also wenn die Anlage nicht mindestens einen Erzeugungs- und einen Einspeisezählpunkt besitzt kann kein Selbstverbrauch als Bonus ausgewählt werden.

| 01.01.2012 AND Nor |
|--------------------|
| 01.01.2012         |
| 01.01.2012 AND Nor |
| 01.01.2013 AND Nor |
| 01.01.2012 AND ISB |
|                    |

#### Bonuszuordung Durchführen

Wie in der Abbildung 17 zu sehen, können auch mehrere Boni einer Anlage zugeordnet werden. Hierbei ist darauf zu achten, dass zu einem Zeitpunkt nur ein Bonus aus einer Gruppe gültig ist. Da die Boni über Zeitscheiben abgegrenzt werden, können hier auch Kombinationen hinzugefügt werden. Wenn kein Bonus möglich ist wird ein Bonus Namens "Kein Bonus" erzeugt. Dadurch sehen Sie stets, dass für den Zeitraum die Bonusberechnung schon stattgefunden hat und dass es beabsichtigt ist, dass kein Bonus vorliegt. Durch das Drücken auf den Hinzufügen-Knopf können noch weitere manuelle Boni ausgewählt werden. Hierdurch ist es z.B. möglich eine Anlage für einen Zeitraum die Vergütung zu streichen oder auf Marktniveau zu setzen.

| Aktiv | Name       | Beschreibung                                                                         | Energiequelle | Gruppe      |
|-------|------------|--------------------------------------------------------------------------------------|---------------|-------------|
|       | 5641       | Verringerung auf Marktwert nach § 56 Abs. 4 Nr. 1 Halbsatz 1 für Strom nach § 16 (D  |               | Höhe Marktr |
|       | 2771       | Verringerung auf Marktwert nach § 27 Abs. 7 Satz 1 (Verstoß gegen § 27 Abs. 4 oder 5 | Biomasse      | Höhe Marktr |
|       | 171-       | Verringerung auf Null nach § 17 Abs. 1 (Nichterfüllung § 6 Technische Vorgaben)      |               | Höhe Null   |
|       | 5641       | Verringerung auf Null nach § 56 Abs. 4 Nr. 1 Halbsatz 2 für Strom nach § 16 (Doppelv |               | Höhe Null   |
|       | Kein Bonus | Die Bonuszuweisung wurde ausgeführt, für diese Anlage konnte jedoch kein zutreffend  |               |             |

#### Auswahl von Manuellen Boni

Dabei können Sie z.B. einen Höhe Null Bonus einfach über die alten Boni legen, denn dieser wird im Abrechnungslauf bevorzugt ausgewählt. Wenn die Bonuszuordnung abgeschlossen ist, werden automatisch die alten Boni, falls vorhanden, an der Erzeugungseinheit abgegrenzt.

#### Abrechnung starten (Nur Level 1)

In der Level 2 Anbindung von z.B. einem ISU System wird die EEG Abrechnung direkt in den Standard Abrechnungslauf eingehängt. Deshalb ist die Funktion in der Level 2 Lösung nicht verfügbar. In der Level1-Lösung kann nach der Bonuspflege direkt eine komplette Anlage abgerechnet werden.

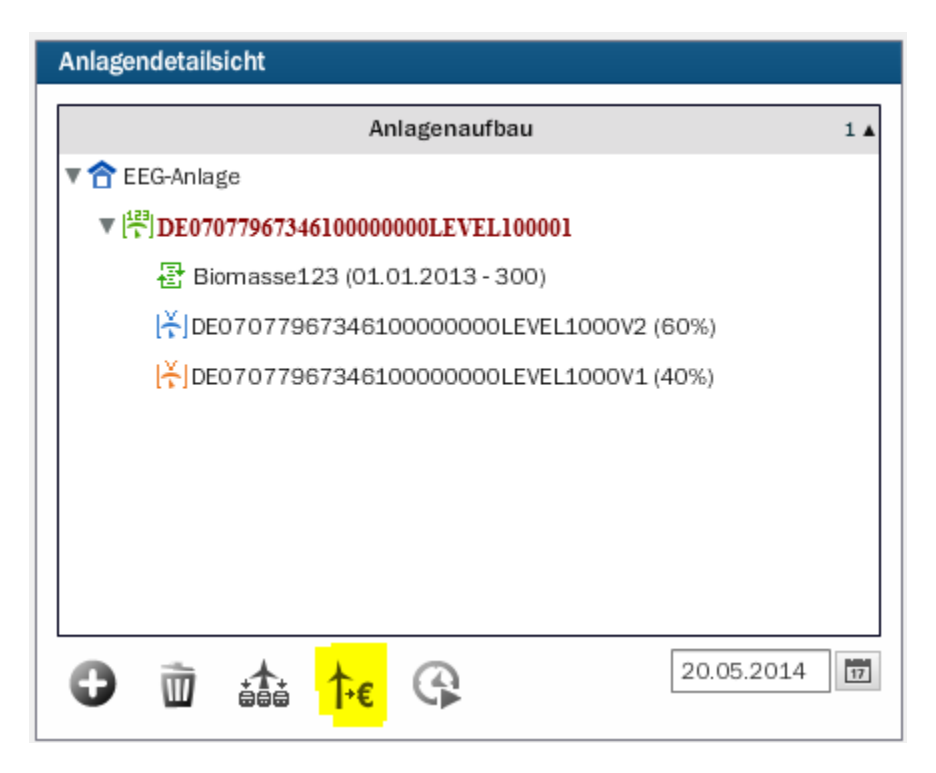

#### Abrechnung Durchführen

Es muss der Abrechnungszeitraum in dem sich öffnenden Dialog angegeben werden. Sollten an dem Zählpunkten keine Mengen hinterlegt sein, öffnet sich zusätzlich ein Dialog um die Mengen der einzelnen Zählpunkte manuell einzugeben. Hierbei muss jedem Zählpunkt eine Menge zugeordnet werden. Dadurch lassen sich dann automatisch auch Selbstverbräuche oder Verluste innerhalb der Anlage in die Rechnung einbeziehen.

| /or: • 01.01.2013 ()<br>Bis: • 31.12.2013 ()<br>falls keine Erzeusungsmensen im Syst | em hinterlest sind diese für d     | ten obigen Zeitraum angeben:                         |
|--------------------------------------------------------------------------------------|------------------------------------|------------------------------------------------------|
| Záhlpunkt                                                                            |                                    | Menge [kWh]                                          |
| DE07077967346100000000LEVEL100                                                       | 0001                               | 10000                                                |
| Veitere Mensien zur Berechnung der Be                                                | messundsleistund für Zählor        | unkt DE07077987346100000000LEVEL10000                |
| Neitere Mengen zur Berechnung der Be<br>Von                                          | messungsleistung für Zählp:<br>Bis | unkt DE07077967346100000000LEVEL10000<br>Menge [kWh] |
| Veitere Mengen zur Berechnung der Be<br>Von                                          | messungsleistung für Zählpr<br>Bis | unkt DE07077967346100000000LEVEL10000<br>Menge [kWh] |

#### Zeiten und Mengen für die Abrechnung

Außerdem kann jedes Mal wenn ein Zählpunkt ausgewählt wurde, noch eine Erzeugungshistorie hinzugefügt werden. Diese wird dann z.B. bei der Berechnung der Bemessungsleistung bei Biogasanlagen herangezogen.

Der Unterschied zwischen den beiden Angaben ist sehr wichtig. In der Oberen Tabelle müssen pro Zählpunkt die gemessene Menge im Abrechnungszeitraum angegeben werden. In der Unteren Tabelle die Mengen im Von-Bis Zeitraum für den oben ausgewählten Zählpunkt. Also wenn eine RLM-Anlage für den Monat Dezember abgerechnet wird, muss oben die Menge des Dezembers und im unteren die Menge des ganzen Jahres (01.01.2013-31.12.2013) für die Bemessungsleistung eingegeben werden.

#### Abschläge Anlagen

Abschläge können durch den Knopf aus Abbildung 21 berechnet werden. Wobei bei RLM Anlagen keine Abschläge berechnet werden können. Hier erfolgt eine monatsscharfe echte Abrechnung.

| Anlagendetailsicht                                     |      |
|--------------------------------------------------------|------|
| Anlagenaufbau                                          | 1 🔺  |
| ▼ 👚 EEG-Anlage                                         |      |
| ▼ [ <sup>129</sup> ] DE07077967346100000000LEVEL100001 |      |
| Biomasse123 (01.01.2013 - 300)                         |      |
| [X]DE0707796734610000000LEVEL1000V2 (60%)              |      |
| [¥]DE0707796734610000000LEVEL1000V1 (40%)              |      |
|                                                        |      |
|                                                        |      |
|                                                        |      |
|                                                        |      |
|                                                        | 1    |
| (D) m to to (Q) 20.05.201                              | 4 17 |
| J+I 888 I→F                                            |      |

Abschläge berechnen

# Rechnungssicht

Summary: Rechnungssicht

# Rechnungssicht

In der Rechnungssicht können zu allen Anlagen Rechnungen gesucht werden. Die Suchkriterien müssen in der Suchmaske eingegeben werden und dann muss auf den Suchen Knopf gedrückt werden.

| B                                                                                                    | 1                                                                               | P 🕑                                                                                                    | Ē ↓11                                                                                                    |                                                                                                    |                                                                                                    |                                                                                                    |                                                                                                    |                                                                                                    |                                                                                                    |                                                       |                                                                                                    |           |
|----------------------------------------------------------------------------------------------------|---------------------------------------------------------------------------------|----------------------------------------------------------------------------------------------------|----------------------------------------------------------------------------------------------------|----------------------------------------------------------------------------------------------------|----------------------------------------------------------------------------------------------------|----------------------------------------------------------------------------------------------------|----------------------------------------------------------------------------------------------------|----------------------------------------------------------------------------------------------------|----------------------------------------------------------------------------------------------------|-------------------------------------------------------|----------------------------------------------------------------------------------------------------|-----------|
| Rechnung                                                                                                    | ssicht                                                                          |                                                                                                    |                                                                                                    |                                                                                                    |                                                                                                    |                                                                                                    |                                                                                                    |                                                                                                    |                                                                                                    |                                                       |                                                                                                    |           |
| Mandant;                                                                                                    | Netzbetreibe                                                                    | er 💌 Suchart: 🖡                                                                                                    | Rechnungssuche                                                                                                    |                                                                                                    | Suchen                                                                                                    | ]                                                                                                    |                                                                                                    |                                                                                                    |                                                                                                    |                                                       |                                                                                                    |           |
| Erstelit V<br>Erstelit                                                                                                    | Aon:                                                                            | Rechnu                                                                                                    | ung Von:                                                                                                    | Zikhip                                                                                                    | unkt:<br>ganr.: 20140                                                                                                    | 120164533429                                                                                                    | GP-N<br>Sto                                                                                                    | lummer;                                                                                                    |                                                                                                    |                                                       |                                                                                                    |           |
| Nummer                                                                                                    | 0164533429                                                                      | Abrechnungszählpur                                                                                                    | nkt<br>D0000001 EVELL000V1                                                                                                    | Prozentsatz [%]                                                                                                    | Erstellungsdat                                                                                                    | Beginn                                                                                                    | Ende                                                                                                    | Menge[kWh]                                                                                                    | Betrag(C)                                                                                                    | Ersteller<br>SW Netstudiel                            | Kundennumn                                                                                                   | Storniert |
|                                                                                                    |                                                                                 |                                                                                                    |                                                                                                    |                                                                                                    |                                                                                                    |                                                                                                    |                                                                                                    |                                                                                                    |                                                                                                    |                                                       |                                                                                                    |           |
|                                                                                                    |                                                                                 |                                                                                                    |                                                                                                    |                                                                                                    |                                                                                                    |                                                                                                    |                                                                                                    |                                                                                                    |                                                                                                    |                                                       |                                                                                                    |           |
| Von                                                                                                    |                                                                                 | Bas                                                                                                    | Anlagenschüssel                                                                                                    | Vengütung                                                                                                    | gschlüssel                                                                                                    | Beschreibung                                                                                                    | Me                                                                                                    | inge BiWh]                                                                                                    | Preis Jo                                                                                                    | t/kWh]                                                | Betrag(C)                                                                                                    |           |
| Von:<br>01.01.20                                                                                                    | 13                                                                              | Bis<br>31.01.2013                                                                                                    | Anlagenschlüssel<br>Diometset 123                                                                                                    | Vergütun<br>BK3351-                                                                                                    | gschlüssel<br>MPMJan                                                                                                    | Beschreibung                                                                                                    |                                                                                                    | inge jkWhj<br>9.726                                                                                                   | Preis (c<br>15,954                                                                                           | ct/kWh]                                               | Betrag©]<br>54.20                                                                                            |           |
| Von:<br>01.01.202<br>01.02.20                                                                                                    | 13                                                                              | Bis<br>31.01.2013<br>28.02.2013                                                                                                    | Anlagenschlüssel<br>Diomasse123<br>Biomasse123                                                                                                    | Vergütun;<br>Bik3361<br>Bik3361                                                                                                    | gsschlüssel<br>MPMJan<br>MPMFeb                                                                                           | Beschreibung<br>Marktpelimie<br>Marktpelimie                                                                                         | Me<br>33<br>30                                                                                                    | inge ji.Whj<br>9.728<br>16.849                                                                                        | Preis [c<br>15,954<br>15,823                                                                                 | t/kWh]                                                | BetragC]<br>54,20<br>48,55                                                                                   |           |
| Von<br>01.01.20<br>01.02.20<br>01.03.20                                                                                                 | 13                                                                              | Bin<br>31012013<br>28.022013<br>31.032013                                                                                                    | Anlagenschlüssel<br>Diomassel 23.<br>Biomassel 23<br>Biomassel 23                                                                                            | Vergötung<br>DIK3351-<br>BIK3351-<br>BIK351-                                                                                                  | pschlüssel<br>MPMJan<br>MPMFeb<br>MPMMrz                                                                                  | Beschreibung<br>Marktpelimie<br>Marktpelimie                                                                                         | Me<br>33<br>30<br>33                                                                                                    | inge (kWh)<br>9,726<br>6,849<br>9,269                                                                                 | Preis (c<br>15,954<br>15,823<br>16,374                                                                       | t/kWh]<br>I                                           | Betrag(C)<br>54.20<br>48.55<br>55.55                                                                         |           |
| Von<br>01.01.20<br>01.02.20<br>01.03.20<br>01.04.20                                                                                     | 13                                                                              | Bins<br>31.01.2013<br>28.02.2013<br>31.03.2013<br>30.04.2013                                                                                                    | Anlagenschlüssel<br>Domasse123<br>Bomasse123<br>Bomasse123                                                                                                   | Vergötung<br>BiK3351-<br>BiK3351-<br>BiK3351-<br>BiK3351-                                                                                     | pschlüsset<br>MPMan<br>MPMFeb<br>MPMMrz<br>MPMArz                                                                         | Beschreibung<br>Marktpelimie<br>Marktpelimie<br>Marktpelimie<br>Marktpelimie                                                         | Me<br>33<br>30<br>33<br>32                                                                                                    | nge (kWh)<br>9,726<br>6,849<br>9,269<br>8,767                                                                         | Preis [6<br>15,95-<br>15,823<br>16,374<br>16,493                                                             | a/kWh)<br>1                                           | Betrag(C)<br>54,20<br>48,55<br>55,55<br>54,22                                                                |           |
| Von<br>01.01.20<br>01.02.20<br>01.03.20<br>01.04.20<br>01.05.20                                                                         | 13<br>13<br>13<br>13                                                            | Bis<br>31.01.2013<br>28.02.2013<br>31.03.2013<br>30.04.2013<br>31.05.2013                                                                                                    | Anlagenschlüssel<br>Bornasse123<br>Bornasse123<br>Bornasse123<br>Bornasse123                                                                                 | Vergütung<br>0043351-<br>8043351<br>0043351<br>9043351<br>9043351                                                                             | gsschlüssel<br>MPMJan<br>MPMFeb<br>MPMMrz<br>MPMMrz<br>MPMMai                                                             | Beschreibung<br>Marktprämie<br>Marktprämie<br>Marktprämie<br>Marktprämie<br>Marktprämie                                              | Me<br>33<br>30<br>33<br>32<br>33                                                                                                    | nge (kWh)<br>0,726<br>16,849<br>9,269<br>9,269<br>9,767<br>9,726                                                      | Preis [0<br>15,954<br>15,823<br>16,374<br>16,874<br>11,075                                                   | st/kWh]<br>i<br>i<br>i<br>i<br>i                      | Betrag(c)<br>54.20<br>48.55<br>55.55<br>54.22<br>58.02                                                       |           |
| Von<br>01.01.20<br>01.02.20<br>01.03.20<br>01.04.20<br>01.05.20<br>01.05.20                                                             | 13<br>13<br>13<br>13<br>13<br>13<br>13                                          | Bis<br>31.01.2013<br>28.02.2013<br>31.03.2013<br>30.04.2013<br>31.06.2013<br>30.06.2013                                                                                                    | Anlagenschlüssel<br>Domase123<br>Bomase123<br>Bomase123<br>Bomase123<br>Bomase123<br>Bomase123                                                               | Vergütun<br>DIK3351-<br>BIK351-<br>BIK351-<br>BIK351-<br>BIK351-<br>BIK355-                                                                   | pschlüssel<br>MPMJan<br>MPMFdb<br>MPMMdgr<br>MPMMaji<br>MPMMaji                                                           | Beschreibung<br>Marktprämie<br>Marktprämie<br>Marktprämie<br>Marktprämie<br>Marktprämie                                              | Me<br>33<br>30<br>33<br>32<br>33<br>32<br>32<br>32                                                                                     | nge [kWh]<br>0,726<br>6,840<br>9,269<br>8,707<br>9,726<br>8,707                                                       | Preis [c<br>15,954<br>15,823<br>16,374<br>16,374<br>16,374<br>17,500                                         | st/kWh]<br>1<br>1<br>3<br>9                           | Betrag(c)<br>54,20<br>48,55<br>55,55<br>54,22<br>58,02<br>57,54                                              |           |
| Von<br>01.01.20<br>01.02.20<br>01.03.20<br>01.04.20<br>01.05.20<br>01.06.20<br>01.07.20                                                 | 13<br>13<br>13<br>13<br>13<br>13<br>13<br>13<br>13<br>13                        | Bia<br>31.01.2013<br>28.02.2013<br>31.03.2013<br>31.04.2013<br>31.06.2013<br>30.06.2013<br>31.07.2013                                                                                           | Antagenschlüssel<br>Domasse123<br>Domasse123<br>Bomasse123<br>Bomasse123<br>Bomasse123<br>Bomasse123                                                         | Vergütung<br>Bik33b1<br>Bik33b1<br>Bik33b1<br>Bik33b1<br>Bik33b1<br>Bik33b1                                                                   | pschlüssel<br>MPMJan<br>MPMFeb<br>MPMMez<br>MPMMai<br>MPMJun<br>MPMJun                                                    | Beschreibung<br>Maristerämie<br>Maristerämie<br>Maristerämie<br>Maristerämie<br>Maristerämie                                         | Mo<br>33<br>30<br>33<br>32<br>33<br>32<br>33<br>33<br>33<br>33                                                                         | nge [kWh]<br>0,726<br>6,840<br>9,269<br>8,767<br>9,726<br>8,767<br>9,726                                              | Preis [<br>15,954<br>15,823<br>16,374<br>16,463<br>17,505<br>17,505<br>16,643                                | st,/wwh]<br>1<br>1<br>1<br>3<br>3<br>3                | BetragC)<br>54,20<br>48,55<br>55,55<br>54,22<br>58,02<br>57,54<br>56,54                                      |           |
| Von<br>01.01.20<br>01.02.20<br>01.03.20<br>01.04.20<br>01.05.20<br>01.05.20<br>01.07.20<br>01.08.20                                     | 13<br>13<br>13<br>13<br>13<br>13<br>13<br>13<br>13<br>13<br>13                  | Diss           31.012013           28.022013           31.032013           30.042013           31.052013           31.052013           31.072013           31.08203                             | Arlagenschlüssel<br>Biomase123<br>Biomase123<br>Biomase123<br>Biomase123<br>Biomase123<br>Biomase123<br>Biomase123                                           | Vergütun<br>DiK3351<br>BiK3361<br>BiK3361<br>BiK3361<br>BiK3361<br>BiK3361<br>BiK3361<br>BiK3361                                              | pschlüssel<br>MPMJan<br>MPMMa<br>MPMMa<br>MPMMa<br>MPMJa<br>MPMJa<br>MPMJa                                                | Beschreibung<br>Maristprämie<br>Maristprämie<br>Maristprämie<br>Maristprämie<br>Maristprämie<br>Maristprämie                         | Me<br>33<br>30<br>32<br>33<br>32<br>33<br>32<br>33<br>33                                                                               | nge [kWh]<br>0,726<br>0,840<br>0,269<br>8,767<br>9,726<br>8,767<br>0,726<br>0,726                                     | Preis [0<br>15,954<br>15,823<br>16,374<br>16,460<br>17,075<br>17,500<br>16,645<br>16,465                     | z(/wwn)<br>1<br>1<br>3<br>3<br>3<br>2                 | BetragC)<br>54,20<br>48,55<br>54,22<br>58,55<br>54,22<br>58,62<br>55,55<br>56,54<br>55,93                    |           |
| Von<br>01.01.20<br>01.02.20<br>01.03.20<br>01.04.20<br>01.05.20<br>01.05.20<br>01.07.20<br>01.08.20<br>01.09.20                         | 13<br>13<br>13<br>13<br>13<br>13<br>13<br>13<br>13<br>13<br>13                  | Bits<br>31.01.2013<br>28.02.2013<br>31.03.2013<br>30.04.2013<br>31.06.2013<br>31.06.2013<br>31.07.2013<br>31.08.2013<br>31.09.2013                                                              | Anlagenschlüssel<br>Bornasse123<br>Bornasse123<br>Bornasse123<br>Bornasse123<br>Bornasse123<br>Bornasse123<br>Bornasse123<br>Bornasse123<br>Bornasse123      | Veqbium<br>09/3394<br>09/3394<br>09/3394<br>09/3394<br>09/3394<br>09/3394<br>09/3394<br>09/3394<br>09/3394                                    | pschlüsset<br>MPM7an<br>MPM7es<br>MPMMes<br>MPMMai<br>MPMJan<br>MPMJan<br>MPMJan<br>MPMJan<br>MPMJap                      | Beschreibung<br>Marktprämie<br>Marktprämie<br>Marktprämie<br>Marktprämie<br>Marktprämie<br>Marktprämie<br>Marktprämie                | Me<br>33<br>30<br>32<br>33<br>32<br>33<br>33<br>33<br>33<br>33                                                                         | nge [kWh]<br>0,726<br>6,840<br>9,209<br>9,726<br>8,767<br>9,726<br>8,767<br>9,726<br>8,767                            | Preis [s<br>15,954<br>15,823<br>16,374<br>16,642<br>17,075<br>17,500<br>16,642<br>16,643<br>16,645           | st/WWh]<br>1<br>1<br>2<br>3<br>3<br>5<br>2<br>2<br>4  | Betrag(C)<br>54,20<br>48,55<br>56,55<br>54,22<br>58,02<br>57,54<br>56,02<br>57,54<br>56,93<br>55,93<br>52,98 |           |
| Von<br>01.01.20<br>01.02.20<br>01.03.20<br>01.04.20<br>01.05.20<br>01.06.20<br>01.06.20<br>01.09.20<br>01.09.20<br>01.09.20             | 13<br>13<br>13<br>13<br>13<br>13<br>13<br>13<br>13<br>13<br>13<br>13            | Bis<br>31.01.2013<br>28.02.2013<br>31.03.2013<br>31.04.2013<br>30.04.2013<br>31.05.2013<br>31.05.2013<br>31.09.2013<br>31.02.2013                                                               | Anlagenschlüssel<br>Bornsse123<br>Bornsse123<br>Bornsse123<br>Bornsse123<br>Bornsse123<br>Bornsse123<br>Bornsse123<br>Bornsse123<br>Bornsse123               | Vergülung<br>09:335-5<br>09:336-1<br>09:336-1<br>09:336-1<br>09:336-1<br>09:336-1<br>09:336-1<br>09:336-1<br>09:336-1<br>09:336-1<br>09:336-1 | pschlüssel<br>MPMJan<br>MPMFeb<br>MPMMez<br>MPMJan<br>MPMJan<br>MPMJan<br>MPMJak<br>MPMJac<br>MPMJac                      | Beschreibung<br>Marktprämie<br>Marktprämie<br>Marktprämie<br>Marktprämie<br>Marktprämie<br>Marktprämie<br>Marktprämie                | Me<br>33<br>30<br>33<br>32<br>33<br>32<br>33<br>33<br>32<br>34<br>34<br>34<br>34<br>34<br>34<br>34<br>34<br>34<br>34<br>34<br>34<br>34 | nge [kWh]<br>0.726<br>6.649<br>0.726<br>8.767<br>0.726<br>0.726<br>0.726<br>0.726<br>0.726<br>0.726                   | Preis (c<br>15.954<br>15.823<br>16.374<br>16.874<br>17.973<br>17.903<br>16.643<br>16.643<br>16.114<br>16.611 | rt/XWPh]<br>1<br>1<br>1<br>2<br>3<br>3<br>3<br>4<br>7 | BetragC)<br>54.20<br>44.55<br>56.55<br>54.22<br>56.02<br>57.54<br>50.54<br>55.98<br>52.98<br>50.39           |           |
| Von<br>01.01.20<br>01.02.20<br>01.03.20<br>01.05.20<br>01.06.20<br>01.06.20<br>01.06.20<br>01.09.20<br>01.09.20<br>01.09.20<br>01.11.20 | 13<br>13<br>13<br>13<br>13<br>13<br>13<br>13<br>13<br>13<br>13<br>13<br>13<br>1 | Bis           31 01 2013           28:02 2013           31.03 2013           30.04 2013           31.05 2013           31.07 2013           31.08 2013           30.08 2013           31.012013 | Anlagenschlüssel<br>Biomase123<br>Biomase123<br>Biomase123<br>Biomase123<br>Biomase123<br>Biomase123<br>Biomase123<br>Biomase123<br>Biomase123<br>Biomase123 | Vergilium<br>Div33b1<br>Biv33b1<br>Biv33b1<br>Biv33b1<br>Biv33b1<br>Biv33b1<br>Biv33b1<br>Biv33b1<br>Biv33b1                                  | pschlüssel<br>MPMJan<br>MPMFeb<br>MPMMc<br>MPMMa<br>MPMJa<br>MPMJa<br>MPMJa<br>MPMJa<br>MPMJa<br>MPMJa<br>MPMJa<br>MPMNov | Beschreibung<br>Maństprämie<br>Maństprämie<br>Maństprämie<br>Maństprämie<br>Maństprämie<br>Maństprämie<br>Maństprämie<br>Maństprämie | Me<br>33<br>33<br>32<br>33<br>32<br>33<br>33<br>32<br>34<br>34<br>34<br>34                                                             | nge [kWh]<br>9,726<br>6,549<br>9,268<br>8,767<br>9,726<br>8,767<br>9,726<br>8,767<br>9,726<br>8,767<br>0,183<br>8,767 | Preis [0<br>15,054<br>15,054<br>16,374<br>16,460<br>17,075<br>17,600<br>16,642<br>16,144<br>16,511<br>16,511 | zt_/AWWh]<br>                                         | Betrag(c)<br>54,20<br>44,55<br>55,55<br>54,22<br>55,02<br>57,54<br>55,93<br>55,93<br>55,98<br>56,19<br>55,98 |           |

Abbildung 22: Rechnungssicht

### Geschäftspartnersicht

Summary: Geschäftspartnersicht

# Geschäftspartnersicht (Nur Level 1)

In der Geschäftspartnersicht können Details wie IBAN und BIC zu Anlagenbetreibern gepflegt werden. Dadurch können beim Export der Rechnungen für Buchungssysteme oder PDF-druck die Notwendigen Informationen direkt bereitgestellt werden.

| admin                 | Oracles     | System   | vice Managem     | razesse 😽 EEG Vergütu   | ng 🔇 Stamendaten 🔇 Wim | Fastlane Backe |
|-----------------------|-------------|----------|------------------|-------------------------|------------------------|----------------|
| 1 🗈 😽                 | P 🖸         | ₿ .ll    |                  |                         |                        | 1              |
| Geschäftspartnersicht |             |          |                  |                         |                        |                |
| Mandant Netzbetreil   | wr v Suche: |          | Suchen           |                         |                        |                |
| Geschäftspartner:     |             |          |                  |                         |                        |                |
| Kundennummer          | Name        | Vomame   | Rolle            | IBAN                    | BIC                    |                |
| 1                     | Em          | Bernhard | Anlagenbetreiber | DE678900987654567899865 | GENODED1RWL            |                |
|                       |             |          |                  |                         |                        |                |

Abbildung: Pflege von Geschäftspartner

### Bonussicht

### Summary: Bonussicht

#### Bonussicht

Um die Bonuszuordnung korrekt durchzuführen müssen die aktuellen Boni von NLI in das System gebracht werden. Die Boni werden bei der Installation mit ausgeliefert und durch die Wartung gepflegt. Die View soll die Transparenz bei der Bonuszuordnung erhöhen und dem Administrator die Möglichkeit geben zu erkennen, warum ein bestimmter Bonus nicht zur Verfügung steht. Außerdem besteht hier die Möglichkeit Boni anzupassen, um diese an das System anzupassen. Diese View steht normalerweise nur Administratoren zur Verfügung und wird Mandant übergreifend gepflegt.

|                                        | admin<br>tribox                                              | OracleSystem                                                                                                    | Stammdaten S Wim Fastlar                                                                                                    | e Backe                                        |
|----------------------------------------|--------------------------------------------------------------|----------------------------------------------------------------------------------------------------|----------------------------------------------------------------------------------------------------|------------------------------------------------|
| E                                      | 3 11                                                         | De III                                                                                                    |                                                                                                    | Ŀ                                              |
| onussio                                | ht :                                                         |                                                                                                    |                                                                                                    |                                                |
| Bereit ge                              | estelite Boni:                                               |                                                                                                    |                                                                                                    |                                                |
| Name                                   | Energietnäger                                                | Voraussetzung                                                                                                    | Beschreibung                                                                                                    | Gruppe                                         |
| Name<br>K12                            | Energieträger<br>Biomasse                                    | Voraussetzung<br>OperatingStart <= 31.12.2008 AND FirstKWKDate >= 01.01.2012 AND FirstKWkDate <= 31.12.2012                                                                                                    | Beschreibung<br>Kraftwärmekopplung erstmals 2012                                                                                                    | Gruppe<br>KWK-Bonut                            |
| Name<br>K12<br>K13                     | estellte Boni:<br>Energieträger<br>Biomasse<br>Biomasse      | Voraussetzung<br>OperatingStart <= 31.12.2008 MID FinstKWRDate >= 01.01.2012 MID FinstKWRDate <= 31.12.2012<br>OperatingStart >= 01.01.2006 MID OperatingStart <= 31.12.2006 MID FinstKWRDate >= 01.01.2013 MID FinstKWRDate                                                                                                    | Beschreibung<br>Kraftwärmekopplung entmals 2012<br>Kraftwärmekopplung entmals 2013                                                                                       | Gruppe<br>KWK-Bonue<br>KWK-Bonue               |
| Bereit ge<br>Name<br>K12<br>K13<br>KA3 | Energieträger<br>Biomasse<br>Biomasse<br>Biomasse            | Voraussetzung<br>OperatingStart <= 31.12.2008 AND FirstKWKDate >= 01.01.2012 AND FirstKWKDate <= 31.12.2012<br>OperatingStart >= 01.01.2006 AND OperatingStart <= 31.12.2006 AND FirstKWKDate >= 01.01.2013 AND FirstKWKDate<br>OperatingStart <= 31.12.2008 AND NeminalPower > 0 AND NaminalPower <= 500 AND FirstKWKDate <= 31.12.2008                                                                               | Beschreibung<br>Kraftwärmekopplung enstmals 2012<br>Kraftwärmekopplung enstmals 2013<br>Strom aus sonatiger Kraftwärmekopplung, die Anlage                               | Gruppe<br>KWK-Bonut<br>KWK-Bonut               |
| Name<br>K12<br>K13<br>KA3<br>0         | Elengeträger<br>Biomasse<br>Biomasse<br>Biomasse<br>Biomasse | Voreussetzung<br>OperatingStart << 31.12.2008 MID FirstKWKDate >> 01.01.2012 MID FirstKWKDate << 31.12.2012<br>OperatingStart >< 01.01.2006 MID OperatingStart << 31.12.2006 AND FirstKWKDate >> 01.01.2013 NID FirstKWKDate<br>OperatingStart << 31.12.2008 MID NominalPower > 0 AND NominalPower << 500 AND FirstKWKDate << 31.12.2008<br>OperatingStart >> 01.01.2013 MID NominalPower >> 0 AND NominalPower <= 500 | Beschreibung<br>Kraftsämrekopplung enstmals 2012<br>Kraftsämrekopplung enstmals 2013<br>Storen aus sonstiger Kraftsämrekopplung, die Anlage<br>Vergäning von Bioantilien | Gruppe<br>KWK-Bonut<br>KWK-Bonut<br>Bioshfilie |

#### Abbildung: Bonusverwaltung

# Regulationssicht

### Summary: Regulationssicht

#### Regulationssicht

In der Regulationssicht wird das Regelwerk hinterlegt auf welches zum Abrechnungszeitpunkt zugegriffen wird. Alle externen Informationen wie Vergütungskategorien oder Referenzmarktwerte werden hier Mandanten übergreifend gepflegt.

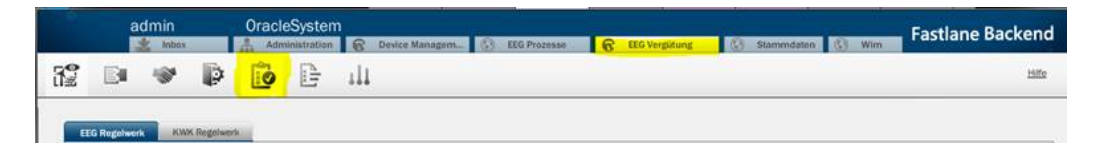

#### Navigation zur Regulationssicht

Die View ist in die unterschiedlichen Regelwerke aufgeteilt. Im Folgenden wird beschrieben was in welchem Reiter gepflegt werden muss.

#### EEG Regelwerk

Das EEG Regelwerk enthält zwei Tabellen. Hier können in die obere Tabelle die Vergütungskategorien hochgeladen werden. Die Exceldatei der Vergütungskategorien kann von der Internetseite

http://www.netztransparenz.de/de/EEG\_Umsetzungshilfen.htm (http://www.netztransparenz.de/de/EEG\_Umsetzungshilfen.htm)

heruntergeladen und direkt ohne Änderungen per Upload-Knopf hochgeladen werden. Sollte die Excel länger als 2 Monate nicht hochgeladen werden, weist die Rote Verfärbung des Bubbels auf diesen Missstand hin.

Analog dazu können in die untere Tabelle die Referenzmarktwerte hochgeladen werden. Die Referenzmarktwerte können von der Internetseite

http://www.netztransparenz.de/de/Referenzmarktwerte.htm (http://www.netztransparenz.de/de/Referenzmarktwerte.htm)

heruntergeladen werden. Auch diese CSV Datei muss vor dem Upload nicht bearbeitet werden. Es muss nur das Gültigkeitsjahr vor dem Upload ausgewählt werden. Auch hier Verfärbt sich die Bubble nach 2 Monaten Rückstand rot.

#### EegRegulation

**EEG Regelwerk** 

#### KWK Regelwerk

Für KWK Anlagen müssen die durchschnittlichen KWK Preise gepflegt werden. Desweiteren kann man individuelle KWK Preise für den Zeitraum nach Ablaufe des gesetzlichen KWK Zuschlag pflegen.

Die durchschnittlichen KWK Preise findet man auf der Internetseite der European Energy Exchange AG unter

http://www.eex.com/de/marktdaten/strom/spotmarkt/kwk-index/kwk-index-download (http://www.eex.com/de/marktdaten/strom/spotmarkt/kwk-index/kwk-index-download)

und können kostenlos heruntergeladen werden. Diese Excel-Datei kann man ohne Änderungen über den Upload-Button hochladen.

Die individuellen KWK Preise kann man einzeln über den Hinzufügen-Button eingeben oder über eine CSV-Datei mehrere Einträge hochladen.

#### **KWK Regelwerk**

#### **VNNE Regelwerk**

Für die vermiedenen Netzentgelte müssen für jede Netz- und Umspannebene der Arbeitspreis, der Leistungspreis, der Arbeitspreis Rückspeisung, der Verhältnisfaktor, der Skalierungsfaktor und der Anteilsfaktor eingetragen werden. Es besteht die Möglichkeit die Werte über den Hinzufügen-Button für jede Netzebene einzeln einzugeben oder die Werte über eine CSV-Datei zusammengefasst hochzuladen.

#### EEG-Umlage

Über diese View können die EEG-Umlage Kategorien hochgeladen werden. Die Datei für diese Kategorien kann unter

https://www.netztransparenz.de/de/EEG\_Umsetzungshilfen.htm (https://www.netztransparenz.de/de/EEG\_Umsetzungshilfen.htm)

herunter geladen werden.

# Profile

Summary: Profilverwaltung

# Profilverwaltung

In der Profilverwaltung können für Energiequellen und Netze für einen bestimmten Zeitraum Profile hinterlegt werden. Diese Profile werden dann dazu genutzt Mengen korrekt aufzutrennen. z.B. wenn SEP Anlagen direktvermarktet werden und deshalb die Jahresmengen auf Monatsmengen runtergebrochen werden müssen.

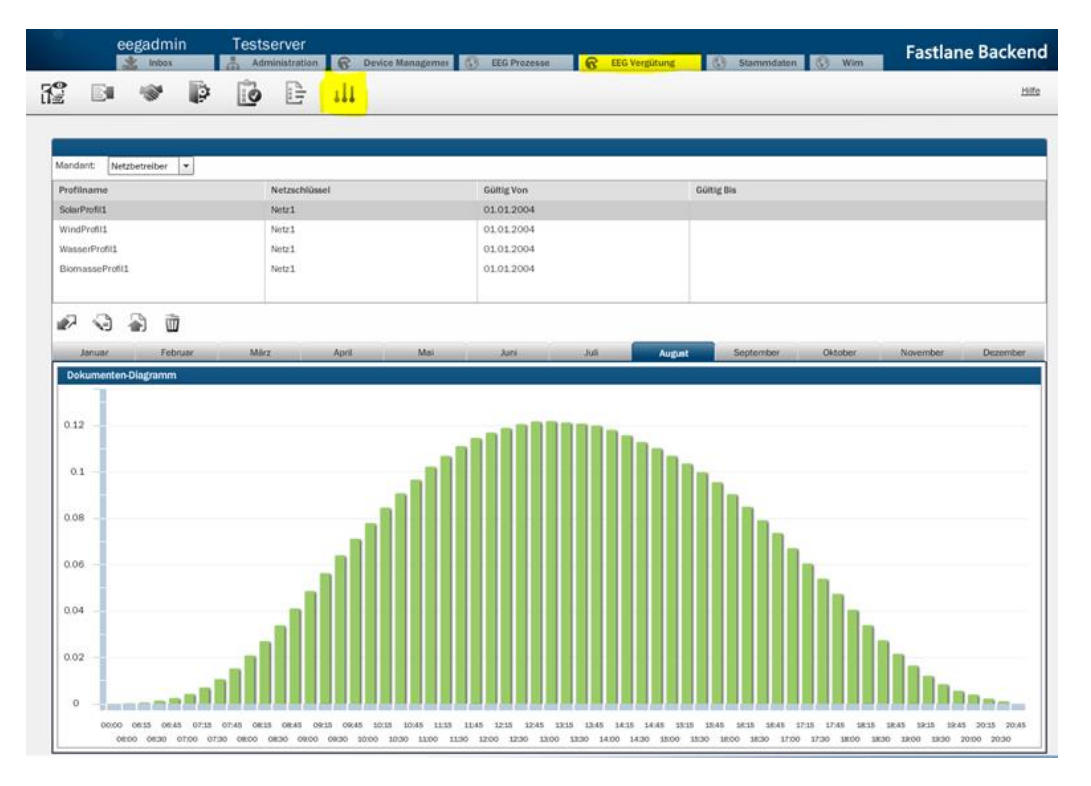

Profil einer Solaranlage im Monat August

Abhängig vom Profil werden hier Monatswerte oder Tageswerte für Monate dargestellt.
# Meldungen

### Summary: Meldungssicht

#### Meldungssicht

Verteilnetzbetreiber sind verpflichtet Ihren übergeordneten Verteilnetzbetreiber in Vorgeschriebenen Abständen bestimmte Informationen zu Melden. Diese View ermöglicht die Generierung der CSV bzw. Excels für die Meldungen.

#### Erstellte Meldungen

Die erstellten Meldungen werden in einer Liste auf der Oberfläche angezeigt und es ist möglich erstellte Meldungen oder zugehörige Protokolle herunterzuladen. Alte nicht mehr benötigte Meldungen können über die Oberfläche gelöscht werden.

| itellungsdatum     | Тур                  | Von        | Bis        | Übertragungsnetzbetreiber | Netzbetreiber | Netz       | Template              | Final | Fehler |
|--------------------|----------------------|------------|------------|---------------------------|---------------|------------|-----------------------|-------|--------|
| .05.2016 11:05:49  | EEG istwerterneidung | 01.01.2016 | 31.01.2016 | Amprion                   |               | ampNetz    | MonatsberichtAmprion  | Nein  | Nein   |
| 7.05.2016 11:01:11 | EEG istwerterneidung | 01.01.2016 | 31.01.2016 | Amprion                   |               | ampNetz    | MonatsberichtAmprion  | Nein  | Nein   |
| 05.2016 11:00:48   | EEG Prognosemeldung  | 01.01.2016 | 31.01.2016 | Amprian                   |               | Netz       | MonatsberichtAmprion  | Nein  | Nein   |
| 7.05.2016 10:58:46 | EEG lstwerterneldung | 01.01.2016 | 31.01.2016 | Amprian                   |               | ampNetz    | MonatsberichtAmprion  | Nein  | Nein   |
| 2.02.2016 10:21:19 | EEG istwerterneidung | 01.01.2014 | 31.12.2014 | Amprion                   |               | ampNetz    | MonatsprognoseAmprion | Nein  | Nein   |
| 7.01.2016 10:35:38 | EEG istwerterneidung | 01.01.2016 | 31.01.2016 | TENNET                    |               | tennetNetz |                       | Nein  | Nein   |
| 7.01.2016 10:35:22 | EEG istwerterneidung | 01.01.2016 | 31.01.2016 | TENNET                    |               | tennetNetz |                       | Nein  | Nein   |
| 7.01.2016 10:35:03 | EEG istwerterneidung | 01.01.2016 | 31.01.2016 | TENNET                    |               | tennetNetz |                       | Nein  | Nein   |
| 7.01.2016 10:32:46 | EEG istwerterneidung | 01.01.2016 | 31.01.2016 | TENNET                    |               | tennetNetz |                       | Nein  | Nein   |
| 7.01.2016 10:32:41 | EEG lstwerterneldung | 01.01.2016 | 31.01.2016 | TENNET                    |               | tennetNetz |                       | Nein  | Nein   |
| 1.01.2016 09:41:00 | EEG Prognosemeldung  | 01.01.2014 | 31.01.2014 | Amprion                   |               | ampNetz    | MonatsprognoseAmprion | Nein  | Nein   |
| 1.01.2016 09:37:52 | EEG Prognosemeldung  | 01.01.2014 | 31.01.2014 | Amprion                   |               | ampNetz    | MonatsprognoseAmprion | Nein  | Nein   |
| 1.01.2016 09:34:55 | EEG Prognosemeldung  | 01.01.2014 | 31.01.2014 | Amprion                   |               | ampNetz    | MonatsprognoseAmprion | Nein  | Nein   |

#### Vorlagen Upload

Für einen Großteil der Meldungen ist es notwendig die Vorlagen der ÜNBs im System zu pflegen. Den Vorlagen muss man beim Upload einen Meldungstyp und einen ÜNB zuweisen. Der Name kann der Vorlagen kann beliebig gewählt werden.

| Vorlagen upload              |                           |                               |  |  |  |  |
|------------------------------|---------------------------|-------------------------------|--|--|--|--|
| Name                         | Übertragungsnetzbetreiber | Тур                           |  |  |  |  |
| Direktvermarktungsmeldung    | Amprion                   | Marktprämienbogen             |  |  |  |  |
| KWK_OGF                      | Amprion                   | KWK OGF Einzelaufstellung Ist |  |  |  |  |
| KWK_Jahr_Prognose            | Amprion                   | KWK Jahresprognosemeldung     |  |  |  |  |
| KWK_Jahr_ist                 | Amprion                   | KWK Jahresmeldung             |  |  |  |  |
| jahresabschlussbogenAmp      | Amprion                   | EEG Jahresmeldung             |  |  |  |  |
| MonatsprognoseAmprion        | Amprion                   | EEG Prognosemeldung           |  |  |  |  |
| MonatsberichtAmprion         | Amprion                   | EEG lstwertemeldung           |  |  |  |  |
|                              |                           |                               |  |  |  |  |
|                              |                           |                               |  |  |  |  |
|                              |                           |                               |  |  |  |  |
|                              |                           |                               |  |  |  |  |
|                              |                           |                               |  |  |  |  |
|                              |                           |                               |  |  |  |  |
| 🔊 🔊 📅                        |                           |                               |  |  |  |  |
|                              |                           |                               |  |  |  |  |
| Report Vorlage hochladen     |                           |                               |  |  |  |  |
|                              |                           |                               |  |  |  |  |
| Name: *                      |                           |                               |  |  |  |  |
| Тур: *                       |                           | •                             |  |  |  |  |
| Übertragungsnetzbetreiber: * |                           | •                             |  |  |  |  |
| Template: *                  |                           |                               |  |  |  |  |
| -                            | )                         |                               |  |  |  |  |

#### EEG Jahresmeldung

Es werden die Anlagenstammdaten und Belegzeilen abgerufen und die CSV-Datei erstellt oder die Vorlage befüllt. Für die meisten Übertragunsnetzbetreiber wird bei der EEG Jahresmeldung die Formularvorlage des Übertragunsnetzbetreiber benötigt. Vor dem Erstellen der Meldung ist darauf zu achten immer die aktuellste Vorlage im System zu pflegen, damit die richtige Vorlage bei der Erstellung der Meldung auswählbar ist.

Abbrechen

Speichern

| Meldungen                  |                           |   |
|----------------------------|---------------------------|---|
| Mandant                    | Netzbetreiber             | · |
| ReportTypes: *             | EEG Jahresmeldung         | · |
| Zeitraum Von: 🛊            | 01.01.2015                |   |
| Zeitraum Bis: 🗍            | 31.12.2015                |   |
| Übertragungsnetzbetreiber: | Amprion                   | · |
| Netz: *                    | Netz 🗸                    | · |
| Vorlage: *                 | jahresabschlussbogenAmp 🗸 | · |
|                            | Report erstellen          |   |
|                            |                           |   |
|                            |                           |   |

| A                                                                                                    |                                                                                                    |     |
|----------------------------------------------------------------------------------------------------|----------------------------------------------------------------------------------------------------|-----|
|                                                                                                    | B                                                                                                    | C D |
| Gesetz für den Vorrang Erneuerbaren Energien v. 25.10.20                                                                                                    | 08 (ruletzt geändert am 17.88.2912, DGBL I S. 1754)                                                                                                    |     |
| Angabe von Einspeisevergütung, Direktvermarktung und                                                                                                    | vermiedene Netzentgelte aus regenerativer                                                                                                    |     |
| Erzeugung. Angaben nach § 47 Abs. 1 Nr. 2 EEG in der Eig                                                                                                    | enschaft als Netzbetreiber                                                                                                    |     |
| Erfassungsbogen für die Regelzone 10YDE-RWENETI der                                                                                                    | Amprion GmbH                                                                                                    |     |
| Name Unternehmen                                                                                                    | Musterbetrieb GmbH                                                                                                    |     |
| (Netzbetreiber)                                                                                                    |                                                                                                    |     |
| Einspeisegebiet (EIC):                                                                                                    | Net21                                                                                                    |     |
| Betriebsnummer der Bundesnetzagentur:                                                                                                    | 10000070                                                                                                    |     |
| Netznummer der Bundesnetzagentur:                                                                                                    | 1                                                                                                    |     |
| Abgabedatum:                                                                                                    | 19.05.2014                                                                                                    |     |
| Zurücksenden                                                                                                    | Amprion GmbH                                                                                                    |     |
| bitte an:                                                                                                    | Clearing House                                                                                                    |     |
| maito:eeg@amprion.net                                                                                                    | Rheinlanddamm 24                                                                                                    |     |
|                                                                                                    | 44139 Dortmund                                                                                                    |     |
| Jahresmeldung                                                                                                    | 2012                                                                                                    |     |
| an die Amprion GmbH für den Zeitraum 01.01 31.12.2012                                                                                                    |                                                                                                    |     |
| Einspeisevergütung nach Maßgabe der §§ 16-33 i.v.M § 66 EEG<br>[EUR]                                                                                                    | 779.930,46                                                                                                    |     |
| Printing pach \$5 33g and 33 FEG                                                                                                    | 0.00                                                                                                    |     |
| [LUR]                                                                                                    |                                                                                                    |     |
| [EUR]                                                                                                    | 0,00                                                                                                    |     |
| [UNR] UV<br>[UNR] Vermiedene Netzentpelte nach § 35 Abs. 2 EEG<br>[EUR]                                                                                                    | 0,00                                                                                                    |     |
| [EUR]<br>Vermiedene Netzentgelte nach § 35 Abs. 2 EEG<br>[EUR]                                                                                                    | 0,00                                                                                                    |     |
| [EUR]<br>Vermiedene Netzentgelle nach § 35 Abs. 2 EEG<br>[EUR]                                                                                                    | 0,00 779.930,46                                                                                                    |     |
| [UR]<br>[UR]<br>Vermiedene Netzentgelte nach § 35 Abs. 2 EEG<br>[EUR]<br>Grundsätzee<br>Nach § 47 Ab. 1 Nr. 2 EEG sind Verdelinetbetreiber verstichtet bis                                                                                                    | 0,00<br>779,930,46<br>spätestens zum 31.05. des Folgelahren die                                                                                                    |     |
|                                                                                                    | 0,00<br>779.930,45<br>spätestens zum 31.05. des Folgejahres die<br>laceten Übertracungsnetztetwicker zu übermilitein                                                                          |     |
| Grandsätze<br>Nach § 47 Abs. 1 Nr. 2 EEG sind Verfelinetzbetreiber verpflichtet bis<br>abrechnungsreievanten Daten in elektonischer Form an den vorge<br>und in Vezhandern et 6.5 eine Bescheineung einer Witschunge                                                                                                    | 0,00<br>779.938,46<br>spätestens zum 31.05. des Folgejahres die<br>lagerten Überträgungsnetzbetreiber zu übermittelin<br>riern, eines Witt draftsprüfert, einer vereibiden                    |     |
|                                                                                                    | 0,00<br>779.930,46<br>2508estens zum 31.05. des Folgejahres die<br>lagerten Übertragungsnetzhetheiter zu übermitteln<br>Viterin, eines Witschaftsprüfers, einer vereidigten                   |     |
| Grundslitze<br>Nach § 47 Abs. 1 Nr. 2 EEG sind Verteilinetzbetreiber verpflichtet bis<br>abrechnungsreisvarden Daten in eleitorsischer Form an den vorge<br>und in Verbrungunt § 50 eine Bescheilunge einer Wirtschatzpr<br>Buchprüfers über diese Daten vorzulegen.                                                                                                    | 0,00<br>779.930,45<br>spätestens zum 31.05. des Folgejahres die<br>lagerten Übertragungsnetzbetwiber zu übermitteln<br>ütern, eines Witschaftsprüfers, einer vereidigten                      |     |
| Crandballzee     Restrict and a second second | 0,00<br>779.930,46<br>279.930,46<br>2010 spätestens zum 31.05. des Folgejahres die<br>tagerten Überträgungsnettbetwiber zu übermitteln<br>Oferin, eines Wirtschaftsprüfers, einer vereidigten |     |

### EEG Monatliche Meldung IST

Erstellt die CSV-Datei oder befüllt die Vorlage mit den monatlichen Belegzeilen aus dem System. Die Formularvorlagen der Übertragunsnetzbetreiber müssen vor Erstellen der Meldungen gepflegt werden (Beispiel Amprion). 

| Meldungen                  |                      |   |
|----------------------------|----------------------|---|
| Mandant                    | Netzbetreiber        | • |
| ReportTypes: *             | EEG Istwertemeldung  | • |
| Zeitraum Von: 🛊            | 01.01.2015           |   |
| Zeitraum Bis: 🗚            | 31.01.2015           |   |
| Übertragungsnetzbetreiber: | Amprion              | * |
| Netz: *                    | Netz                 | • |
| Vorlage: *                 | MonatsberichtAmprion | • |
|                            | Report erstellen     |   |

| Angabe der Einspeisungen aus erneu    | rrhaner Energien nach § 20 Abs. 1 Nr. 3 | und 4 EEG                                                                |                                                       | Austulia    | menung.                         |                                           |
|---------------------------------------|-----------------------------------------|--------------------------------------------------------------------------|-------------------------------------------------------|-------------|---------------------------------|-------------------------------------------|
| Einspeisevergütung nach § 37 (§ 100 / | Abs. 1 Nr. 6 EEG) und § 38 EEG          |                                                                          | amprion                                               | Grundsätzli | ch sind nur in den gelb markier | en Feldern Eintragungen vorgesehe         |
| Erfassungsbogen für die Regelzone 1   | OYDE-RWENETI der Amprion GmbH           |                                                                          |                                                       |             |                                 |                                           |
| Absender:                             | Rheinische NETZGesellschaft mbH         |                                                                          |                                                       |             |                                 |                                           |
| (Netzbetreiber)                       | Parkgürtel 24                           |                                                                          |                                                       | Deckblatt:  | Monat (Zelle B17):              | "Jan = 1, Feb =2, Mrz =3"                 |
|                                       | 50823 Köln                              |                                                                          |                                                       |             |                                 |                                           |
| Einspeisegebiet (EIC):                | 11YR000000043310                        | D_GEW                                                                    |                                                       | Monatsmar   | ktwerte Zelle (H11:H17):        | Monatsmarktwerte in ct/kWh gem. V         |
| Betriebsnummer der Bundesnetzagentur: | 10001817                                |                                                                          |                                                       |             |                                 |                                           |
| Netznummer der Bundesnetzagentur:     | 2                                       | Monatsmeldung                                                            |                                                       |             | Energieträger                   | Monatsmarktwerte gem. \$<br>5. Nr. 25 EEG |
| Abgabedatum                           |                                         |                                                                          |                                                       |             | Wasser                          | 2,872                                     |
| Zurücksenden                          | Amprion GmbH                            | mailto:eeg@amprion.net                                                   |                                                       |             | Biomasse                        | 2.872                                     |
| bitte an                              | Bilanzkreismanagement / Abrechnung      |                                                                          |                                                       |             | Deponie-,Klär-,Grubengas        | 2 872                                     |
| Ditte all.                            |                                         |                                                                          |                                                       |             | Geothermie                      | 2,072                                     |
|                                       | Rheinlanddamm 24                        |                                                                          |                                                       |             | use a                           | 2,872                                     |
|                                       | 44139 Dortmund                          |                                                                          |                                                       |             | wind                            | 2,2                                       |
| donat                                 | 1                                       | Jahr                                                                     | 2016                                                  |             | Solar                           | 3,218                                     |
| Energieträger                         | Einspeisevergütung gesetzl. Regelung    | Arbeit der EEG-Einspeisung nach § 20<br>EEG Abs. 1 Nr. 3 oder 4<br>[kWh] | Einspeisevergütung nach<br>\$ 37oder \$ 38 EEG<br>[1] |             |                                 |                                           |
| Vasser                                | § 37 EEG                                | 0,00                                                                     | 0,00                                                  |             | Angabe_Strommengen_§37          |                                           |
| liomasse                              | § 37 EEG                                | 334.800,00                                                               | 74.626,92                                             |             | Spalte A: Kategorienbezeichu    | ng für den anzulegenden Wert              |
| Deponie-,Klär-,Grubengas              | § 37 EEG                                | 0,00                                                                     | 0,00                                                  |             | Spalte B: Arbeit der tatsächlic | n eingespeiste Strommenge nach § :        |
| Deponiegas                            | § 37 EEG                                | 0,00                                                                     | 0,00                                                  |             |                                 |                                           |
| lārgas                                | § 37 EEG                                | 0,00                                                                     | 0,00                                                  |             | Angabe_Strommengen_§38          |                                           |
| Grubengas                             | § 37 EEG                                | 0,00                                                                     | 0,00                                                  |             | Spalte A: Anlagenschlüssel o    | er Anlage; Spalte B: Kategorienbezei      |
| Seothermie                            | § 37 EEG                                | 0,00                                                                     | 0,00                                                  |             | Spalte C: Arbeit der tatsachlic | h eingespeiste Strommenge nach §          |
| Vind                                  | § 37 EEG                                | 0,00                                                                     | 0,00                                                  |             |                                 |                                           |
| Vind onshore                          | § 37 EEG                                | 0,00                                                                     | 0,00                                                  |             | Angaben zu vNNe:                |                                           |
| Vind Repowering                       | § 37 EEG                                | 0,00                                                                     | 0,00                                                  |             | Eingabe Eurobetrag je Vergüt    | ungskategorie in Spalte D                 |
| Vind offshore                         | § 37 EEG                                | 0,00                                                                     | 0,00                                                  |             | Die vermiedenen Netzentgelte    | für Anlagen die sich in geförderter       |
| Solar                                 | § 37 EEG                                | 0,00                                                                     | 0,00                                                  |             |                                 |                                           |
| Solar/Gebäude                         | § 37 EEG                                | 0,00                                                                     | 0,00                                                  |             | Angaben SysStabV:               |                                           |
| Wasser                                | § 38 EEG                                | 0,00                                                                     | 0,00                                                  |             | Anzahl umgerüsteter Anlagen     |                                           |
| Biomasse                              | § 38 EEG                                | 0,00                                                                     | 0,00                                                  |             | Angabe der anteiligen Kosten    | (50 Prozent) für die Umrüstung in Eu      |
| Deponie-,Klar-,Grubengas              | § 38 EEG                                | 0,00                                                                     | 0,00                                                  |             |                                 |                                           |
| Deponiegas                            | § 38 EEG                                | 0,00                                                                     | 0,00                                                  |             |                                 |                                           |
| Klargas                               | § 38 EEG                                | 0,00                                                                     | 0,00                                                  |             |                                 |                                           |
| Grubengas                             | \$ 38 EEG                               | 0,00                                                                     | 0,00                                                  |             |                                 |                                           |
| Geomennie                             | 9 30 EEG                                | 0,00                                                                     | 0,00                                                  |             |                                 |                                           |
| Wind on shore                         | \$ 38 EEG                               | 0,00                                                                     | 0,00                                                  |             |                                 |                                           |
| Mind Renowering                       | \$ 30 EEG                               | 0,00                                                                     | 0,00                                                  |             |                                 |                                           |
| Mind offshore                         | 839 550                                 | 0,00                                                                     | 0,00                                                  |             |                                 |                                           |
| Color                                 | \$ 30 EEG                               | 0,00                                                                     | 0,00                                                  |             |                                 |                                           |
| Solar/Gebäude                         | \$ 38 EEG                               | 0,00                                                                     | 0,00                                                  |             |                                 |                                           |
|                                       |                                         | 0,00                                                                     | 0,00                                                  |             |                                 |                                           |

#### EEG Monatliche Prognosemeldung

Erstellt die CSV-Datei oder befüllt die Vorlage mit den Anlagenstammdaten und anhand simulierter Belegzeilen. Die Formularvorlagen der

Übertragunsnetzbetreiber müssen vor Erstellen der Meldungen gepflegt werden (Beispiel Amprion).

| Meldungen                  |                       |   |  |
|----------------------------|-----------------------|---|--|
| Mandant:                   | Netzbetreiber         | • |  |
| ReportTypes: *             | EEG Prognosemeldung   | • |  |
| Zeitraum Von: 🜸            | 01.01.2015            |   |  |
| Zeitraum Bis: 🜸            | 31.01.2015            |   |  |
| Übertragungsnetzbetreiber: | Amprion               | - |  |
| Netz: *                    | Netz                  | • |  |
| Vorlage: *                 | MonatsprognoseAmprion | • |  |
|                            | Report erstellen      |   |  |
|                            |                       |   |  |
|                            |                       |   |  |
|                            |                       |   |  |
|                            |                       |   |  |

| Erneuerbare-Energien-Gesetz vom 21. Ju           | li 2014 (BGBI. I 2014 S.1066),      |                                      |                                        |
|--------------------------------------------------|-------------------------------------|--------------------------------------|----------------------------------------|
| Erfassungsbogen für die Regelzone 10YD           | E-RWENETI der Amprion GmbH          |                                      |                                        |
| Absender:                                        | Rheinische NETZGesellschaft mbH     |                                      | amprion                                |
| (Netzbetreiber)                                  | Parkgürtel 24                       |                                      |                                        |
|                                                  | 50823 Köln                          |                                      |                                        |
| Einspeisegebiet (EIC):                           | 11YR0000004331O                     |                                      |                                        |
| Betriebsnummer der BNA                           | 10001817                            | Monatsprognose                       |                                        |
| Netznummer der BNA:                              | 2                                   | Monat: 1 / 2016                      |                                        |
| Zurücksenden                                     | Amprion GmbH                        | mailto: eeg@amprion.net              |                                        |
| bitte an:                                        | Bilanzkreismanagement / Abrechnung  |                                      |                                        |
|                                                  | Rheinlanddamm 24                    |                                      |                                        |
|                                                  | 44139 Dortmund                      |                                      |                                        |
|                                                  |                                     |                                      |                                        |
|                                                  |                                     | Angaben zu EEG-Einspeisungen         |                                        |
| Energieträger                                    | Energiemenge [kWh]                  | EEG-Vergütung [€]                    | vermiedene Netznutzungsentgelte<br>[€] |
| Wasser                                           | 0                                   | 0,00                                 | 0,00                                   |
| Biomasse                                         | 5.952                               | 1.193,38                             | 2.172,64                               |
| Deponie-,Klär-,Grubengas                         | 0                                   | 0,00                                 | 0,00                                   |
| Geothermie                                       | 0                                   | 0,00                                 | 0,00                                   |
| Wind onshore                                     | 74.496                              | 4.611,30                             | 27.193,03                              |
| Solar                                            | 11.904                              | 3.230.09                             | 4.345.28                               |
| Gesamt                                           | 92.352                              | 9.034.77                             | 33.710.95                              |
|                                                  |                                     |                                      |                                        |
|                                                  | Angaben zur geförderten/sonstigen [ | Direktvermarktung oder Einspeiseverg | ütung in Ausnahmefällen nach § 38      |
| Energieträger                                    | MPM (§ EEG 34)                      | Ausfallvermarktung (§ EEG 38)        | sonstige Direktvermarktung             |
|                                                  | Energiemenge [kWh]                  | Energiemenge [kWh]                   | Energiemenge [kWh]                     |
| Wasser                                           | 0                                   | 0,00                                 | 0,00                                   |
| Biomasse                                         | 0                                   | 0.00                                 | 0.00                                   |
| DeponieKlärGrubengas                             | 0                                   | 0.00                                 | 0.00                                   |
| Geothermie                                       | 0                                   | 0.00                                 | 0.00                                   |
| Wind onshore                                     | 0                                   | 0.00                                 | 0.00                                   |
| Solar                                            | 0                                   | 0.00                                 | 0.00                                   |
| Gesamt                                           | 0                                   | 0,00                                 | 0,00                                   |
|                                                  |                                     |                                      |                                        |
|                                                  | Zahlungen für geförderte            | e Direktvermarktung oder Einspeiseve | ergütung nach § 38 EEG                 |
| Energieträger                                    | MPM (§ EEG 34)                      | Ausfallvermarktung (§ EEG 38)        | Flexibilität (§ 52 EEG)                |
|                                                  | Prämienzahlungen [€]                | Einspeise-Vergütung [€]              | Prämien-/Zuschlagszahlung [€]          |
| Wasser                                           | 0                                   | 0,00                                 |                                        |
| Biomasse                                         | 0                                   | 0,00                                 | 0                                      |
| Deponie-,Klär-,Grubengas                         | 0                                   | 0,00                                 |                                        |
| Geothermie                                       | 0                                   | 0,00                                 |                                        |
| Wind onshore                                     | 0                                   | 0.00                                 |                                        |
| Solar                                            | 0                                   | 0.00                                 |                                        |
| Gesamt                                           | 0                                   |                                      | 0                                      |
|                                                  |                                     |                                      |                                        |
|                                                  | Volleinspeisung                     | Faktor-Reduzierung                   | Band-Reduzierung                       |
| Bilanzierungsverfahren für PV-<br>Eigenverbrauch | nein                                | ia                                   | nein                                   |

#### Marktprämienbogen

Die Vorlage wird mit den Belegzeilen von Anlagen, die sich in der Direktvermarktung mit Marktprämie befinden, gefüllt. Die Formularvorlagen der Übertragunsnetzbetreiber müssen vor Erstellen der Meldungen gepflegt werden (Beispiel Amprion).

| Meldungen                  |                           |          |
|----------------------------|---------------------------|----------|
|                            |                           |          |
| Mandant:                   | Netzbetreiber             | -        |
|                            |                           |          |
| ReportTypes: *             | Marktorämienhogen         | •        |
| noportrypoor 4             | markprannensogen          |          |
| Zeitraum Von: 🗚            | 01.01.2015                |          |
| Zeitraum Bis: 🔹            | 31 01 2015                |          |
| Zoludum bis. 🛧             | 31.01.2013                |          |
| Übertragungsnetzbetreiber: | Amprion                   | <b>*</b> |
| Notz a                     | Nota                      | _        |
| NGLZ. A                    | Netz                      | *        |
| Vorlage: *                 | Direktvermarktungsmeldung | •        |
|                            | Report erstellen          |          |
|                            |                           |          |
|                            |                           |          |
|                            |                           |          |
|                            |                           |          |
|                            |                           |          |
|                            |                           |          |
|                            |                           |          |

| Erneuerbare-Energien<br>Angabe der nach § 20 Ab<br>nach § 34 (Marktpämie) o<br>Erfassungsbogen für die I | -Gesetz (EEG 2014) vom 21. Juli 2014 (BGBI. I 2014 S.<br>s. 1 Nr. 1 EEG direkt vermarkteten Strommengen und Prämi<br>der § 54 (Flexibilitätsprämie) bzw. § 53 (Flexibilitätszuschlag<br>Regelzone 10YDE-RWENETI der Amprion GmbH | 1066)<br>en<br>g) EEG. | amprion               |
|----------------------------------------------------------------------------------------------------|----------------------------------------------------------------------------------------------------|------------------------|-----------------------|
| Absender:                                                                                                |                                                                                                    |                        |                       |
| (Netzbetreiber)                                                                                          |                                                                                                    |                        |                       |
|                                                                                                    |                                                                                                    | _                      |                       |
| Electronic and the (EIC).                                                                                |                                                                                                    |                        |                       |
| Einspeisegeblet (EIC):<br>Betriebsnummer                                                                 |                                                                                                    | -                      |                       |
| der Bundesnetzagentur:                                                                                   |                                                                                                    |                        |                       |
| Netznummer                                                                                               |                                                                                                    | -                      |                       |
| der Bundesnetzagentur:                                                                                   |                                                                                                    |                        |                       |
|                                                                                                    |                                                                                                    |                        |                       |
| Abgabedatum:                                                                                             |                                                                                                    |                        |                       |
| Zurücksenden                                                                                             | Amprion GmbH                                                                                                    | mailto:eeg@amprion.n   | <u>et</u>             |
| bitte an:                                                                                                | Bilanzkreismanagement Abrechnung                                                                                                    |                        |                       |
|                                                                                                    | Rheinlanddamm 24                                                                                                    |                        |                       |
|                                                                                                    | 44 139 Doltmund                                                                                                    |                        |                       |
| Monat                                                                                                    | 6                                                                                                    | Jahr                   | 2015                  |
| Kategorie                                                                                                | Energieträger                                                                                                    | Mengen<br>[kWh]        | Marktprämie<br>[Euro] |
| WaK33b1-MPMJun                                                                                           | Wasser                                                                                                    | 0                      | 0,00                  |
| BiK33b1-MPMJun                                                                                           | Biomasse                                                                                                    | 0                      | 0,00                  |
| GaK33b1-MPMJun                                                                                           | Deponie-, Klär-, Grubengas                                                                                                    | 0                      | 0,00                  |
| DeK33b1-MPMJun                                                                                           | Deponiegas                                                                                                    | 0                      | 0,00                  |
| KIK33b1-MPMJun                                                                                           | Klärgas                                                                                                    | 0                      | 0,00                  |
| GrK33b1-MPMJun                                                                                           | Grubengas                                                                                                    | 0                      | 0.00                  |
| GeK33b1-MPMJun                                                                                           | Geothermie                                                                                                    | 0                      | 0.00                  |
| WiK33b1-MPMJun                                                                                           | Windenergie (reguläre MP)                                                                                                    | 0                      | 0.00                  |
| WnK33b1-MPMJun                                                                                           | Windenergie onshore (reguläre MP)                                                                                                    | 0                      | 0.00                  |
| WrK33b1-MPMJun                                                                                           | Windenergie Repowering (reguläre MP)                                                                                                    | 0                      | 0.00                  |
| WfK33b1-MPMJun                                                                                           | Windenergie offshore (reguläre MP)                                                                                                    | 0                      | 0.00                  |
| WiK33b1eMPMJun                                                                                           | Windenergie (erhöhte MP)                                                                                                    | 0                      | 0.00                  |
| WnK33b1eMPM.lun                                                                                          | Windenergie onshore (erhöhte MP)                                                                                                    | 0                      | 0.00                  |
| WrK33b1eMPM.lun                                                                                          | Windenergie Repowering (erhöhte MP)                                                                                                    | 0                      | 0.00                  |
| WfK33b1eMPM.lup                                                                                          | Windenergie offshore (erhöhte MP)                                                                                                    | 0                      | 0.00                  |
| SoK33b1-MPMJun                                                                                           | Solar (reguläre MP)                                                                                                    | 0                      | 0.00                  |
| SaK33b1-MPMJun                                                                                           | Solar/Gebäude (reguläre MP)                                                                                                    | 0                      | 0.00                  |
| Sok33b1eMPM lun                                                                                          | Solar (erhöhte MP)                                                                                                    | <u> </u>               | 0.00                  |
| SaK33b1eMPM.lun                                                                                          | Solar/Gehäude (erhöhte MP)                                                                                                    | 0                      | 0,00                  |
| BiK2771MPM                                                                                               | Biomasse Verstoß geg § 27 Abs 4 oder 5 EEG 2012                                                                                                    | 0                      | 0,00                  |
| Bik1011MPM                                                                                               | Biomasse & 101 Abs 1 FEG                                                                                                    | 0                      | 0,00                  |
| Sak332 MIM MDM                                                                                           | Solar/Gobäudo (reguläre MP) Marktintogration                                                                                                    | 0                      | 0,00                  |
| SgK332 MIMoMPM                                                                                           | Solar/Gebäude (regulate MI), Marktintegration                                                                                                    | 0                      | 0,00                  |
| SoK334 MPM                                                                                               | Solar (regulare MP) Verstoß & 33Abs. / EEG 2012                                                                                                    | 0                      | 0,00                  |
| Sak334 MDM                                                                                               | Solar/Gebäude (reguläre MP) Voretoß & 33Abs. 4 EEG 2012                                                                                                    | 0                      | 0,00                  |
| Sok334 oMDM                                                                                              | Solar (orböhte MP) Vereteß § 33Abe. 4 EEG 2012                                                                                                    | 0                      | 0,00                  |
| SaK334 eMPM                                                                                              | Solar/Gehäude (erhöhte MP) Veretoß & 330he // FEC 2012                                                                                                    | 0                      | 0,00                  |
| ogno <del>on onn m</del>                                                                                 | Colar Cobauce (Children Wir), Velotulo 3 Compo. 4 LEO 2012                                                                                                    | Ų                      | 0,00                  |
| Gesamt                                                                                                   |                                                                                                    | 0                      | 0                     |

#### Meldung EEG-Umlage Eigenverbrauch

Erstellt die CSV-Datei oder befüllt die Vorlage anhand der im System vorhandenen Belegzeilen zur EEG-Umlage. Die Formularvorlagen der Übertragunsnetzbetreiber müssen vor Erstellen der Meldungen gepflegt werden (Beispiel Amprion).

| Meldungen                  |                                   |   |
|----------------------------|-----------------------------------|---|
| Mandant:                   | Netzbetreiber                     | • |
| ReportTypes: *             | Meldung EEG Umlage Eigenverbrauch | • |
| Zeitraum Von: 🜸            | 01.01.2015                        |   |
| Zeitraum Bis: 🜸            | 31.01.2015                        |   |
| Übertragungsnetzbetreiber: | Amprion                           | * |
| Netz: *                    | Netz                              | • |
| Vorlage: 😕                 |                                   | • |
|                            | Report erstellen                  |   |
|                            |                                   |   |
|                            |                                   |   |

| Angabe der nach § 7 Abs. 2 und 3 Ausgleichmechanismusverordnung<br>erhaltenen Zahlungen (EEG-Umlage für Eigenversorgung) von Betreibern |                                                                                                    |                                    |                                |                                          |  |  |  |  |
|----------------------------------------------------------------------------------------------------|----------------------------------------------------------------------------------------------------|------------------------------------|--------------------------------|------------------------------------------|--|--|--|--|
| von Stromanlagen für das Leistungsjahr 2015                                                                                             |                                                                                                    |                                    |                                |                                          |  |  |  |  |
| Absender:                                                                                                    |                                                                                                    | Rheinische NET                     | ZGesellschaft                  | mbH                                      |  |  |  |  |
|                                                                                                    |                                                                                                    | Parkgürtel 24                      |                                |                                          |  |  |  |  |
|                                                                                                    |                                                                                                    | -<br>50823 Köln                    |                                |                                          |  |  |  |  |
|                                                                                                    |                                                                                                    | 447000000042                       | 24.0                           |                                          |  |  |  |  |
| Verteilnetzbetreib                                                                                                    | er-Kennung [EIC]                                                                                                    | 111 8000000043                     | 510                            |                                          |  |  |  |  |
|                                                                                                    |                                                                                                    |                                    |                                |                                          |  |  |  |  |
| Leistungszeitraum (l                                                                                                    | Monat), für den die EEG-Umlage erhalten wurde                                                                         | 1                                  | Jahr                           | 2015                                     |  |  |  |  |
| Umlagekategorie                                                                                                    | Beschreibung                                                                                                    | erhaltene EEG-<br>Umlage<br>[Euro] | EEG-<br>Umlagesatz<br>[ct/kWh] | korrespondierende<br>Strommenge<br>[kWh] |  |  |  |  |
| EV6111-EEG-RED                                                                                                    | reduzierte EEG-Umlage gem. § 61 Abs. 1 Satz 1<br>EEG für EEG-Anlagen                                                  | 127,27                             | 1,851                          | 6.876                                    |  |  |  |  |
| EV6111NEEG-RED                                                                                                    | reduzierte EEG-Umlage gem. § 61 Abs. 1 Satz 1<br>Nr. 1 EEG für hocheffiziente KWK-Anlagen                             | 0,00                               | 1,851                          | 0                                        |  |  |  |  |
| EV61121NEEG100                                                                                                    | volle EEG-Umlage gem. § 61 Abs. 1 Satz 2 Nr. 1<br>EEG nicht hocheffiziente KWK-Anlagen oder<br>konventionelle Anlagen | 0,00                               | 6,170                          | 0                                        |  |  |  |  |
| EV61122-EEG100                                                                                                    | volle EEG-Umlage nach § 61 Absatz 1 Satz 2 Nr.<br>2 EEG, Verstoß Meldepflicht bei EEG-Anlagen                         | 0,00                               | 6,170                          | 0                                        |  |  |  |  |
| EV61122NEEG100                                                                                                    | volle EEG-Umlage nach § 61 Absatz 1 Satz 2 Nr.<br>2 EEG, Verstoß Meldepflicht bei Nicht EEG-<br>Anlagen               | 0,00                               | 6,170                          | 0                                        |  |  |  |  |

### KWK Jahresmeldung

Bei der KWK Jahresmeldung wird die Vorlage mit den Belegzeilen aus dem System befüllt. Die Formularvorlagen der Übertragunsnetzbetreiber müssen vor Erstellen der Meldungen gepflegt werden (Beispiel Amprion).

| Meldungen                  |                   |   |
|----------------------------|-------------------|---|
| Mandant:                   | Netzbetreiber     | • |
| ReportTypes: *             | KWK Jahresmeldung | • |
| Zeitraum Von: 🜸            | 01.01.2015        |   |
| Zeitraum Bis: 🗚            | 31.12.2015        |   |
| Übertragungsnetzbetreiber: | Amprion           | * |
| Netz: *                    | Netz              | • |
| Vorlage: *                 | KWK_Jahr_ist      | • |
|                            | Report erstellen  |   |
|                            |                   |   |
|                            |                   |   |

Amprion IST-Werte zum Testat bzw. Eigenbestätigung der Jahresmeldung KWK-Fördermengen für das Kalenderjahr 1. Januar bis 31. Dezember 2015 Angabe der relevanten Strommengen, für KWK-Anlagen mit Zuschlagsansprüchen nach §§ 5, 7 KWKG<sup>2</sup> KWK-Anlagen, die ab einschließlich 19.07.2012 in Dauerbetrieb genommen worden sind Absender: Rheinische NETZGesellschaft mbH <- Unternehmen Parkgürtel 24 <- Straße 50823 Köln <- PLZ Ort 11YR00000043310 Empfänger: kwkg@amprion.net Menge [kWh] Kategorie uar bis 31. Dezem § 5 (1) S. 1 Nr. 1 5.1.1a kleine KWK-Anlagen ≤ 50 kWer mit fabrikneuen Hauptbestandteilen, die ab i.V.m. einschließlich 19.07.2012 bis zum 31.12.2020 in Dauerbetrieb genommen worden sind 14.754 § 7 (1) bzw. werden und keine bestehende Fernwärmeversorgung aus KWK-Anlagen verdrängen § 5 (1) S. 1 Nr. 1 5.1.1b kleine KWK-Anlagen > 50 kW ≤ 2 MWeI mit fabrikneuen Hauptbestandteilen, die 21.036 i.V.m. ab einschließlich 19.07.2012 bis zum 31.12.2020 in Dauerbetrieb genommen worden sind §7(2) und keine bestehende Fernwärmeversorgung aus KWK-Anlagen verdrängen Leistungsanteil ≤ 50 kW 7.012 Leistungsanteil > 50 kW und ≤ 250 kW 14.024 Leistungsanteil > 250 kW und ≤ 2 MW § 5 (1) S. 1 Nr. 2 5.1.1c Brennstoffzellen-Anlagen, die ab einschließlich 19.07.2012 bis zum 31.12.2020 i.V.m. § 7 (1) in Dauerbetrieb genommen worden sind § 5 (2) i.V.m. 5.2a hocheffiziente neue KWK-Anlagen > 2 MWeI mit fabrikneuen Hauptbestandteilen §7(4) die ab einschließlich 19.07.2012 bis zum 31.12.2020 in Dauerbetrieb nommen worden sind 0 und keine bestehende Ferrnwärmeversorgung aus KWK-Anlagen verdrängen Anlagen ≤ 10 MW Leistungsanteil ≤ 50 kW Leistungsanteil > 50 kW und ≤ 250 kW Leistungsanteil > 250 kW und ≤ 2 MW Leistungsanteil > 2 MW Zusätzlicher Zuschlag Ab dem 1. Januar 2013 erhöht sich der Zuschlag für KWK-Anlagen im 0 Anwendungsbereich des Treibhausgas-Emissionshandelsgesetzes, die ab diesem Datum in Dauerbetrieb genommen worden sind, um weitere 0,3 ct/kWh Leistungsanteil ≤ 50 kW Leistungsanteil > 50 kW und ≤ 250 kW Leistungsanteil > 250 kW und ≤ 2 MW Leistungsanteil > 2 MW

#### KWK OGF Jahresmeldung

Befüllt die Vorlagen der Übertragungsnetzbetreiber mit den Anlagenstammdaten und Belegzeilen aus dem System. Die Formularvorlagen der

Übertragunsnetzbetreiber müssen vor Erstellen der Meldungen gepflegt werden.

| Meldungen                  |                               |   |
|----------------------------|-------------------------------|---|
| Mandant                    | Netzbetreiber                 | • |
| ReportTypes: *             | KWK OGF Einzelaufstellung ist | • |
| Zeitraum Von: 🜸            | 01.01.2015                    |   |
| Zeitraum Bis: 🛊            | 31.12.2015                    |   |
| Übertragungsnetzbetreiber: | Amprion                       | - |
| Netz: *                    | Netz                          | - |
| Vorlage: *                 | KWK_OGF                       | • |
|                            | Report erstellen              |   |
|                            |                               |   |
|                            |                               |   |
|                            |                               |   |

| 15-∂-∓                      |                                                                                                    |                                                                                                    |                                                                                                    |                                                                                                    |                                                                                                    |                                                                                                    | Snheidikher_NWK_OG                                                                                                    | Jahresaltschlu                                                                                                    | iss_Testalsi - Dicel                                                                                                    |                                                         |                                                                                                    |                                                     |                                                         |                                                                                                    |                                                         |                                                         | Thorsten Schmick                                                                                                    | œ -                                                                                                    | - 0 ×                                                                                                    | ſ                                                                                                    |
|-----------------------------|----------------------------------------------------------------------------------------------------|----------------------------------------------------------------------------------------------------|----------------------------------------------------------------------------------------------------|----------------------------------------------------------------------------------------------------|----------------------------------------------------------------------------------------------------|----------------------------------------------------------------------------------------------------|----------------------------------------------------------------------------------------------------|----------------------------------------------------------------------------------------------------|----------------------------------------------------------------------------------------------------|---------------------------------------------------------|----------------------------------------------------------------------------------------------------|-----------------------------------------------------|---------------------------------------------------------|----------------------------------------------------------------------------------------------------|---------------------------------------------------------|---------------------------------------------------------|----------------------------------------------------------------------------------------------------|----------------------------------------------------------------------------------------------------|----------------------------------------------------------------------------------------------------|----------------------------------------------------------------------------------------------------|
| tei Start Einfügen          |                                                                                                    |                                                                                                    |                                                                                                    |                                                                                                    |                                                                                                    |                                                                                                    |                                                                                                    |                                                                                                    |                                                                                                    |                                                         |                                                                                                    |                                                     |                                                         |                                                                                                    |                                                         |                                                         |                                                                                                    |                                                                                                    |                                                                                                    |                                                                                                    |
| gen ∲ Format übertragen     |                                                                                                    | ***<br>***                                                                                                    | Testumbruch                                                                                                    | oieren *                                                                                                    | Standard                                                                                                    | * Bedi<br>5/8 4/8 Bedi<br>Formati                                                                                                    | ngbe Als Tabelle                                                                                                    | Standard 2<br>Schlecht                                                                                                    | Standard 2 2<br>Ausgabe                                                                                                    | Standard Berechnung                                     | iut<br>ingabe                                                                                                    | Neutral<br>Erklörender                              | i infu                                                  | lgen Lösch                                                                                                    | n Format                                                | ∑ AutoSum                                               | nme * Arr<br>ch * Sortieren und<br>* Filtern *                                                                                                    | Contraction for the second second sec | 4                                                                                                    |                                                                                                    |
| Zwischenablage 5            | Schvittart ra                                                                                                    | Au                                                                                                    | srichtung                                                                                                    | - 5                                                                                                    | Zahi                                                                                                    | 5                                                                                                    |                                                                                                    |                                                                                                    | Formativ                                                                                                    | rlagen                                                  |                                                                                                    |                                                     |                                                         | Zellen                                                                                                    |                                                         |                                                         | Bearbeiten                                                                                                    |                                                                                                    |                                                                                                    |                                                                                                    |
| • : × ~                     | fe Anlagenkategorie                                                                                                    |                                                                                                    |                                                                                                    |                                                                                                    |                                                                                                    |                                                                                                    |                                                                                                    |                                                                                                    |                                                                                                    |                                                         |                                                                                                    |                                                     |                                                         |                                                                                                    |                                                         |                                                         |                                                                                                    |                                                                                                    | ~                                                                                                    |                                                                                                    |
| A                           | B                                                                                                    | C                                                                                                    | DE                                                                                                    | F                                                                                                    | G                                                                                                    | н                                                                                                    | 1                                                                                                    | 1 3                                                                                                    | K                                                                                                    | L .                                                     | M                                                                                                    | N                                                   | 0                                                       | P                                                                                                    | Q                                                       | R                                                       | s                                                                                                    | т                                                                                                    | UIR                                                                                                    |                                                                                                    |
| Anlagenschlüssel            | D                                                                                                    | Ort PL                                                                                                    | LZ (278886                                                                                                    | AGS                                                                                                    | Nennleistung                                                                                                    | Leistungsgemessen                                                                                                    | inspeisespannungseber                                                                                                    | e Energietniger                                                                                                    | Datum_inbetriebnahme                                                                                                    | Oatum_Ausserbetriebnah                                  | ne Kategorie_v100                                                                                                    | Anlagenkalegorie                                    | Int_Leistung                                            | 101                                                                                                    | Menge_Netz                                              | Menge_KWK                                               | Vergütung_Einspeisung                                                                                                    | v1010                                                                                                    | WK_Zuschuss                                                                                                    |                                                                                                    |
| E00739951379EN0000000001180 | 528 DE00739951379EN00000000001180628                                                                                                    | Leverkusen St                                                                                                    | 1379 Talstraße 62                                                                                                    | 05316000                                                                                                    | 200,000                                                                                                    | nein b                                                                                                    | 15                                                                                                    | KWK                                                                                                    | 01.01.2010                                                                                                    |                                                         |                                                                                                    |                                                     |                                                         | 0                                                                                                    |                                                         | 0 0                                                     | 0,00 €                                                                                                    | 0,00€                                                                                                    | 0,00 €                                                                                                    |                                                                                                    |
| E007389513892000000000000   | 343 DE007399513992000000000000001343                                                                                                    | Burscheid 51                                                                                                    | 1399 Auf der Schützene                                                                                                    | id 05378008                                                                                                    | 60,000                                                                                                    | nein b                                                                                                    | 6                                                                                                    | KWK                                                                                                    | 21.10.2013                                                                                                    |                                                         |                                                                                                    |                                                     | 0                                                       | 0                                                                                                    |                                                         | 0 0                                                     | 0,00 €                                                                                                    | 0,00€                                                                                                    | 0,00 €                                                                                                    |                                                                                                    |
| £007399511032000000000000   | 039 DE0073995110320000000000000000000000                                                                                                    | Köln \$1                                                                                                    | 1103 Buchforststr. 2                                                                                                    | 05315000                                                                                                    | 237,000                                                                                                    | a 5                                                                                                    | 6                                                                                                    | KWK                                                                                                    | 10.12.2013                                                                                                    |                                                         | Verstetigt                                                                                                    | 5.1.1b kleine KW                                    | 584                                                     | 0                                                                                                    |                                                         | 0 420.453                                               | 0,00 €                                                                                                    | 0,00€                                                                                                    | 18.068,82 €                                                                                                    |                                                                                                    |
| E0073895151520000000000000  | 835 DE0073995151520000000000000002835                                                                                                    | Kärten 51                                                                                                    | 1515 August-Haasbach-                                                                                                    | 81 05378012                                                                                                    | 1,000                                                                                                    | nein b                                                                                                    | 13                                                                                                    | KWK                                                                                                    | 27.03.2014                                                                                                    |                                                         |                                                                                                    |                                                     | 0                                                       | 0                                                                                                    |                                                         | 0 0                                                     | 0,00 €                                                                                                    | 0,00€                                                                                                    | 0,00€                                                                                                    |                                                                                                    |
| 20073995110520000000000007  | 003 DE007399511052000000000000078003                                                                                                    | Kain \$1                                                                                                    | 1105 Alfred-Schütte-Alle                                                                                                    | <ul> <li>05315000</li> </ul>                                                                                                    | 18,000                                                                                                    | a 5                                                                                                    | 6                                                                                                    | KWK                                                                                                    | 16.12.2014                                                                                                    |                                                         | Verstetigt                                                                                                    |                                                     |                                                         | 0                                                                                                    |                                                         | 0 0                                                     | 0,00 €                                                                                                    | 0,00€                                                                                                    | 0,00 €                                                                                                    | 1                                                                                                    |
|                             |                                                                                                    |                                                                                                    |                                                                                                    |                                                                                                    |                                                                                                    |                                                                                                    |                                                                                                    |                                                                                                    |                                                                                                    |                                                         |                                                                                                    |                                                     |                                                         |                                                                                                    |                                                         |                                                         |                                                                                                    |                                                                                                    |                                                                                                    |                                                                                                    |
|                             |                                                                                                    |                                                                                                    |                                                                                                    | -                                                                                                    |                                                                                                    |                                                                                                    |                                                                                                    |                                                                                                    |                                                                                                    |                                                         |                                                                                                    |                                                     |                                                         |                                                                                                    |                                                         |                                                         |                                                                                                    |                                                                                                    |                                                                                                    | 1                                                                                                    |
|                             | Start     Enfloyer       Ai     Start       Bit Asschnedes     Alexandres       Bit Asschnedes     Alexandres       Bit Asschnedes     Alexandres       Bit Asschnedes     Bit Asschnedes       Bit Asschnedes     Bit Asschnedes       Bit Asschnedes <td>• • • • • • • •           ■         State         Indiana         Feedback         Feedback         Feedb</td> <td><math display="block"> \begin{array}{c} \boldsymbol{\varphi}_{1} &amp; \cdots &amp; \boldsymbol{z} \\ \hline \\ \textbf{a} &amp; \textbf{bit} &amp; \textbf{bitling at } &amp; \textbf{bitling at } &amp; \textbf{bitling at } \\ \textbf{bitling } &amp; \textbf{bitling at } &amp; \textbf{bitling at } \\ \textbf{bitling } &amp; \textbf{bitling at } \\ \textbf{bitling } &amp; \textbf{bitling } \\ \textbf{bitling } &amp; \textbf{bitling } \\ \textbf{bitling } &amp; \textbf{bitling } \\ \textbf{bitling } &amp; \textbf{bitling } \\ \textbf{bitling } &amp; \textbf{bitling } \\ \textbf{bitling } &amp; \textbf{bitling } \\ \textbf{bitling } &amp; \textbf{bitling } \\ \textbf{bitling } \\ bi</math></td> <td><math display="block"> \begin{array}{c} \mathbf{y} \leftarrow \mathbf{z} \\ \hline \mathbf{y} &amp; \mathbf{z} \\ \hline \mathbf{z} \\ \mathbf{z} \\ \mathbf{z}</math></td> <td><math display="block"> \begin{array}{c} \mathbf{y} \leftarrow \mathbf{z} \\ \hline \mathbf{y} &amp; \mathbf{z} \\ \hline \mathbf{y} &amp; \mathbf{z} \\ \hline \mathbf{y} &amp; \mathbf{z} \\ \hline \mathbf{y} &amp; \mathbf{z} \\ \hline \mathbf{y} &amp; \mathbf{z} \\ \hline \mathbf{z} &amp; \mathbf{z} \\ \hline \mathbf{z} &amp;</math></td> <td><math display="block"> \begin{array}{c} \varphi_{1} &amp; = &amp; z \\ \hline \\ 0 &amp; \text{ for } &amp; \text{for logal} &amp; \text{for logal} &amp; for lo</math></td> <td><math display="block"> \begin{array}{c} \begin{array}{c} \begin{array}{c} \begin{array}{c} \begin{array}{c} \begin{array}{c} \begin{array}{c} \begin{array}{c}</math></td> <td><math display="block"> \begin{array}{c} \varphi_{1} &amp; = i \\ \hline \\ \hline \\ 0 &amp; \hline \\ 0 &amp; \hline \\ </math></td> <td><math display="block"> \begin{array}{c} \varphi &amp; = i \\ \hline \\ 0 &amp; \hline \\ 0 &amp; \hline \\ </math></td> <td><math display="block"> \begin{array}{c c c c c c c c c c c c c c c c c c c </math></td> <td>g = 1       Statistical for and for any for any for a</td> <td>g = 1       Der Der Der Der Der Der Der Der Der Der</td> <td><math display="block"> \begin{array}{c c c c c c c c c c c c c c c c c c c </math></td> <td>gr         a         B         B</td> <td><math display="block"> \begin{array}{c c c c c c c c c c c c c c c c c c c </math></td> <td><math display="block"> \begin{array}{c c c c c c c c c c c c c c c c c c c </math></td> <td>5 &gt; - :         Extended CVC/SUbsectiveLyClock-Index           5 &gt; - :         Extended CVC/SUbsectiveLyClock-Index         Extended CVC/SUbsectiveLyClock-Index         Extended C</td> <td><math display="block"> \begin{array}{c c c c c c c c c c c c c c c c c c c </math></td> <td>5 i         Control (1)         Control (1)         &lt;</td> <td>5 i     Description     Statistics     Description     Description     Descripti</td> | • • • • • • • •           ■         State         Indiana         Feedback         Feedback         Feedb | $ \begin{array}{c} \boldsymbol{\varphi}_{1} & \cdots & \boldsymbol{z} \\ \hline \\ \textbf{a} & \textbf{bit} & \textbf{bitling at } & \textbf{bitling at } & \textbf{bitling at } \\ \textbf{bitling } & \textbf{bitling at } & \textbf{bitling at } \\ \textbf{bitling } & \textbf{bitling at } \\ \textbf{bitling } & \textbf{bitling } \\ \textbf{bitling } & \textbf{bitling } \\ \textbf{bitling } & \textbf{bitling } \\ \textbf{bitling } & \textbf{bitling } \\ \textbf{bitling } & \textbf{bitling } \\ \textbf{bitling } & \textbf{bitling } \\ \textbf{bitling } & \textbf{bitling } \\ \textbf{bitling } \\ bi$ | $ \begin{array}{c} \mathbf{y} \leftarrow \mathbf{z} \\ \hline \mathbf{y} & \mathbf{z} \\ \hline \mathbf{z} \\ \mathbf{z} \\ \mathbf{z}$ | $ \begin{array}{c} \mathbf{y} \leftarrow \mathbf{z} \\ \hline \mathbf{y} & \mathbf{z} \\ \hline \mathbf{y} & \mathbf{z} \\ \hline \mathbf{y} & \mathbf{z} \\ \hline \mathbf{y} & \mathbf{z} \\ \hline \mathbf{y} & \mathbf{z} \\ \hline \mathbf{z} & \mathbf{z} \\ \hline \mathbf{z} &$ | $ \begin{array}{c} \varphi_{1} & = & z \\ \hline \\ 0 & \text{ for } & \text{for logal} & \text{for logal} & for lo$ | $ \begin{array}{c} \begin{array}{c} \begin{array}{c} \begin{array}{c} \begin{array}{c} \begin{array}{c} \begin{array}{c} \begin{array}{c}$ | $ \begin{array}{c} \varphi_{1} & = i \\ \hline \\ \hline \\ 0 & \hline \\ 0 & \hline \\ $ | $ \begin{array}{c} \varphi & = i \\ \hline \\ 0 & \hline \\ 0 & \hline \\ $ | $ \begin{array}{c c c c c c c c c c c c c c c c c c c $ | g = 1       Statistical for and for any for any for a | g = 1       Der Der Der Der Der Der Der Der Der Der | $ \begin{array}{c c c c c c c c c c c c c c c c c c c $ | gr         a         B         B | $ \begin{array}{c c c c c c c c c c c c c c c c c c c $ | $ \begin{array}{c c c c c c c c c c c c c c c c c c c $ | 5 > - :         Extended CVC/SUbsectiveLyClock-Index           5 > - :         Extended CVC/SUbsectiveLyClock-Index         Extended CVC/SUbsectiveLyClock-Index         Extended C | $ \begin{array}{c c c c c c c c c c c c c c c c c c c $                                                                                                    | 5 i         Control (1)         Control (1)         < | 5 i     Description     Statistics     Description     Description     Descripti |

#### Abschaltreihenfolge

Basierend auf den Stammdaten im System wird die Gruppierung und Abschaltreihenfolge festgelegt. Hierbei wird sich nur auf EEG und KWK Anlagen bezogen Konventionelle Kraftwerke werden nicht aufgelistet.

|            | au             | min        |             |              |                                                                   |                                                                               |                                                                                                    |                                                                                                    |                                                                           |       |                                                                                    |                                                                                                    |
|------------|----------------|------------|-------------|--------------|-------------------------------------------------------------------|-------------------------------------------------------------------------------|----------------------------------------------------------------------------------------------------|----------------------------------------------------------------------------------------------------|---------------------------------------------------------------------------|-------|------------------------------------------------------------------------------------|----------------------------------------------------------------------------------------------------|
|            |                | Inbox      |             | 👗 Adm        | inistration                                                       | 6                                                                             | Device Managem                                                                                                    | 🔇 EEG                                                                                              | Prozesse                                                                  | 6     | EEG Vergütur                                                                       | g                                                                                                    |
| 1 <b>2</b> | B              | <b>S</b> * | Þ           | Ĩ            |                                                                   | Ш                                                                             |                                                                                                    |                                                                                                    |                                                                           |       |                                                                                    |                                                                                                    |
|            |                |            |             |              |                                                                   |                                                                               |                                                                                                    |                                                                                                    |                                                                           |       |                                                                                    |                                                                                                    |
| M          | ldungen        |            |             |              |                                                                   |                                                                               |                                                                                                    |                                                                                                    |                                                                           |       |                                                                                    |                                                                                                    |
|            |                |            |             |              |                                                                   | 1 I                                                                           |                                                                                                    |                                                                                                    |                                                                           |       |                                                                                    |                                                                                                    |
|            | Mano           | dant: N    | letzbetreib | er           | •                                                                 |                                                                               |                                                                                                    |                                                                                                    |                                                                           |       |                                                                                    |                                                                                                    |
|            |                | _          |             |              |                                                                   |                                                                               |                                                                                                    |                                                                                                    |                                                                           |       |                                                                                    |                                                                                                    |
|            | ReportTy       | ypes: 🛊 🗛  | bschaltrei  | henfolge     | -                                                                 |                                                                               |                                                                                                    |                                                                                                    |                                                                           |       |                                                                                    |                                                                                                    |
|            | betriebnahme   | Von: + 0   | 1.01.201    | 3            |                                                                   |                                                                               |                                                                                                    | _                                                                                                  |                                                                           |       |                                                                                    |                                                                                                    |
| Ι.,        | abatriaheabaae |            | 1 1 2 2 0 1 | 2 100        |                                                                   |                                                                               |                                                                                                    |                                                                                                    |                                                                           | 1     |                                                                                    |                                                                                                    |
| 1.1        | noetneonanme   | bisk 🔶     | 1.12.201    | 3 12         |                                                                   |                                                                               |                                                                                                    |                                                                                                    |                                                                           |       |                                                                                    |                                                                                                    |
|            |                |            |             |              |                                                                   |                                                                               |                                                                                                    |                                                                                                    |                                                                           |       |                                                                                    |                                                                                                    |
|            |                |            |             |              |                                                                   |                                                                               |                                                                                                    |                                                                                                    |                                                                           |       |                                                                                    |                                                                                                    |
|            |                |            |             | Report erste | ellen                                                             |                                                                               |                                                                                                    |                                                                                                    |                                                                           |       |                                                                                    |                                                                                                    |
| L          |                |            |             | Report erste | ellen                                                             |                                                                               |                                                                                                    |                                                                                                    |                                                                           |       |                                                                                    |                                                                                                    |
|            |                |            |             | Report erste | elleri                                                            |                                                                               |                                                                                                    |                                                                                                    |                                                                           |       | 7                                                                                  |                                                                                                    |
|            |                |            |             | Report erste | ellen                                                             |                                                                               |                                                                                                    |                                                                                                    |                                                                           |       | 7                                                                                  |                                                                                                    |
|            |                |            |             | Report erste |                                                                   | 4                                                                             | A                                                                                                    | 8                                                                                                  | c                                                                         |       | D                                                                                  | æ                                                                                                    |
|            |                |            |             | Report erste |                                                                   | Anlag                                                                         | Agenschlüssel                                                                                                    | 8<br>Energieträger                                                                                 | с                                                                         | Nenn  | D<br>eistung in kW                                                                 | E<br>Grupplerung                                                                                         |
|            |                |            |             | Report erste |                                                                   | Anlag<br>Wind                                                                 | A<br>genschlüssel<br>TestAnlage                                                                                                    | 8<br>Energieträger<br>Wind                                                                         | C<br>KWK<br>O                                                             | Nenn  | D<br>eistung in kW<br>750                                                          | E<br>Gruppierung<br>Gruppe2                                                                              |
|            |                |            |             | Report erste | elleri                                                            | Anlag<br>Wind<br>Geotl                                                        | A<br>genschlüssel<br>TestAnlage<br>hermieAnlage2                                                                                                    | 8<br>Energieträger<br>Wind<br>Geothermie                                                           | C<br>KWK<br>O<br>O                                                        | Nenn  | D<br>leistung in kW<br>750<br>10000                                                | E<br>Gruppierung<br>Gruppe2<br>Gruppe2                                                                   |
|            |                |            |             | Report erste | eller                                                             | Anlag<br>Wind<br>Geotl<br>Geotl                                               | A<br>genschlüssel<br>TestAnlage<br>hermieAnlage1                                                                                                    | 8<br>Energieträger<br>Wind<br>Geothermie<br>Geothermie                                             | C<br>KWK<br>O<br>O<br>O                                                   | Nennl | D<br>eistung in kW<br>750<br>10000<br>7500                                         | E<br>Gruppierung<br>Gruppe2<br>Gruppe2<br>Gruppe2                                                        |
|            |                |            |             | Report erste | eller                                                             | Anlag<br>Wind<br>Geoti<br>Depo                                                | A<br>genschlüssel<br>TestAnlage<br>hermieAnlage2<br>hermieAnlage1<br>niegasAnlage2                                                                  | 8<br>Energieträger<br>Wind<br>Geothermie<br>Deponiegas                                             | с<br>кwк<br>о<br>о<br>о                                                   | Nenn  | D<br>eistung in kW<br>750<br>10000<br>7500<br>450                                  | E<br>Gruppierung<br>Gruppe2<br>Gruppe2<br>Gruppe2<br>Gruppe2                                             |
|            |                |            |             | Report erste | ellen                                                             | Anlag<br>Wind<br>Geotl<br>Depo<br>Depo                                        | A<br>senschlüssel<br>TestAnlage<br>hermieAnlage1<br>niegasAnlage1<br>niegasAnlage1                                                                  | 8<br>Energieträger<br>Wind<br>Geothermie<br>Geothermie<br>Deponiegas<br>Deponiegas                 | C<br>KWK<br>O<br>O<br>O<br>O<br>O                                         | Nenn  | D<br>eistung in kW<br>750<br>10000<br>7500<br>450<br>550                           | E<br>Gruppierung<br>Gruppe2<br>Gruppe2<br>Gruppe2<br>Gruppe2<br>Gruppe2<br>Gruppe2                       |
|            |                |            |             | Report erste | elleri<br>1<br>2<br>3<br>4<br>5<br>6<br>7                         | Anlag<br>Wind<br>Geotl<br>Depo<br>Depo<br>Biom                                | A<br>IrestAnlage<br>hermieAnlage2<br>hermieAnlage1<br>niegasAnlage2<br>asseTestAnlage1<br>asseTestAnlage1                                           | 8<br>Energieträger<br>Wind<br>Geothermie<br>Geothermie<br>Deponiegas<br>Biomasse                   | C<br>KWK<br>0<br>0<br>0<br>0<br>0<br>0<br>0<br>0                          | Nenn  | D<br>eistung in kW<br>750<br>10000<br>7500<br>450<br>555<br>1000                   | E<br>Gruppierung<br>Gruppe2<br>Gruppe2<br>Gruppe2<br>Gruppe2<br>Gruppe2<br>Gruppe2                       |
|            |                |            |             | Report erstr | eller                                                             | Anlag<br>Wind<br>Geotl<br>Geotl<br>Depo<br>Depo<br>Biom<br>Solar              | A<br>genschlüssel<br>TestAnlage<br>hermieAnlage1<br>niegasAnlage2<br>niegasAnlage3<br>asserestAnlage3<br>Gebaeude1                                  | 8<br>Energieträger<br>Wind<br>Geothermie<br>Deponiegas<br>Deponiegas<br>Biomasse<br>Solar          | C<br>KWK<br>O<br>O<br>O<br>O<br>O<br>O<br>O                               | Nenn  | D<br>eistung in kW<br>750<br>10000<br>7500<br>450<br>550<br>1000<br>1000           | E<br>Gruppierung<br>Gruppe2<br>Gruppe2<br>Gruppe2<br>Gruppe2<br>Gruppe2<br>Gruppe2<br>Gruppe3            |
|            |                |            |             | Report erste | eller<br>1<br>2<br>3<br>4<br>5<br>6<br>7<br>7<br>8<br>9           | Anlag<br>Wind<br>Geotl<br>Geotl<br>Depo<br>Biom<br>Solari<br>Solari           | A<br>tenschlüssel<br>TestAnlage<br>hermieAnlage1<br>niegasAnlage1<br>asseTestAnlage1<br>Gebaeude1<br>Gebaeude1                                      | 8<br>Energieträger<br>Wind<br>Geothermie<br>Geothermie<br>Deponiegas<br>Biomasse<br>Solar<br>Solar | C<br>KWK<br>O<br>O<br>O<br>O<br>O<br>O<br>O<br>O<br>O                     | Nenn  | D<br>eistung in kW<br>756<br>10000<br>7500<br>456<br>556<br>1000<br>1000<br>700    | E<br>Gruppierung<br>Gruppe2<br>Gruppe2<br>Gruppe2<br>Gruppe2<br>Gruppe2<br>Gruppe2<br>Gruppe3<br>Gruppe3 |
|            |                |            |             | Report erstr | eller<br>1<br>2<br>3<br>4<br>4<br>5<br>6<br>7<br>7<br>8<br>9<br>9 | Anlag<br>Wind<br>Geoti<br>Geoti<br>Depo<br>Biom<br>Solari<br>Solari<br>O Wass | A<br>genschlüssel<br>TestAnlage<br>hermieAnlage2<br>hermieAnlage1<br>nniegasAnlage1<br>asseTestAnlage1<br>asseTestAnlage1<br>gebaeude2<br>erAnlage1 | 8<br>Energieträger<br>Wind<br>Geothermie<br>Deponiegas<br>Biomasse<br>Solar<br>Solar<br>Wasser     | C<br>KWK<br>O<br>O<br>O<br>O<br>O<br>O<br>O<br>O<br>O<br>O<br>O<br>O<br>O | Nennl | D<br>elstung in kW<br>750<br>10000<br>555<br>10000<br>1000<br>7000<br>7000<br>1500 | E<br>Gruppe2<br>Gruppe2<br>Gruppe2<br>Gruppe2<br>Gruppe2<br>Gruppe3<br>Gruppe3<br>Gruppe3                |

Meldung Abschaltreihenfolge mit Ergebniss

### Relevante Angaben

Ermöglicht die Meldung zu den relevanten Angaben im spezifizierten Zeitraum.

|                                                                                                  |                                                         | admin                                                                                                    |                                                                                                    |                                                                                                    |                                                                 |                                                                                                    |                                                                                                    |                                                                                                    |                                                                                                    |                                                                                                    |                                                                                                    |                                                                                        |                                                                                            |                                                                                                    |
|--------------------------------------------------------------------------------------------------|---------------------------------------------------------|----------------------------------------------------------------------------------------------------|----------------------------------------------------------------------------------------------------|----------------------------------------------------------------------------------------------------|-----------------------------------------------------------------|----------------------------------------------------------------------------------------------------|----------------------------------------------------------------------------------------------------|----------------------------------------------------------------------------------------------------|----------------------------------------------------------------------------------------------------|----------------------------------------------------------------------------------------------------|----------------------------------------------------------------------------------------------------|----------------------------------------------------------------------------------------|--------------------------------------------------------------------------------------------|----------------------------------------------------------------------------------------------------|
|                                                                                                  |                                                         | 📩 Inbox                                                                                                    | *                                                                                                    | Administration                                                                                                    | 6                                                               | Device Mana                                                                                                    | agem                                                                                                    | . 🚯 EEG Pr                                                                                                    | ozesse 🕝                                                                                                    | EEG Vergütu                                                                                                    | ing                                                                                                    |                                                                                        |                                                                                            |                                                                                                    |
| 7                                                                                                |                                                         | BI 🐨                                                                                                    |                                                                                                    | <b>e</b>                                                                                                    | Ш                                                               |                                                                                                    |                                                                                                    |                                                                                                    |                                                                                                    |                                                                                                    |                                                                                                    |                                                                                        |                                                                                            |                                                                                                    |
|                                                                                                  | _                                                       |                                                                                                    |                                                                                                    | _                                                                                                    |                                                                 |                                                                                                    |                                                                                                    |                                                                                                    |                                                                                                    |                                                                                                    |                                                                                                    |                                                                                        |                                                                                            |                                                                                                    |
|                                                                                                  | Me                                                      | ldungen                                                                                                    |                                                                                                    |                                                                                                    |                                                                 |                                                                                                    |                                                                                                    |                                                                                                    |                                                                                                    |                                                                                                    |                                                                                                    |                                                                                        |                                                                                            |                                                                                                    |
|                                                                                                  |                                                         | Mandant: N                                                                                                    | etzbetreiber                                                                                                    |                                                                                                    | -                                                               |                                                                                                    |                                                                                                    |                                                                                                    |                                                                                                    |                                                                                                    |                                                                                                    |                                                                                        |                                                                                            |                                                                                                    |
|                                                                                                  |                                                         |                                                                                                    |                                                                                                    |                                                                                                    | _                                                               |                                                                                                    |                                                                                                    |                                                                                                    |                                                                                                    |                                                                                                    |                                                                                                    |                                                                                        |                                                                                            |                                                                                                    |
|                                                                                                  |                                                         | ReportTypes: * M                                                                                                    | itteilung über rek                                                                                                    | evante Angaben                                                                                                    | •                                                               |                                                                                                    |                                                                                                    |                                                                                                    |                                                                                                    |                                                                                                    |                                                                                                    |                                                                                        |                                                                                            |                                                                                                    |
|                                                                                                  | In                                                      | betriebnahme Von: 🔹 0                                                                                                 | 1.01.2013                                                                                                    | 1                                                                                                    |                                                                 |                                                                                                    |                                                                                                    |                                                                                                    |                                                                                                    |                                                                                                    |                                                                                                    |                                                                                        |                                                                                            |                                                                                                    |
|                                                                                                  |                                                         | nbetriebnahme Bis: + 3                                                                                                | 1 12 2013                                                                                                    | 1                                                                                                    |                                                                 |                                                                                                    |                                                                                                    |                                                                                                    |                                                                                                    |                                                                                                    |                                                                                                    |                                                                                        |                                                                                            |                                                                                                    |
|                                                                                                  |                                                         |                                                                                                    |                                                                                                    |                                                                                                    |                                                                 |                                                                                                    |                                                                                                    |                                                                                                    |                                                                                                    |                                                                                                    |                                                                                                    |                                                                                        |                                                                                            |                                                                                                    |
|                                                                                                  |                                                         |                                                                                                    |                                                                                                    |                                                                                                    |                                                                 |                                                                                                    |                                                                                                    |                                                                                                    |                                                                                                    |                                                                                                    |                                                                                                    |                                                                                        |                                                                                            |                                                                                                    |
|                                                                                                  |                                                         |                                                                                                    | Repor                                                                                                    | t erstellen                                                                                                    |                                                                 |                                                                                                    |                                                                                                    |                                                                                                    |                                                                                                    |                                                                                                    |                                                                                                    |                                                                                        |                                                                                            |                                                                                                    |
|                                                                                                  |                                                         |                                                                                                    | Repor                                                                                                    | t erstellen                                                                                                    |                                                                 |                                                                                                    |                                                                                                    |                                                                                                    |                                                                                                    | 7                                                                                                    |                                                                                                    |                                                                                        |                                                                                            |                                                                                                    |
|                                                                                                  |                                                         |                                                                                                    | Repor                                                                                                    | t erstellen                                                                                                    |                                                                 |                                                                                                    |                                                                                                    |                                                                                                    |                                                                                                    | 7                                                                                                    |                                                                                                    |                                                                                        |                                                                                            |                                                                                                    |
|                                                                                                  | A                                                       | I                                                                                                    | Repor                                                                                                    | t erstellen<br>0                                                                                                    | E                                                               | F                                                                                                    | 6                                                                                                    | н                                                                                                    | -                                                                                                    | 7                                                                                                    | K                                                                                                    | L                                                                                      | м                                                                                          | N                                                                                                    |
| 1 0N8                                                                                            | A.<br>B. (                                              | 8<br>Netzbetreiber Betriebsnummer                                                                                     | Repor                                                                                                    | t erstellen<br>D<br>Anlagenschlüssel                                                                                                    | E<br>Bundesland                                                 | F<br>Ort/Gemarkung                                                                                                    | 6<br>PLZ                                                                                                | H<br>Straße/Flurstück                                                                                                    | Installerte Leistung in k                                                                                               | J<br>W Einspeises; Ene                                                                                                    | K<br>rgieträge Ver                                                                                                   | L                                                                                      | Marktprämie                                                                                | N<br>Flexibilitätsprämie                                                                                                |
| 1 0N8<br>2 TEN                                                                                   | A B I                                                   | 8<br>Netzbetreiber Betriebsnummer<br>10000070                                                                         | Repor<br>c<br>Netzbetreiber Name<br>Musterbetrieb GmbH                                                                                                    | t erstellen<br>D<br>Anlagenschlüssel<br>WasserAnlage1                                                                                                    | E<br>Bundesland<br>NW                                           | F<br>Ort/Gemarkung<br>Leverkusen                                                                                         | G<br>PLZ<br>S                                                                                           | H<br>Straße/Flurstück<br>1375 Huuptstraße 52                                                                                                    | I<br>Installierte Leistung in k                                                                                         | J<br>W Einspelsess Ene<br>20 MS Was                                                                                                    | K<br>rgjeträge Ver                                                                                                   | L<br>gitung<br>0                                                                       | M<br>Marktprämie                                                                           | N<br>Flexibilitätsprämie<br>0                                                                                           |
| 1 UNE<br>2 TEN<br>3 TEN<br>4 TEN                                                                 | A B INET INET                                           | E<br>Netzbetreiber Betriebsnummer<br>10000070<br>10000070                                                             | C<br>C<br>Netzbetreiber Name<br>Musterbetrieb GmbH<br>Musterbetrieb GmbH                                                                                                    | D<br>Anlagenschlüssel<br>WasserAnlage1<br>GeothermieAnlage2                                                                                                    | E<br>Bundesland<br>NW<br>NW                                     | F<br>Ort/Gemarkung<br>Leverkusen<br>Leverkusen                                                                           | G<br>PLZ<br>5<br>5                                                                                      | H<br>Straße/Flurstück<br>1375 Hauptstraße 92<br>1375 Hauptstraße 93                                                                                                | 1<br>Installierte Leistung in k<br>12<br>100                                                                            | J<br>W Einspeises; Ene<br>00 MS Wat<br>00 MS Geo                                                                                                    | K<br>rgjeträge Ver<br>Ser<br>thermie                                                                                 | L<br>gütung<br>0                                                                       | M<br>Marktprämie<br>0<br>0                                                                 | N<br>Flexibilitätsprämie<br>0<br>0                                                                                      |
| 1 UN8<br>2 TEN<br>3 TEN<br>4 TEN<br>5 TEN                                                        | A<br>B<br>INET<br>INET                                  | E<br>Netzbetreiber Betriebsnummer<br>10000070<br>10000070<br>10000070                                                 | Repor<br>c<br>Netzbetreiber Name<br>Musterbetrieb GmbH<br>Musterbetrieb GmbH<br>Musterbetrieb GmbH                                                                          | t ersteller<br>D<br>Anlagenschlusel<br>GeothermieAnlage1<br>GeothermieAnlage2<br>DeponigezAnlage2<br>CarchermieAnlage2                                                                 | E<br>Bundesland<br>NW<br>NW<br>NW                               | F<br>Ort/Gemarkung<br>Leverkusen<br>Leverkusen<br>Zoin                                                                   | G<br>PLZ<br>S<br>S<br>S                                                                                 | H<br>Straße/Funstick<br>1375 Huuptstraße 92<br>1375 Huuptstraße 92                                                                                                 | I<br>Installierte Leistung in k<br>121<br>100<br>4<br>7                                                                 | J<br>W Einspeises; Ene<br>00 MS Wat<br>00 MS Geo<br>50 MS Dep<br>00 MS Dep                                                                                                    | K<br>gjeträge Ver<br>Ser<br>thermie<br>oniegas<br>thermie                                                            | L<br>gitung<br>0<br>0                                                                  | M<br>Marktprämie<br>0<br>0<br>0                                                            | N<br>Flexibilitätsprämie<br>0<br>0<br>0                                                                                 |
| 1 UNB<br>2 TEN<br>3 TEN<br>4 TEN<br>5 TEN<br>6 TEN                                               | A<br>NET<br>NET<br>NET<br>NET                           | 8<br>Netzbetreißer Betriebsnummer<br>10000070<br>10000070<br>10000070                                                 | C<br>Netzbetreiber Name<br>Musterbetrieb GmöH<br>Musterbetrieb GmöH<br>Musterbetrieb GmöH<br>Musterbetrieb GmöH                                                             | D<br>Anlagenschlüssel<br>WassenAnlage1<br>GeothermieAnlage2<br>GeothermieAnlage2<br>GeothermieAnlage3                                                                                  | E<br>Bundesland<br>NW<br>NW<br>NW<br>NW                         | F<br>Ort/Gemarkung<br>Leverkusen<br>Leverkusen<br>Koln<br>Koln                                                           | G<br>PLZ<br>5<br>5<br>5<br>5                                                                            | H<br>Straße/Flustbick<br>1375 Hauptstraße 92<br>1375 Hauptstraße 92<br>0008 Nattermannalie 1<br>0008 Nattermannalie                                                | I<br>Installierte Leistung in k<br>10<br>10<br>27                                                                       | J<br>W Einspeises; Ene<br>00 MS Geo<br>50 MS Dep<br>00 HS Geo<br>00 HS Geo                                                                                                    | K<br>gjeträge Ven<br>ser<br>chermie<br>oniegas<br>thermie 83<br>oniegas                                              | L<br>gitung<br>0<br>0<br>0<br>35.445,91                                                | M<br>Marktprämie<br>0<br>0<br>839.449,91                                                   | N<br>Flexibilitätsprämie<br>0<br>0<br>0<br>0<br>0                                                                       |
| 1 0M8<br>2 TEN<br>3 TEN<br>4 TEN<br>5 TEN<br>6 TEN<br>7 TEN                                      | A<br>B<br>INET<br>INET<br>INET<br>INET<br>INET          | Netzbetreiber Betriebunummer     1000077     1000077     1000077     1000077     1000077     1000077                  | Repor<br>Netzbetreiber Name<br>Musterbetrieb GmbH<br>Musterbetrieb GmbH<br>Musterbetrieb GmbH<br>Musterbetrieb GmbH<br>Musterbetrieb GmbH                                   | t erstellen<br>D<br>Anlagenschlüssel<br>WasserAnlage1<br>GeothermieAnlage2<br>DeponiggeAnlage2<br>DeponiggeAnlage2<br>DeponiggeAnlage3                                                 | E<br>Bundesland<br>NW<br>NW<br>NW<br>NW<br>NW                   | F<br>Ort/Gemarkung<br>Leverkusen<br>Leverkusen<br>Koln<br>Köln                                                           | G<br>PLZ<br>S<br>S<br>S<br>S<br>S<br>S<br>S                                                             | H<br>Straße/Flustick<br>1375 Hauptitraße 22<br>1375 Hauptitraße 22<br>1375 Hauptitraße 22<br>1376 Hauptitraße 22<br>1386 Nattermannalie 1<br>0008 Nattermannalie   | 1<br>Installerte Leistung in k<br>10<br>4<br>10<br>10<br>10<br>10<br>10<br>10<br>10<br>10<br>10<br>10<br>10<br>10<br>10 | J<br>W Einspeises; Ene<br>00 MS Geo<br>50 MS Geo<br>50 MS Geo<br>50 HS Geo<br>50 HS Dep<br>00 HS Beo                                                                                                    | K<br>gjeträge Ver<br>ser<br>thermie<br>oniegas<br>thermie<br>83<br>oniegas<br>1<br>aasse<br>4                        | L<br>gibung<br>0<br>0<br>39.449,91<br>10.171,62<br>40.633,12                           | M<br>Marktprämie<br>0<br>0<br>839.449,91<br>10.171,62<br>40.633.12                         | N<br>Flexibilitätsprämie<br>0<br>0<br>0<br>0<br>0<br>0<br>0                                                             |
| 1 UN8<br>2 TEN<br>3 TEN<br>4 TEN<br>5 TEN<br>6 TEN<br>8 TEN                                      | A B NET NET NET NET NET NET                             | 8<br>Net2betreiber Betriebinummer<br>10000070<br>10000070<br>10000070<br>10000070<br>10000070                         | C<br>Netzbetreiber Name<br>Musterbetrieb GmöH<br>Musterbetrieb GmöH<br>Musterbetrieb GmöH<br>Musterbetrieb GmöH<br>Musterbetrieb GmöH                                       | t ersteller<br>Anlagenschlüssel<br>Wassechnlage1<br>GeothernieAnlage2<br>GeothernieAnlage2<br>BiomasgeAnlage2<br>BiomasgeAnlage3<br>BiomasgeAnlage3<br>BiomasgeAnlage3                 | E<br>Bundesland<br>NW<br>NW<br>NW<br>NW<br>NW<br>NW             | F<br>Ort/Gemarkung<br>Leverkusen<br>Leverkusen<br>Koln<br>Koln<br>Koln                                                   | G<br>PLZ<br>S<br>S<br>S<br>S<br>S<br>S<br>S<br>S<br>S<br>S<br>S                                         | H<br>Straße/Flurstück<br>1373 Haupttraße 52<br>1375 Haupttraße 52<br>1375 Kaupttraße 52<br>0008 Nattermannalie 1<br>0008 Nattermannalie 1<br>0008 Nattermannalie 1 | I<br>Installierte Leistung in k<br>19<br>10<br>10<br>10<br>10<br>10<br>10<br>10<br>10<br>10<br>10<br>10<br>10<br>10     | J<br>W Einspeises Ene<br>00 MS Wat<br>00 MS Geo<br>50 MS Dep<br>00 HS Boo<br>00 HS Boo<br>00 HS Solu                                                                                                    | K<br>gjeträge Ver<br>ser<br>thermie<br>oniegas<br>thermie<br>83<br>oniegas<br>1<br>nasse<br>4<br>r<br>1              | L<br>gibung<br>0<br>0<br>39.449,91<br>10.171,62<br>80.633,12<br>50.734,79              | M<br>Marktprämie<br>0<br>0<br>839.449,91<br>10.171,62<br>40.633,12<br>100.734,79           | N<br>Flexibilitätsprämie<br>0<br>0<br>0<br>0<br>0<br>0<br>0<br>0<br>0<br>0<br>0<br>0<br>0<br>0<br>0<br>0<br>0<br>0<br>0 |
| 1 0NB<br>2 TEN<br>3 TEN<br>5 TEN<br>6 TEN<br>7 TEN<br>8 TEN<br>9 TEN                             | A<br>B<br>INET<br>INET<br>INET<br>INET<br>INET<br>INET  | 8<br>Net2betreiBer BetrieBisnummer<br>1.0000070<br>1.0000070<br>1.0000070<br>1.0000070<br>1.0000070<br>1.0000070      | C<br>Report<br>C<br>Netzbetrebrieb GmbH<br>Musterbetrieb GmbH<br>Musterbetrieb GmbH<br>Musterbetrieb GmbH<br>Musterbetrieb GmbH<br>Musterbetrieb GmbH<br>Musterbetrieb GmbH | terstellen<br>D<br>Anlagenschlüssel<br>WasserAnlage1<br>GeothermieAnlage2<br>GeothermieAnlage1<br>DeponiegarAnlage3<br>SolarGebaudo8<br>SolarGebaudo8                                  | E<br>Bundesland<br>NW<br>NW<br>NW<br>NW<br>NW<br>NW<br>NW       | F<br>Ort/Genarkung<br>Leverkusen<br>Leverkusen<br>Köln<br>Köln<br>Köln<br>Köln<br>Köln                                   | G<br>PLZ<br>S<br>S<br>S<br>S<br>S<br>S<br>S<br>S<br>S<br>S<br>S<br>S<br>S<br>S<br>S<br>S<br>S<br>S<br>S | H<br>Straße/Furstück<br>1375 Hauptstraße 52<br>1375 Hauptstraße 52<br>6086 Nattermannaliee 1<br>6088 Nattermannaliee 5<br>6088 Nattermannaliee 5                   | Installerte Leistung in k<br>100<br>200<br>200<br>200<br>200<br>200<br>200<br>200<br>200<br>200                         | J           W Einspeises; Ene           00 MS         Wast           00 MS         Geo           00 HS         Geo           00 HS         Geo           00 HS         Bior           00 HS         Bior           00 HS         Bior           00 HS         Bior           00 HS         Bior           00 HS         Bior           00 HS         Bior | K<br>gjeträge Ver<br>ser<br>thermie<br>singas<br>thermie<br>83<br>oniegas<br>1<br>asse<br>4<br>r<br>14<br>hasse<br>2 | L<br>gütung<br>0<br>0<br>39.449,91<br>10.171,62<br>30.633,12<br>30.633,12<br>30.734,79 | M<br>Marktprämie<br>0<br>0<br>839,449,91<br>10.171,62<br>40,633,12<br>160,734,79           | N<br>Flexibilitätsprämie<br>0<br>0<br>0<br>0<br>0<br>0<br>0<br>0<br>0<br>0<br>0<br>0<br>0<br>0<br>0<br>0<br>0<br>0<br>0 |
| 1 0mm<br>2 TEN<br>3 TEN<br>5 TEN<br>5 TEN<br>6 TEN<br>7 TEN<br>8 TEN<br>9 TEN<br>9 TEN<br>10 TEN | A<br>B<br>NET<br>NET<br>NET<br>NET<br>NET<br>NET<br>NET | 8<br>Net25etreiber Betriebsnummer<br>10000070<br>10000070<br>10000070<br>10000070<br>10000070<br>10000070<br>10000070 | C<br>Netzbetreiber Name<br>Musterbetreibe Gmöh<br>Musterbetreibe Gmöh<br>Musterbetreibe Gmöh<br>Musterbetreibe Gmöh<br>Musterbetreibe Gmöh                                  | t erstellen<br>Anlagenschlüssel<br>Wasserknlage1<br>Geothemiseknlage2<br>Geothemiseknlage2<br>BiomassefestAnlage3<br>BiomassefestAnlage3<br>BiomassefestAnlage3<br>BiomassefestAnlage3 | E<br>Bundesland<br>NW<br>NW<br>NW<br>NW<br>NW<br>NW<br>NW<br>NW | F<br>Ort/Gemarkung<br>Leverkusen<br>Leverkusen<br>Leverkusen<br>Köln<br>Köln<br>Köln<br>Köln<br>Leverkusen<br>Leverkusen | G<br>PLZ<br>S<br>S<br>S<br>S<br>S<br>S<br>S<br>S<br>S<br>S<br>S<br>S<br>S<br>S<br>S<br>S<br>S<br>S<br>S | H<br>Straße/Flustock<br>1375 Kaupstraße 32<br>1375 Kaupstraße 32<br>1375 Kaupstraße 32<br>1375 Kaupstraße 32<br>008 Nattermanaliee 1<br>1375 Napstraße 32          | 1<br>Installierte Leistung in k<br>10<br>10<br>10<br>10<br>10<br>10<br>10<br>10<br>10<br>10<br>10<br>10<br>10           | J<br>W Einspeises; Ene<br>00 MS War<br>00 MS Geo<br>00 HS Geo<br>00 HS Geo<br>00 HS Solu<br>00 HS Solu<br>00 HS Solu<br>00 HS Solu<br>00 HS Win                                                                                                    | K<br>gjeträge Ver<br>ser<br>thermie<br>oniegas<br>nasse 4<br>r 16<br>nasse 20<br>d 11                                | L<br>gütung<br>0<br>0<br>10.171,62<br>40.633,12<br>50.734,79<br>54.467,79              | M<br>Marktprämie<br>0<br>0<br>839.449,91<br>10.171,62<br>40.633,12<br>160.734,79<br>0<br>0 | N<br>Flexibilitätsprämie<br>0<br>0<br>0<br>0<br>0<br>0<br>0<br>0<br>0<br>0<br>0<br>0<br>0<br>0<br>0<br>0<br>0<br>0<br>0 |

Meldung Relevante Angaben

# Übersicht

Summary: Übersicht

# Übersicht

Damit das EEG Management vollständig eingesetzt werden kann, müssen nach der Installation noch einige Konfigurationen oder wie wir es nennen Customizing durchgeführt werden.

# Allgemeines Customizing B2B

Summary: Allgemeines Customizing B2B

## Customizing B2B für EEG Management

### Summary: Customizing B2B für EEG Management

# Customizing Changes

## GlobalProperties

#### DEFAULT\_NO\_MANDATORY\_FIELD\_CHANNEL

Sollte wie bei WIM\_SEND\_AUTO\_APERAKS beschrieben eine APERAK erzeugt werden wird die Nachricht standardmäßig in den WIM\_INBOUND\_ERROR Channel geschoben. Dieser Name kann mit dieser Property überschrieben werden. Bei EEG z.B. in EEG\_INBOUND\_ERROR.

#### WIM\_URL

Wenn diese Adresse auf http://localhost:xxxx/b2bbp-engine/ StartupEngine?channel=EEG\_OUTBOUND\_CHANNEL (http://localhost:xxxx/b2bbp-engine/ StartupEngine?channel=EEG\_OUTBOUND\_CHANNEL) gesetzt wird werden bei Aperaks und Stornos der EEG Channel benutzt.

#### EEG Inbound and Outbound Channel

Wenn der Name EEG\_INBOUND\_CHANNEL und EEG\_OUTBOUND\_CHANNEL nicht ins Channelkonzept passt, dann kann dies geändert werden, wenn die Globalproperties EEG\_INBOUND\_CHANNEL oder EEG\_OUTBOUND\_CHANNEL auf einen anderen Namen gesetzt werden.

### Extensions

#### B3P\_PROCESSPART\_FOR\_PROCESSNAME

Mapped einen Teilprozess auf einen Prozessnamen beim CSV Upload. Hier wäre dann die Möglichkeit eigene Prozesse einzupflegen.

B3P\_PROCESSPART\_FOR\_PROCESSNAME

ProcessPart.Lieferbeginn=NLILIB010 ProcessPart.Lieferende=NLILIE010 ProcessPart.Geschäftsdatenanfrage=NLIGDA010 ProcessPart.Stammdatenaboanfrage=NLIHAS010 ProcessPart.Stammdatenaboende=NLIHBS010 ProcessPart.LieferbeginnNeuanlage=NLINEU010 ProcessPart.LieferendeStilllegung=NLISTI010 ProcessPart.Kündigung=NLIKUE010 ProcessPart.Messwertaboanfrage=NLIHAM010 ProcessPart.Messwertaboende=NLIHBM010

#### EEG\_ILN\_BACKEND\_MAPPING

Mapped die ILN des Systems auf ein Backend und die Fubas auf Funktionen.

#### EEG\_ILN\_BACKEND\_MAPPING

```
NB-MIDDLE-111.Provider=CLIENT-EIE450
NB-MIDDLE-111.MeterpointIdentificationIntegrationPoint.Function=/E4U/
EEG_ZPB_IDENTIFICATION
NB-MIDDLE-111.ExistingMeterpointsIntegrationPoint.Function=/E4U/EEG_Z
PB BETEILIGTE
NB-MIDDLE-111.DeviceMasterDataExportIntegrationPoint.Function=/E4U/EE
G STAMMDATEN EXPORT
CCN050678.Provider=CLIENT-D1N340
CCN050678.MeterpointIdentificationIntegrationPoint.Function=Z_IDE_EE
G ZPB IDENTIFICATION
CCN050678.DeRegistrationIntegrationPointGO.Function=Z IDE EEG ZPB ABM
ELDUNG_VNB
CCN050678.ExistingMeterpointsIntegrationPoint.Function=Z IDE EEG ZP
B BETEILIGTE
CCN050678.DeviceMasterDataExportIntegrationPoint.Function=Z IDE EEG S
TAMMDATEN_EXPORT
#ILN to Client Mapping for Level 1
9926321254002.Client=Netzbetreiber
9963256852001.Client=Lieferant
```

Diesbezüglich muss JCO\_DESTINATION\_PROVIDER Extension angepasst werden

#### EXT\_CHANNEL\_DIST

Für die Aussteuerung in der B2B sind folgende Änderungen notwendig. Die Eeg Channeldisribution muss in der EXT\_CHANNEL\_DIST eingehängt werden und die folgenden Channels entsprechend anpassen werden.

EXT\_CHANNEL\_DIST Teil 1

#Alle in der CD verfügbaren Klassen registrieren registered.classes=org.b2bbp.channels.extension.IndexingService;\ org.b2bbp.channels.extension.DisplayShortextFront2;\ org.b2bbp.channels.extension.CodeNumberChannelDistributionOut;\ org.b2bbp.channels.extension.NEW\_WorldInCheckFormat;\ org.b2bbp.eeg.channeldistribution.EegChannelDistribution;\ com.nextlevel.b2b.wim.actions.WiMChannelDistribution2;\ org.b2bbp.channels.extension.CheckManualMscons;\ org.b2bbp.channels.extension.CodeNumberChannelDistributionIn;\ org.b2bbp.channels.extension.CheckAperakError

#### EXT\_CHANNEL\_DIST Teil 2

org.b2bbp.eeg.channeldistribution.EegChannelDistribution.registeredSe
rviceIds=\*

org.b2bbp.eeg.channeldistribution.EegChannelDistribution.executeOnCha nnelId=INBOUND\_CHANNEL\_ERROR

org.b2bbp.eeg.channeldistribution.EegChannelDistribution.skipChannelD
istributionOnChannelId=EEG\_INBOUND\_CHANNEL

EegChannelDistribution vor WiMChannelDistribution2 einhängen falls diese benutzt werden sollte.

◬

#### EEG\_WEICHE\_DETAILS

Mit dieser Extension kann die Aussteuerung der EEG Weiche verfeinert werden. Es können Marktpartner von der Weiche ausgeschlossen werden, oder es können nur bestimmte Marktpartner zur Weiche zugelassen werden.

EEG\_WEICHE\_DETAILS Teil 1

```
AllowedSystems=9926321254002,9926321254001
AllowedPartners=9963256852003,9963256852003
NotAllowedSystems=999999999999
NotAllowedPartners=99999999999999
```

Auch können einzelne Nachrichten ignoriert werden:

EEG\_WEICHE\_DTAIL Teil 2

IgnoreMessage=UTILMD\_REGISTRATION\_REQUEST,UTILMD\_REGISTRATION\_RESPONS
E

Dabei kann der Key der Nachricht in den technischen Details an der EEG-Channeldistribution nachgeschaut werden.

Die Weiche kann etwas verbessert werden, wenn durch den Folgenden Parameter alle Lieferanten des Systems aufgelistet werden:

EEG\_WEICHE\_DETAILS Teil 3

Lieferant=9963256852003,9926321254002

Außerdem kann eine Nachricht anhand des Prüfidentifikators ausgestert werden dazu müssen Einträge der Form Identifikator\_<Prüfidentifikator>\_<SystemIIn>\_<PartnerILN>=<Channel> hinzugefügt werden.

EEG\_WEICHE\_DETAILS Teil 4

Indikator\_11077\_990000000001\_990000000002=INBOUND\_CAHNNEL\_EEG

Wobei auch hier wieder gilt, das der Ausdruck veralgemeiert werden kann indem Informationen von rechts nach links weggenommen werden können. Wie z.B. Identifikator\_<Prüfidentifikator>=<Channel>. Es wird immer die Detailierteste aussteuerung genommen.

Außerdem kann die Weiche für bestimmte Identifkatoren unterbunden werden. So kann z.B. die Stammdatenänderung eines Lieferanten ausgeschossen werden.

EEG\_WEICHE\_DETAILS Teil 5

Stop\_Weiche=11025

#### WIM\_EXECUTE\_PROCESSES

WIM\_EXECUTE\_PROCESS nicht anlegen oder wenn angelegt folgende Einträge hinzufügen

WIM\_EXECUTE\_PROCESS

# Lieferbeginn LIB020 LIB030 LIB040 LIB060 LIB080 LIB090 #Lieferbeginn Neuanlage NEU010 NEU020 NEU030 #Lieferende LIE020 LIE030 #Lieferende Stilllegung STI010 STI020 STI030 #Geschäftsdatenanfrage GDA010 GDA020 GDA030 #HKNR Prozesse HAS010 HAS020 HAM010 HAM020 HBS010 HBS020 HBM010 HBM020 #Kündigung KUE010 KUE020 KUE030 #Nachricht ohne Prozess UNKNOWN

#### WIM\_DEADLINES

Die Deadlines für Eeg werden analog zu den WIM Deadlines in der Extension WIM\_DEADLINES gepflegt. Zur genaueren Einrichtung wird hier auf die Dokumentation von WIM verwiesen. Hier nur die Einträge die für Eeg empfohlen werden.

#### WIM\_DEADLINES

# Lieferbeginn Lief Neu
LIB010.Partner=4;NLI000005;false;0
LIB030.Partner=4;NLI000005;false;0

# Lieferbeginn Netzbetreiber #LIB020.System=4;NLI000001;false;0 LIB020.System=4;;false;0 LIB020.Partner=3;NLILIB666;false;0 #LIB060.System=4;NLI000001;false;0 LIB060.Partner=3;NLILIB666;false;0

# Lieferbeginn Lief Alt
#LIB040.System=3;NLI000001;false;0
LIB040.System=3;;false;0

# Lieferende Lief Alt
LIE010.Partner=3;NLI000005;false;0

# Lieferende Netzbetreiber
#LIE020.System=3;NLI000001;false;0
LIE020.System=3;;false;0

```
#Kündigung Lief Neu
KUE010.Partner=3;NLI000005;false;0
```

#Kündigung Lief Neu KUE020.System=3;;false;0

#### B3P\_PROCESS\_MAPPING

Hier werden Prozessparts zu ProcessTypen zugeordnet. Dies ist notwendig, da nach diesem Schema Aperaks im EEG Management ausgesteuert werden. Es müssen folgende Einträge gepflegt werden:

B3P\_PROCESS\_MAPPING

#### ProcessTypes=WIM;EEG

EEG.Processes=NLILIB010;NLILIB020;NLILIB030;NLILIB040;NLILIB060;NLILI B080;NLILIB090;NLILIE010;NLILIE020;NLILIE030;NLIGDA010;NLIGDA020;NLIG DA030;NLIHAS010;NLIHAS020;NLIHBS010;NLIHBS020;NLINEU010;NLINEU020;NLI NEU030;NLIKUE010;NLIKUE020;NLIKUE030;NLISTI010;NLISTI020;NLISTI030

#### BPM\_PROCESS\_PART\_MAPPING

Mit Hilfe dieser Extension können die Processparts übersetzt werden. Der Vorteil ist, dass der Nutzer einen lesbaren Namen hat und schneller identifizieren kann, an welcher stelle des Prozesses er gerade arbeitet.

BPM\_PROCESS\_PART\_MAPPING

NLILIB010=Lieferbeginn Versand NLILIB020=Lieferbeginn Prüfschritt NLILIB030=Lieferbeginn Information Zuordnungen NLILIB040=Lieferbeginn Abmeldungsanfrage NLILIB060=Lieferbeginn Prüfschritt Antwort NLILIB080=Lieferbeginn Beendigung Zuordnung NLILIB090=Lieferbeginn Antwort NLINEU010=Neuanlage Versand NLINEU020=Neuanlage Empfang NLILIE010=Lieferende Versand NLILIE020=Lieferende Prüfschritt NLILIE030=Lieferende Antwort NLISTI010=Stilllegung Versand NLISTI020=Stilllegung Prüfschritt NLISTI030=Stilllegung Antwort NLIKUE010=Kündigung Versand NLIKUE020=Kündigung Prüfschritt NLIKUE030=Kündigung Antwort NLIGDA010=Geschäftsdatenanfrage Versand NLIGDA020=Geschäftsdatenanfrage Prüfung NLIGDA030=Geschäftsdatenanfrage Antwort NLI000001=Frist abgelaufen NLI000002=Frist abgelaufen NLI000005=Frist abgelaufen NLIAPERAK=Aperakempfang NLIHAM010=HKNR Messwertaboversand NLIHAM020=HKNR Messwertaboempfang NLIHAS010=HKNR Stammdatenaboverstand NLIHAS020=HKNR Stammdatenaboempfang NLIHBM010=HKNR Messwertaboendeversand NLIHBM020=HKNR Messwertaboendeempfang NLIHBS010=HKNR Stammdatenaboendeversand NLIHBS020=HKNR Stammdatenaboendeempfang NLIHVS010=HKNR Stammdatenversand NLIHVS030=HKNR Stammdatenantwort

### **Channels & Actions**

#### Eeg Utilmd Analyzer Action

Im Folgenden wird eine Action benötigt, welche die eingehenden Nachrichten analysiert. Diese muss unter Actions angelegt werden. Die Action hat keine Eigenschaften. com.nextlevel.b2b.eeg.edifact.analyser.base.AnalyserFactoryAction

|                 | ID                         | Name                          |         | Тур   | Klasso                                                            |
|-----------------|----------------------------|-------------------------------|---------|-------|-------------------------------------------------------------------|
|                 | 85                         | EDI_DC 40 Handler für IS1-200 |         | java  | org.b2bbp runtime.actions.internal.OutboundEd/DC40Handler         |
|                 | 95                         | EDI_DC 40 Handler für IS1-210 |         | java  | org b2bbp runtime actions internal OutboundEdDC40Handler          |
|                 | 126                        | Eeg Utilmd Analyzer           |         | java  | com nextlevel b2b eeg edifact analyser base AnalyserFactoryAction |
|                 | 6                          | Errormail                     |         | AVAL  | org b2bbp runtime actions internal ErrorMaiHandler                |
|                 | 99                         | FILE2SAFLIEF                  |         | java. | org.b2bbp runtime actions.internal.FileWriterAction               |
|                 | 100                        | FLE2SAPNETZ                   |         | java. | org b2bbp runtime actions.internal FileWriterAction               |
| <b>1</b>        | inzufügen                  | Editieren Duplizieren         | Löschen |       |                                                                   |
| Eiger           | schaften                   |                               |         |       |                                                                   |
|                 |                            |                               |         |       |                                                                   |
| Nese .          | Action wird in             | einem Channel verwendet.      |         |       |                                                                   |
| Diese<br>Eige   | Action wird in<br>mschaft  | einem Channel verwendet.      | Тур     |       | Wert                                                              |
| Diese<br>Eige   | Action wird in             | einem Channel verwendet.      | Тур     |       | Went                                                              |
| Diese<br>Eige   | Action wird in             | einem Channel verwendet.      | Тур     |       | West                                                              |
| Diese -<br>Eige | Action wird in             | einem Channel verwendet.      | Тур     |       | Wert                                                              |
| Diese<br>Eige   | Action wird in<br>enschaft | einem Channel verwendet.      | Тур     |       | Wert                                                              |

### EEG\_INBOUND\_CHANNEL & EEG\_OUTBOUND\_CHANNEL

|                                                                                       | * Fachtun                                   | 0                                                                                             |
|---------------------------------------------------------------------------------------|---------------------------------------------|-----------------------------------------------------------------------------------------------|
| NBOUND                                                                                | () and                                      |                                                                                               |
| EEG_OUTBOUND_CHANNEL                                                                  | (m                                          |                                                                                               |
| EEG_NBOUND_CHANNEL                                                                    | (11)                                        |                                                                                               |
| DUPLICATE_MESSAGE_CHANNEL                                                             |                                             |                                                                                               |
| CRYPTO_ERROR_CHANNEL_OUTE                                                             | ⇒ IUGE                                      |                                                                                               |
| CRYPTO_ERROR_CHANNEL                                                                  | -                                           |                                                                                               |
| Hinzufügen                                                                            | ren 🛛 📳 Duplizieren                         | Löschen                                                                                       |
| Channel Actions                                                                       |                                             |                                                                                               |
| Action ID                                                                             | Action Name                                 |                                                                                               |
| 115                                                                                   | Next Level Conve                            | rter (nur Validieren)                                                                         |
| 23                                                                                    | Contri Split                                |                                                                                               |
| 50                                                                                    | SetProperty Contr                           | ol Betrett                                                                                    |
| 198                                                                                   | BPMDispatcher                               |                                                                                               |
| 193                                                                                   | Eeg Utilmd Analys                           | er                                                                                            |
| 192                                                                                   | BPM Action                                  |                                                                                               |
| Hinzufügen                                                                            | en D Löschen                                |                                                                                               |
| ID<br>NBOUND_CHANNEL_ERROR                                                            | •                                           | Richtung                                                                                      |
| NBOUND_APERAK                                                                         |                                             |                                                                                               |
| EEG_OUTBOUND_CHANNEL                                                                  |                                             |                                                                                               |
| EEG_NBOUND_CHANNEL                                                                    |                                             | <del>~~</del>                                                                                 |
|                                                                                       |                                             |                                                                                               |
| DUPLICATE_MESSAGE_CHANNEL                                                             |                                             |                                                                                               |
| DUPLICATE_MESSAGE_CHANNEL<br>CONTRL_FRIST                                             |                                             |                                                                                               |
| DUPLICATE_MESSAGE_CHANNEL<br>CONTRL_FRIST                                             | ren 🗋 🔯 Duplizieren                         | ca Löschen                                                                                    |
| DUPLICATE_MESSAGE_CHANNEL<br>CONTRL_FRIST<br>Hinzufugen                               | ren Duplizieren                             | ca Löschen                                                                                    |
| DUPLICATE_MESSAGE_CHANNEL<br>CONTRL_FRIST<br>Hinzufügen<br>Channel Actions<br>Acti    | ren Duplizieren                             | Löschen Action Name                                                                           |
| DUPLICATE_MESSAGE_CHANNEL<br>CONTRL_FRIST<br>Hinzufügen<br>Channel Actions<br>Acti    | ren Duplizieren                             | Coschen  Action Name Sender-Action (Mail oder AS2)                                            |
| DUPLICATE_MESSAGE_CHANNEL<br>CONTRL_FRIST<br>Hinzufugen<br>Channel Actions<br>Actions | ion ID<br>83<br>28                          | Action Name<br>Sender-Action (Mall oder AS2)<br>SearchindexOutbound                           |
| DUPLICATE_MESSAGE_CHANNEL<br>CONTRL_FRIST<br>Hinzufugen<br>Channel Actions<br>Actions | ren Duplizieren<br>ion ID<br>83<br>28<br>91 | Action Name<br>Sender-Action (Mail oder AS2)<br>SearchindexOutbound<br>DisplayRelatedMessages |

#### Splitten von Nachrichten

Es kann vorkommen, dass Einspeisenachrichten von Marktpartner aggregiert verschickt werden. Damit diese korrekt verarbeitet werden können, müssen die Änderungen aus diesem Kapitel berücksichtigt werden. An dieser Stelle unterscheiden wir zwischen rein ausspeiseaggregierten Nachrichten und Nachrichten die zwischen Ein- und Ausspeisung gemischt sind. Wenn beide Arten von Nachrichten verarbeitet werden sollen, müssen folgende Schritte eingerichtet werden:

#### Trennung von Ein- und Ausspeiseaggregation

Die Trennung wird durch folgende Channeldistribution realisiert:

org.b2bbp.channels.extension.MessageByExtensionSplitChannelDistribution;\

Ausführungschannels und Services müssen an das System angepasst werden.

Diese muss in der EXT\_CHANNEL\_DIST vor der EegChanneldistribution eingehängt werden. Die Channeldistribution ist sehr generisch und muss deshalb wie folgt auf den Ein-Ausspeisesplit in der Extension CHANNEL\_DISTRIBUTION\_SPLIT\_EXTENSION gecustomized werden:

CHANNEL\_DISTRIBUTION\_SPLIT\_EXTENSION

#Classname must implement Interface ExtensionSplitI CLASSNAME=org.b2bbp.runtime.actions.util.EdiPathSplit EDIPATH=IMD[2+0="Z14"]+3+0 EDIPATHVALUES=Z06 B3P\_START\_DATE=15.11.2012 06:00 B3P\_END\_DATE=15.11.2015 06:00 B3P\_CLEARING\_STATUS\_COPY=MIX B3P\_FORMAT\_VALUES=MSCONS,UTILMD

Zusätzlich muss die Extension CHANNEL\_DISTRIBUTION\_EXECUTE\_CONFIGURATION auf folgenden Wert gesetzt werden (sollte immer wahr sein):

CHANNEL\_DISTRIBUTION\_EXECUTE\_CONFIGURATION

equalsEdi("UNB+1+0",UNOC)=true

Dies führt dazu, dass der Einspeiseteil aus der Nachricht abgetrennt wird und den CS EEG bekommt. Sollte dieser Teil aus mehreren Einspeisenachrichten bestehen, kann dieser mit folgendem Kapitel auch gesplittet werden.

Um ein sicheres Neustarten der Nachrichten zu ermöglichen, sollte folgende Global Property gesetzt werden RESTART\_UTIL\_SAVE\_MESSAGES\_RESTARTABLE = true.

Außerdem muss in den SPLITCHANNEL folgende Action eingehängt werden:

Name: Message Context persistieren

Klasse: org.b2bbp.runtime.actions.internal.ReadOrPersistMessageContextAttribute

Eigenschaft: PERSIST\_TECHNICAL=

B3P\_BASE\_SERVICE\_ID;B3P\_BASE\_MESSAGE;B3P\_BASE\_CHANNEL\_ID;B3P\_APERAK\_USED\_SER

B3P\_APERAK\_FOLDER;PARENT\_MESSAGE\_ID;B3P\_MPV\_EXTENSION;B3P\_BASE\_MAIL\_FROM;EEG

Zusätzlich muss noch die B2B Global Property B3P\_DYNAMIC\_POPULATE mindestens die Eigenschaft EEG\_USE\_ANALYSER enthalten.

#### Trennen von Sortenreinen Einspeisenachrichten

Hierzu muss der INBOUND\_EEG\_CHANNEL erstmal dupliziert werden und hinten ein \_SPLIT drangehängt werden. Dies ist dann der Channel, der für die gesplitteten Nachrichten benutzt wird. Wichtig ist, dass aus diesem Channel der Control und Validierungsmechanismus komplett entfernt wird.

In den INBOUND\_EEG\_CHANNEL muss jetzt eine Splitaction eingehängt werden, welche dafür sorgt, dass aggregierte Nachrichten aufgesplittet werden und in den INBOUND\_EEG\_CHANNEL\_SPLIT verschoben werden. Dies muss nach der Control und Aperakprüfung geschehen jedoch vor dem BPMDispatcher bzw. EEG Analyser Aktion.

Klasse: org.b2bbp.runtime.actions.internal.UtilmdIdeSplitAction

Property: B3P\_SPLIT\_SUFFIX = \_SPLIT

Um die gesplittete Nachricht anzuzeigen, kann eine Action eingerichtet werden, die die Basemessage in die fachlichen Attribute schreibt.

Klasse: org.b2bbp.runtime.actions.internal.SetPropertyAction

Property: SHOW\_BASE\_MESSAGE = \${template(&(this.B3P\_BASE\_MESSAGE))} (fachlich!)

## Allgemeines Customizing Fastlane

Summary: Allgemeines Customizing Fastlane

## Customizing Fastlane EEG Management

### Summary: Customizing Fastlane EEG Management

# Pre-Requisites and Requirements

Keine

## Installation

Keine

# Customizing changes

## **Global Properties**

### EEG\_PRODUCTIVE\_MODE

Der Productive Mode übersteuert die Backend Integration Points. (Nur für Testsystem welche beide Lösungen Testen sollen)

- True = Es werden die BIPs gegen das externe Backend ausgeführt
- False = Es werden Dummydaten geladen. Nur zum Testen der Prozesse benutzen!
- Level1= Es wird die Level1 Lösung genutzt

#### DISTRIBUTION\_SERVICE\_OPERATOR

Wenn Zählpunkte in der Level1 Lösung generiert werden, dann muss die Property DISTRIBUTION\_SERVICE\_OPERATOR im EEG Management Administration unbedingt auf den Schlüssel des Netzbetreibers gesetzt werden, welcher bei der Zählpunktld-Erstellung genutzt werden soll (6 Zeichen).

Alternativ können bei mehreren Netzbetreibern auf dem System für jede Netzbetreiberiln in der Extension EEG\_ILN\_BACKEND\_MAPPING Netzbetreiberschlüssel gesetzt werden. Dafür muss ein Eintrag Iln.NetzbetreiberCode=Code hinzugefügt werden. Beispiel:

#### 9999999999999.NetzbetreiberCode=000123

#### ALLOW\_FUTURE\_CHANGES

Diese Einstellung beeinflusst das Gerätemanagement und erlaubt in diesem die (mehrfache) Änderung von Geräten bzw. Eigenschaften von Geräten zu einem zukünftigen Datum. Für das EEG Management ist der Wert auf "true" zu setzen.

- True = Es sind beliebig viele Änderungen in der Zukunft möglich
- False = Für einen beliebigen Technischen Platz ist nur eine Änderung in der Zukunft für ein beliebiges Kind möglich. Weitere Änderungen sind dann nicht mehr möglich.

#### FORCE\_EDIT\_DEVICEDATA

Ist diese Global Property auf "true" gesetzt, dann kann das Stammdatenformular im Lieferbeginnprozess editiert werden, obwohl alle Felder gefüllt sind.

#### CHECK\_BILLING\_REGION\_IDENTIFIER

Ist dieses Fastlane Global Property auf true gesetzt, kann ein Extracheck auf den Bilanzkreis des Lieferanten im Lieferbeginn durchgeführt werden.

### **Backendintegration Points**

Die Backendintegration Points ermöglichen die Kommunikation mit dem Backend. Auch das Eeg Management ist ein mögliches Backend, also wenn diese Lösung genutzt werden soll, müssen auch hier die entsprechenden Backendintegrationpoints gewählt werden.

Empfohlene BIPs

BIPs
| 1. Netzbetreiber                                                             |
|------------------------------------------------------------------------------|
| 1.1 Lieferbeginn                                                             |
| insert into fastlane_db_backendintegratio (key_, clazz_) values ('Sta        |
| rt_NLILIB020_LoadMeterPointExists', 'com.nextlevel.b2b.eeg.bips.Meter        |
| <pre>pointIdentificationIntegrationPoint');</pre>                            |
| insert into fastlane db backendintegratio (key , clazz ) values ('Sta        |
| rt NLILIB020 LoadExistingAssignmentForm', 'com.nextlevel.b2b.eeg.bip         |
| s.ExistingMeterpointsIntegrationPoint');                                     |
| insert into fastlane db backendintegratio (key , clazz ) values ('Sta        |
| rt_NLILIB060_LoadExistingAssignmentForm', 'com.nextlevel.b2b.eeg.bip         |
| s.ExistingMeterpointsIntegrationPoint');                                     |
| insert into fastlane_db_backendintegratio (key_, clazz_) values ('Sta        |
| rt NLILIB020 GetSituationOnMeterpointForm', 'com.nextlevel.b2b.eeg.bi        |
| <pre>ps.ExistingMeterpointsIntegrationPoint');</pre>                         |
| insert into fastlane db backendintegratio (key , clazz ) values ('Sta        |
| rt NLILIB060 GetDeviceMasterDataForm', 'com.nextlevel.b2b.eeg.bips.De        |
| viceMasterDataExportIntegrationPoint');                                      |
| insert into fastlane db backendintegratio (key , clazz ) values ('Sta        |
| rt NLILIB020 GetDeviceMasterDataForm', 'com.nextlevel.b2b.eeg.bips.De        |
| viceMasterDataExportIntegrationPoint');                                      |
| insert into fastlane db backendintegratio (key , clazz ) values ('Sta        |
| rt NLILIB060 ProcessDeRegistrationSendForm', 'com.nextlevel.b2b.eeg.b        |
| <pre>ips.DeRegistrationIntegrationPointGO');</pre>                           |
| insert into fastlane db backendintegratio (key , clazz ) values ('Sta        |
| rt NLILIB060 CheckTerminationFutureRegistrationsForm', 'com.nextleve         |
| <pre>1.b2b.eeg.bips.TerminationFutureRegistrationIntegrationPointGO');</pre> |
| insert into fastlane db backendintegratio (key , clazz ) values ('Sta        |
| rt NLILIB020 ProcessFutureDeRegistrationForm', 'com.nextlevel.b2b.ee         |
| g.bips.TerminationFutureRegistrationIntegrationPointGO');                    |
| insert into fastlane db backendintegratio (key , clazz ) values ('Sta        |
| rt NLILIB020 CheckBillingRegionIdentifierForm', 'com.nextlevel.b2b.ee        |
| g.bips.CheckMarketPartnerIntegrationPoint');                                 |
| insert into fastlane db backendintegratio (key , clazz ) values ('Sta        |
| rt NLILIB020 ProcessNotificationForm', 'com.nextlevel.b2b.eeg.bips.De        |
| RegistrationIntegrationPointGO');                                            |
| insert into fastlane db backendintegratio (key , clazz ) values ('Sta        |
| rt NLILIB020 ProcessExemptionCaseForm', 'com.nextlevel.b2b.eeg.bips.D        |
| eviceMasterDataExportIntegrationPoint');                                     |
| 1.2 Lieferbeginn Neuanlage                                                   |
| insert into fastlane db backendintegratio (key , clazz ) values ('Sta        |
| rt NLINEU010 GetDeviceMasterDataForm', 'com.nextlevel.b2b.eeg.bips.De        |
| viceMasterDataExportIntegrationPoint');                                      |
| 1.3 Lieferende                                                               |
| insert into fastlane_db_backendintegratio (kev , clazz ) values ('Sta        |
| rt_NLILIE020_LoadMeterPointExistsDeliveryEndForm', 'com.nextlevel.b2         |
| <pre>b.eeg.bips.MeterpointIdentificationIntegrationPoint');</pre>            |
| insert into fastlane_db_backendintegratio (kev , clazz ) values ('En         |
|                                                                              |

d\_NLILIE020\_DeRegistrationConfirmationForm', 'com.nextlevel.b2b.eeg.b ips.DeRegistrationIntegrationPointGODeliveryEnd'); -- 1.5 Geschäftsdaten insert into fastlane\_db\_backendintegratio (key\_, clazz\_) values ('Sta rt\_NLIGDA020\_LoadMeteringPointExistsForm', 'com.nextlevel.b2b.eeg.bip s.MeterpointIdentificationIntegrationPoint'); insert into fastlane\_db\_backendintegratio (key\_, clazz\_) values ('Sta rt\_NLIGDA020\_GetDeviceDataForm', 'com.nextlevel.b2b.eeg.bips.DeviceMa sterDataRequestIntegrationPoint'); -- 1.6 HKNR insert into fastlane db backendintegratio (key , clazz ) values ('Sta rt\_NLIHAS020\_LoadMeteringPointExistsForm', 'com.nextlevel.b2b.eeg.bip s.MeterpointIdentificationIntegrationPoint'); insert into fastlane db backendintegratio (key , clazz ) values ('Sta rt\_NLIHAS020\_GetDeviceDataAboFrom', 'com.nextlevel.b2b.eeg.bips.Devic eMasterDataRequestIntegrationPoint'); insert into fastlane\_db\_backendintegratio (key\_, clazz\_) values ('Sta rt NLIHBS020 LoadMeteringPointExistsForm', 'com.nextlevel.b2b.eeg.bip s.MeterpointIdentificationIntegrationPoint'); insert into fastlane\_db\_backendintegratio (key\_, clazz\_) values ('Sta rt NLIHAM020 LoadMeteringPointExistsForm', 'com.nextlevel.b2b.eeg.bip s.MeterpointIdentificationIntegrationPoint'); insert into fastlane\_db\_backendintegratio (key\_, clazz\_) values ('Sta rt\_NLIHBM020\_LoadMeteringPointExistsForm', 'com.nextlevel.b2b.eeg.bip s.MeterpointIdentificationIntegrationPoint'); -- 2. Lieferant -- 2.1 Lieferbeginn insert into fastlane\_db\_backendintegratio (key\_, clazz\_) values ('En d NLILIB090 CheckRegistrationConfirmationForm', 'com.nextlevel.b2b.ee g.bips.DeviceMasterDataImportIntegrationPoint'); insert into fastlane\_db\_backendintegratio (key\_, clazz\_) values ('En d\_NLILIB080\_ProcessDeRegistrationConfirmationForm', 'com.nextlevel.b2 b.eeg.bips.DeRegistrationIntegrationPointLIEF'); insert into fastlane\_db\_backendintegratio (key\_, clazz\_) values ('En d NLILIB080 ProcessFutureDeRegistrationLiefForm', 'com.nextlevel.b2 b.eeg.bips.DeRegistrationIntegrationPointLIEF'); -- 2.2 Lieferbeginn Neuanlage insert into fastlane\_db\_backendintegratio (key\_, clazz\_) values ('En d NLINEU020 CheckRegistrationNewFacilityConfirmation', 'com.nextleve 1.b2b.eeg.bips.DeviceMasterDataImportIntegrationPoint'); -- 2.2 Lieferende insert into fastlane db backendintegratio (key , clazz ) values ('En d\_NLILIE030\_ProcessDeRegistrationConfirmationForm', 'com.nextlevel.b2 b.eeg.bips.DeRegistrationIntegrationPointLIEF'); -- 2.4 Lieferende Stilllegung insert into fastlane\_db\_backendintegratio (key\_, clazz\_) values ('En d\_NLISTI020\_ProcessDeRegistrationConfirmationForm', 'com.nextlevel.b2

```
b.eeg.bips.DeRegistrationIntegrationPointLIEF');
-- 2.3 Kündigung
insert into fastlane_db_backendintegratio (key_, clazz_) values ('Sta
rt_NLIKUE020_LoadMeteringPointExistsForm', 'com.nextlevel.b2b.eeg.bip
s.MeterpointIdentificationIntegrationPoint');
```

#### Umbennen von generierten Zählpunkten

Bei Benutzung der Level1 Lösung mit Device Management werden beim Lieferbeginn und ggf. beim Lieferende Tranchen generiert. Da viele Kunden die Vergabe der Zählpunkte jedoch im ISU regeln, müssten von dort die Zählpunkte übernommen werden. Dies wird durch folgende Global Property im Fastlane Backend freigeschaltet:

TRANSLATE\_METERING\_POINTS = true

Außerdem müssen folgende BIPs umgehängt werden.

Löschen

```
delete from fastlane_db_backendintegratio where fastlane_db_backendin
tegratio.key_ ='Start_NLILIB020_GetDeviceMasterDataForm';
delete from fastlane_db_backendintegratio where fastlane_db_backendin
tegratio.key_ ='Start_NLILIB060_GetDeviceMasterDataForm';
delete from fastlane_db_backendintegratio where fastlane_db_backendin
tegratio.key_ ='End_NLILIE020_DeRegistrationConfirmationForm';
```

#### Hinzufügen

```
insert into fastlane_db_backendintegratio (key_, clazz_) values ('Sta
rt_NLILIB020_TranslateMeterpointsForm', 'com.nextlevel.b2b.eeg.bips.D
eviceMasterDataExportIntegrationPoint');
insert into fastlane_db_backendintegratio (key_, clazz_) values ('Sta
rt_NLILIB060_TranslateMeterpointsForm', 'com.nextlevel.b2b.eeg.bips.D
eviceMasterDataExportIntegrationPoint');
insert into fastlane_db_backendintegratio (key_, clazz_) values ('Sta
rt_NLILIE020_TranslateMeterpointsForm', 'com.nextlevel.b2b.eeg.bips.D
eRegistrationIntegrationPointGODeliveryEnd');
```

### Rollen und Overrides

Device Management nur HKNR View für Level 2

Sichten entfernen

Override={view=mainIcons,type=RemoveChild,target=MainView}
Override={view=mainIcons,type=RemoveChild,target=TranchenView}
Override={view=mainIcons,type=RemoveChild,target=CentralServicesView}
Override={view=mainIcons,type=RemoveChild,target=ImportExportView}

# **Customizing Split**

Summary: Customizing Split

# Übersicht

Summary: Übersicht

# Übersicht

Damit das EEG Vergütungsmanagement vollständig eingesetzt werden kann, müssen nach der Installation noch einige Konfigurationen oder wie wir es nennen Customizing durchgeführt werden.

## Customizing B2B für EEG Management

### Summary: Customizing B2B für EEG Management

### Customizing changes

### GlobalProperties

### **Extensions**

#### PROFILE\_CALCULATION\_MANAGEMENT

Diese Extension ermöglicht die Verwaltung der Profile, die im Rechnungslauf zur Mengenaufteilung verwendeten werden. Für die einzelnen Mandanten kann festgelegt werden, welches Profil für welchen Energietyp verwendet werden soll. Für jedes Profil muss der Profilname und der Netzschlüssel angegeben werden, um die Profile eindeutig zu identifizieren. Es wird nur zwischen Solar, Wind, Wasser und den sonstigen Energieträgern (Default) unterschieden.

Mandant.Default.profilename=DefaultProfil

Mandant.Default.netkey=netz

Mandant.Solar.profilename=ProfilSolar

Mandant.Solar.netkey=netz

Mandant.Wind.profilename=ProfilWind

Mandant.Wind.netkey=netz

Mandant.Wasser.profilename=ProfilWasser

Mandant.Wasser.netkey=netz

#### EEG\_GRID\_LEVEL\_MAPPING

Diese Extension ermöglicht das Mapping von Spannungsebenen für unterschiedliche Zwecke (Abrechnungsbelegzeilen VNNE und KWK OGF Meldung). Im unten aufgeführten Beispiel werden die, in der MPEST verwendeten und Backend vorhandenen, Abkürzungen der Spannungsebenen auf die, bei der Berechnung der vermiedenen Netzentgelte verwendeten, Abkürzungen gemappt.

VNNE.E03=E01 VNNE.E04=E03 VNNE.E05=E05 VNNE.E06=E07 VNNE.E07=E02 VNNE.E08=E04 VNNE.E09=E06

#### EEG\_IMPORT\_EXTENSION

Diese Extension ermöglicht es das Importieren der EEG Marktwerte an Änderungen in der CSV-Datei anzupassen. Das Beispiel unten legt fest, dass Windanlagen an Land die Wert zugeordnet werden, die in der Zeile "Wind an Land" stehen. Die Einträge für WindOffshore und Solar verhalten sich entsprechend. Mit dem Eintrag "Marktpraemien.ignore.Liste" kann man Komma oder Semikolon separiert die Zeilen angeben, die beim Import der EEG Marktwerte ignoriert werden sollen.

Marktpraemien.WindOnshore=Wind an Land

Marktpraemien.WindOffshore=Wind auf See

Marktpraemien.Solar=Solar

Marktpraemien.steuerbar=steuerbar

Marktpraemien.ignore.Liste=6 negative Stunden aufgetreten

#### EEG\_REWARDCATEGORY\_UPLOAD\_EXTENSION

Mit dieser Extension kann man auf mögliche Änderungen, in der von den Übertragunsnetzbetreibern zur Verfügung gestellten Excel-Datei für die EEG Vergütungskategorien, reagieren. Es ist möglich den Blattnamen, die Startzeile, die Spaltenanordnung und den Rundungswert anzupassen. Die Spalten und Zeilen fangen jeweils mit 0 an.

Blattname=EEG-Vergütungen und vNNE

Kopfzeile=1 Startzeile=4 Vergütungskategoriespalte=0 Betragspalte=5 Beschreibungsspalte=3 Ausfallspalte=7 Energieträgerspalte=1 Inbetriebnahmespalte=2 Anzulegenderwertspalte=6 Rundungswert=1000

#### EEG\_EXCEPTION\_MAPPING

Mit dieser Extension kann man Fehlermeldungen, die im Vergütungsmanagement bei der Abrechnung oder dem Erstellen von Meldungen auftreten, für den Benutzer übersetzen und/oder besser verständlich machen. Die Einträge in dieser Extension bestehen für einen "Schlüssel" aus drei Teilen: Class, Condition und Translation. Für den "Schlüssel" wird in der Beschreibung Exception1 verwendet, dieser Schlüssel darf nicht das Zeichen "." enthalten. Exception1.Class="ALL" gültig für alle Klassen oder eine Liste von Klassen (z.B.

org.b2bbp.runtime.actions.internal.ContrlAction13d) getrennt durch ",". Exception1.Condition=Eine Liste von Strings die in der Fehlermeldung enhalten sind, mit not(...) Strings umrahmen die nicht enhalten sein dürfen, getrennt durch ",". Exception1.Translation=Der angezeigte Text, wenn die Klasse und die Bedingung zutreffen. Beispiel:

Exception1.Class=ALL

Exception1.Condition=Missing required information, not(Das nicht)

Exception1.Translation=Hier seht ein Vorschlag um Fehler zu beheben. Mit \n können auch Zeilenumbrüche hinzugefügt werden! Und es geht natürlich auch \t zum Einrücken

## Customizing Fastlane für EEG Management

Summary: Customizing Fastlane für EEG Management

## Customizing changes

### **Global Properties**

#### REWARDMANAGEMENT\_PRODUCTIVE\_MODE

Dieser Eintrag legt fest, welches Backend verwendet wird. Es wird zwischen unserem DeviceManagement und einer SAP ISU Anbindung unterschieden.

• level1= Es wird die Level1 Lösung genutzt (DeviceManagement)

#### REWARDMANAGEMENT\_USE\_EURO

Mit dieser Einstellung kann man festlegen, ob bei der Abrechnung die Preise in Cent oder in Euro an das ISU übergeben werden. Standardmäßig werden die Preise in Cent übergeben (Ausnahme vNNe-Arbeitspreis).

- true = Die Preise werden in Euro übergeben
- false = Die Preise werden in Cent übergeben

#### REWARDMANAGEMENT\_ZERO\_POSITION

Ist diese Global Property auf "true" gesetzt, werden bei der Abrechnung keine Belegzeilen mit der Menge 0 erstellt.

### Rollen und Overrides

#### Entfernen des Rechnungslaufknopfes

Entfernen des Rechnungslaufknopfes

Override={view=Anlagensicht,type=RemoveChild,target=startBillingCalcu
lationButton}

#### Geschäftspartnersicht ausblenden

Geschäftspartnersicht ausblenden

Override={view=mainIcons,type=RemoveChild,target=Geschäftspartnersich
t}

#### Regulationssicht ausblenden

Regulationssicht ausblenden

Override={view=mainIcons,type=RemoveChild,target=Regulationssicht}

Rechnungssicht ausblenden

Rechnungssicht ausblenden

Override={view=mainIcons,type=RemoveChild,target=Rechnungssicht}

#### Anlagensicht ausblenden

Anlagensicht ausblenden

Override={view=mainIcons,type=RemoveChild,target=Anlagensicht}

#### Bonussicht ausblenden

Bonussicht ausblenden

Override={view=mainIcons,type=RemoveChild,target=Bonussicht}

#### Meldungen ausblenden

Meldungen ausblenden

Override={view=mainIcons,type=RemoveChild,target=Meldungen}

#### Profilverwaltung ausblenden

Profilverwaltung ausblenden

Override={view=mainIcons,type=RemoveChild,target=Profilverwaltung}

#### Netzsicht ausblenden

Netzsicht ausblenden

Override={view=mainIcons,type=RemoveChild,target=Netzsicht}

#### Entfernen des Hochladen-Knopf für Vergütungskategorietabellen

Entfernen des Hochladen-Knopf für Vergütungskategorietabellen

Override={view=Regulationssicht,type=RemoveChild,target=updateRewardC
ategoryButton}

#### Entfernen des Löschen-Knopf für Vergütungskategorietabellen

Entfernen des Löschen-Knopf für Vergütungskategorietabellen

Override={view=Regulationssicht,type=RemoveChild,target=clearRewardCa
tegoryButton}

#### Entfernen des Hochladen-Knopf für EEG Marktwerte

Entfernen des Hochladen-Knopf für EEG Marktwerte

Override={view=Regulationssicht,type=RemoveChild,target=updateReferen
ceMarketValuesButton}

#### Entfernen des Löschen-Knopf für EEG Marktwerte

Entfernen des Löschen-Knopf für EEG Marktwerte

Override={view=Regulationssicht,type=RemoveChild,target=clearReferenc
eMarketValuesButton}

#### Entfernen des Hinzufügen-Knopf für KWK Marktwerte

Entfernen des Hinzufügen-Knopf für KWK Marktwerte

Override={view=Regulationssicht,type=RemoveChild,target=addKwkMarketV
aluesButton}

#### Entfernen des Hochladen-Knopf für KWK Marktwerte

Entfernen des Hochladen-Knopf für KWK Marktwerte

Override={view=Regulationssicht,type=RemoveChild,target=uploadKwkMark
etValuesButton}

#### Entfernen des Löschen-Knopf für KWK Marktwerte

Entfernen des Löschen-Knopf für KWK Marktwerte

Override={view=Regulationssicht,type=RemoveChild,target=clearKwkMarke
tValuesButton}

#### Entfernen des Hinzufügen-Knopf für Individuelle KWK preise

Entfernen des Hinzufügen-Knopf für Individuelle KWK preise

Override={view=Regulationssicht,type=RemoveChild,target=addIndividual
KwkPriceButton}

#### Entfernen des Löschen-Knopf für Individuelle KWK preise

Entfernen des Löschen-Knopf für Individuelle KWK preise

Override={view=Regulationssicht,type=RemoveChild,target=deleteIndivid
ualKwkPriceButton}

#### Entfernen des Hochladen-Knopf für Individuelle KWK preise

Entfernen des Hochladen-Knopf für Individuelle KWK preise

Override={view=Regulationssicht,type=RemoveChild,target=uploadIndivid
ualKwkPriceButton}

#### Entfernen des Alle-Löschen-Knopf für Individuelle KWK preise

Entfernen des Alle-Löschen-Knopf für Individuelle KWK preise

Override={view=Regulationssicht,type=RemoveChild,target=clearIndividu
alKwkPriceButton}

#### Entfernen des Hinzufügen-Knopf für VNNE

Entfernen des Hinzufügen-Knopf für VNNE

Override={view=Regulationssicht,type=RemoveChild,target=addAvoidedNet
workChargeButton}

#### Entfernen des Bearbeiten-Knopf für VNNE

Entfernen des Bearbeiten-Knopf für VNNE

Override={view=Regulationssicht,type=RemoveChild,target=editAvoidedNe
tworkChargeButton}

#### Entfernen des Hochladen-Knopf für VNNE

Entfernen des Hochladen-Knopf für VNNE

Override={view=Regulationssicht,type=RemoveChild,target=uploadAvoided
NetworkChargeButton}

#### Entfernen des Löschen-Knopf für VNNE

Entfernen des Löschen-Knopf für VNNE

Override={view=Regulationssicht,type=RemoveChild,target=deleteAvoided
NetworkChargeButton}

#### Entfernen des Alle-Löschen-Knopf für VNNE

Entfernen des Alle-Löschen-Knopf für VNNE

Override={view=Regulationssicht,type=RemoveChild,target=clearAvoidedN
etworkChargeButton}

#### Entfernen des Hochladen-Knopf für EEG-Umlagen

Entfernen des Hochladen-Knopf für EEG-Umlagen

Override={view=Regulationssicht,type=RemoveChild,target=updateChargeB
utton}

#### Entfernen des Löschen-Knopf für EEG-Umlagen

Entfernen des Löschen-Knopf für EEG-Umlagen

Override={view=Regulationssicht,type=RemoveChild,target=clearChargeBu
tton}

## Einleitung

### Summary: Einleitung

Dieses Dokument beschreibt die notwendigen Schritte um das EEG Management auf einem neuen Server einzurichten. Teilweise können Schritte wegfallen, wenn das EEG Management in eine schon existierende Umgebung installiert wird. Bei einer schon vorhandenen WiM Installation fallen fast alle der Punkte weg, da EEG und WiM im selben Deployment ausgeliefert werden können und sich dann einen Knoten teilen.

## **Pre-Requisites and Requirements**

Folgende Bedingungen müssen erfüllt sein.

### Datenbanklimitation

Da das Fastlane Backend auf der BPM-Engine Activiti aufbaut, können nur die Datenbanken unterstützt werden, die auch Activiti unterstützt. Diese können im Internet nachgeschlagen werden.

### **B2B** Installation

Das EEG Management kann nicht ohne eine B2B eingesetzt werden. Es muss also schon eine vorhanden sein oder ebenfalls eine installiert werden. Hierzu bitte in den Schulungsunterlagen der B2B nachsehen.

# Sizing

Summary: Sizing

## **JDK Installation**

Summary: JDK Installation

# **Tomcat Installation**

Summary: Tomcat Installation

## **Datenbank Installation**

### Summary: Datenbank Installation

Es sollte natürlich immer die Datenbank des Kunden benutzt werden, aber falls dort keine vorhanden ist, empfehlen wir eine Postgresdatenbank.

## Postgres

### Installation

Zur installation der Datenbank muss diese erst heruntergeladen werden. Dies kann sich Betriebssystemabhängig unterscheiden.

Postgres Installieren und starten

```
apt-get update
apt-get install postgresql
service postgresql start
```

Die PostgreSQL Konfigurationsdatei /var/lib/pgsql/data/pg\_hba.conf sollte wie folgt abgeändert werden:

IPs freischalten

```
host all all 127.0.0.1/32 md5
host all all ::1/128 md5
```

Neustart PostgreSQL Server

service postgresql restart

### Datenbankschemata erstellen

Für das EEG Managmenet werden drei Datenbankschemata benötigt. Wenn noch keine B2B installiert ist, muss zusätzlich das Schemata b2b angelegt werden.

Zu Postgresnutzer wechseln

```
su - postgres
psql template1
```

In der Postgresshell müssen folgende Befehle ausgegeben werden (Jede Zeile einzeln mit Enter abschicken):

Datenbankschemata erstellen und Rechte vergeben

```
CREATE DATABASE b2b WITHENCODING 'UNICODE';
CREATE DATABASE fastlane WITHENCODING 'UNICODE';
CREATE DATABASE level1 WITHENCODING 'UNICODE';
CREATE DATABASE devmgm WITHENCODING 'UNICODE';
CREATE USER admin WITH PASSWORD 'b2bbp';
GRANT ALL PRIVILEGES ON DATABASE b2b to admin;
GRANT ALL PRIVILEGES ON DATABASE fastlane to admin;
GRANT ALL PRIVILEGES ON DATABASE level1 to admin;
GRANT ALL PRIVILEGES ON DATABASE level1 to admin;
GRANT ALL PRIVILEGES ON DATABASE devmgm to admin;
```

Zurück zum root user

exit

### Datenbankressourcen anpassen

Datenbankressourcen in /opt/tomcat/conf/Catalina/localhost/b2bbp-engine.xml anpassen. Wichtig ist, dass die fastlane Ressource auf jeden Knoten kopiert wird! Dies ist wegen der Aperakaussteuerung absolut notwendig! Natürlich müssen Ips und Ports gegebenenfalls an die Datenbankinstallation angepasst werden.

Datenbankressourcen

```
<Context path="/b2bbp-engine" reloadable="true" crossContext="true">
       <Resource name="jdbc/fastlane"
              auth="Container"
              type="javax.sql.DataSource"
              driverClassName="org.postgresql.Driver"
              url="jdbc:postgresql://localhost:5432/fastlane"
              username="postgres"
              password="postgres"
              maxActive="20"
              maxIdle="10"
              maxWait="-1"/>
       <Resource name="jdbc/bpm"
              auth="Container"
              type="javax.sql.DataSource"
              driverClassName="org.postgresql.Driver"
              url="jdbc:postgresql://localhost:5432/fastlane"
              username="postgres"
              password="postgres"
              maxActive="20"
              maxIdle="10"
              maxWai
t="-1"/>
      <Resource name="jdbc/b2bbp"
              auth="Container"
              type="javax.sql.DataSource"
              driverClassName="org.postgresql.Driver"
              url="jdbc:postgresql://localhost:5432/b2b"
              username="postgres"
              password="postgres"
              maxActive="20"
              maxIdle="10"
              maxWait="-1"/>
       <Resource name="jdbc/NLI DM"
              auth="Container"
              type="javax.sql.DataSource"
              driverClassName="org.postgresql.Driver"
              url="jdbc:postgresql://localhost:5432/devmgm"
              username="postgres"
              password="postgres"
              maxActive="20"
              maxIdle="10"
              maxWait="-1"/>
       <Resource name="jdbc/level1"
              auth="Container"
              type="javax.sql.DataSource"
              driverClassName="org.postgresql.Driver"
              url="jdbc:postgresql://localhost:5432/level1"
```

```
username="postgres"
password="postgres"
maxActive="20"
maxIdle="10"
maxWait="-1"/>
</Context>
```

### JDBC Treiber

Postgress JDBC Treiber haben Probleme mit Finalizers, diese werden behoben durch eine modifizierte Jar:

Example Title

```
wget http://ci.next-level-integration.com/download/java/postgresql-jd
bc-9.1-902-Nofinalizer.jar
mv postgresql-jdbc-9.1-902-Nofinalizer.jar /opt/tomcat/lib/
```

## Oracle

### Datenbankschemata erstellen

Befehle um Schemata (=User) anzulegen und dem Usern entsprechende Rechte zuzuordnen:

Datenbankschemata erstellen und Rechte vergeben

```
CREATE USER b2b IDENTIFIED BY b2bbp DEFAULT TABLESPACE users TEMPORAR
Y TABLESPACE temp;
CREATE USER fastlane IDENTIFIED BY b2bbp DEFAULT TABLESPACE users TEM
PORARY TABLESPACE temp;
CREATE USER level1 IDENTIFIED BY b2bbp DEFAULT TABLESPACE users TEMPO
RARY TABLESPACE temp;
CREATE USER devmgm IDENTIFIED BY b2bbp DEFAULT TABLESPACE users TEMPO
RARY TABLESPACE temp;
GRANT ALL PRIVILEGES TO b2b;
GRANT ALL PRIVILEGES TO fastlane;
GRANT ALL PRIVILEGES TO level1;
GRANT ALL PRIVILEGES TO devmgm;
```

## Software Installation

Summary: Software Installation

## **Release Update**

Summary: Release Update

## **Pre-Requisites and Requirements**

In diesem Kapitel wird beschrieben welche Aufgaben notwendig sind um das Release upzugraden.

Sie müssen vor dem Update einen Link erhalten haben, wo Sie das aktuelle Deployment herunterladen können. Wir empfehlen vor jedem Update die Datenbank zu sichern.

## Allgemeines

Folgende Schritte müssen immer ausgeführt werden.

### Deployment austauschen

Zum Upgrade muss der Tomcat heruntergefahren werden (Startskript oder Dienst). Dann muss die b2bbp-engine.war und der zugehörige b2bbp-engine Ordner des EEG Knotens gelöscht werden. Die b2bbp-engine.war aus dem Deployment muss an die Stelle kopiert werden. Dann muss der Tomcat wieder hochgefahren werden.

### Prozesse hochladen

In der Inbox View müssen die Prozesse hochgeladen werden, welche sich im Deployment befinden.

## Update Guide

Folgende Schritte müssen nur manuel durchgeführt werden wenn das alte Deployment älter ist als der Angegebene Zeitraum.
# Beim Upgrade eines Deployment vor 31.10.2013

Der Absprung von der B2B ins Fastlanebackend braucht jetzt ein http oder https in der URL. Dies ist notwendig, da an dieserstelle https unterstützt werden muss.

Beispiel:

Absprung

```
Override={view=mainView,type=AddChild,target=toolBarBox,name=org.b2bb
p.ui.uicomponent.LinkJumperButton,value=[id:'eegManagement';label:'EE
G
```

Management';toolTip:'Eeg

```
Management';width:'180';labelPlacement:'right';textAlign:'left';horiz
ontalGap:'10';paddingLeft:'5';paddingRight:'5';url:'http$DP//localhos
t$DP8080/b2bbp-engine/fastlane.backend/main.html';iconURL:'images/app
lications/FastlaneBackend/eeg.png']}
```

## Beim Upgrade eines Deployment vor 17.10.2013

Hibernatekonfiguration muss angepasst werden. Dazu nach dem Tomcat hochfahren nicht die alte hibernate.cfg.xml einspielen, sondern die neue aus dem Deployment nehmen und nur den zur Datenbank passenden Dialect einkommentieren. Bei Oracle Datenbanken muss noch die Änderungen aus Kapitel Device Management Dialects beachtet werden.

Außerdem muss folgendes Script auf dem Device Management Schemata ausgeführt werden:

Versionierung hinzufügen

```
CREATE TABLE NLI_DM_VERSION ( VERSION_NUMBER Varchar(255) NOT NULL, P
RIMARY KEY (VERSION_NUMBER) );
insert into NLI_DM_VERSION (VERSION_NUMBER) values ('1');
```

In der Datenbank müssen folgende Tabellen umbenannt werden

- DM\_CALCULATION\_RULE: Spalte rule nach calculationRule
- · DM\_VIRTUAL\_REGISTER: Spalte rule nach calculationRule
- · dm\_location\_location\_connectors Tabelle nach dm\_location\_location\_connector
- dm\_quantity\_transformation\_instance Tabelle nach dm\_quantity\_transform\_instance

Dann muss der Tomcat neugestartet werden.

#### Test Cases

Analog zu den Testfällen nach der Installation.

#### **Test Cases**

Summary: Test Cases

#### Load View

Es muss probiert werden, ob die Oberfläche des Fastlane Backends geladen, eine Anmeldung möglich ist und ob alle Module verfügbar sind.

#### **Device Management**

Wenn das Modul zum Device Management geöffnet wird, dann muss ein Mandant auswählbar sein. Ist dies nicht der Fall, wurden die Nutzerrollen nicht korrekt zugeordnet oder es gab Probleme mit Hibernate.

### Nützliche Skripte

Summary: Nützliche Skripte

#### **Backend Integration**

Summary: Backend Integration